# **User Manual**

# Hybrid 10KW/12KW/15KW PV Inverter

Version: 1.7

# **Table Of Contents**

| 1.  | Introduction                         | 1   |
|-----|--------------------------------------|-----|
| 2.  | Important Safety Warning             | 2   |
| 3.  | Unpacking & Overview                 | 4   |
|     | 3-1. Packing List                    | 4   |
|     | 3-2. Product Overview                | 4   |
| 4.  | Installation                         | 5   |
|     | 4-1. Precaution                      | 5   |
|     | 4-2. Selecting Mounting Location     | 5   |
|     | 4-3. Mounting Unit                   | 5   |
| 5.  | Grid (Utility) Connection            | 6   |
|     | 5-1. Preparation                     | 6   |
|     | 5-2. Connecting to the AC Utility    | 7   |
| 6.  | PV Module (DC) Connection            | 9   |
| 7.  | Battery Connection                   | .13 |
| 8.  | Load (AC Output) Connection          | .14 |
|     | 8-1. Preparation                     | .14 |
|     | 8-2. Connecting to the AC output     | .14 |
| 9.  | Communication Connection             | .16 |
| 10. | Dry Contact Signal                   | .17 |
|     | 10-1. Electric Parameter             | .17 |
|     | 10-2. Function Description           | .18 |
| 11. | Application with Energy Meter        | .19 |
| 12. | Commissioning                        | .20 |
| 13. | Initial Setup                        | .21 |
| 14. | Operation                            | .33 |
|     | 14-1. Interface                      | .33 |
|     | 14-2. LCD Information Define         | .33 |
|     | 14-3. Touchable function keys        | .35 |
|     | 14-4. LCD Setting                    | .36 |
|     | 14-5. LCD Display Information        | .45 |
|     | 14-6. Operation Mode & Display       | .51 |
| 15. | Charging Management                  | .55 |
| 16. | Maintenance & Cleaning               | .57 |
| 17. | Trouble Shooting                     | .58 |
|     | 17-1. Warning List                   | .58 |
|     | 17-2. Fault Reference Codes          | .59 |
| 18. | Specifications                       | .62 |
| Арр | endix I: Parallel Installation Guide | .64 |
|     | Introduction                         | .64 |
|     | Parallel cable                       | .64 |
|     | Overview                             | .64 |

| Mounting the Unit                   | 65 |
|-------------------------------------|----|
| Wiring Connection                   | 65 |
| Inverters Configuration             | 67 |
| Setting and LCD Display             | 70 |
| Commissioning                       | 73 |
| Trouble shooting                    | 74 |
| Appendix II: BMS                    | 75 |
| Appendix III: Wi-Fi Operation Guide | 76 |
|                                     |    |

## 1. Introduction

This hybrid PV inverter can provide power to connected loads by utilizing PV power, utility power and battery power.

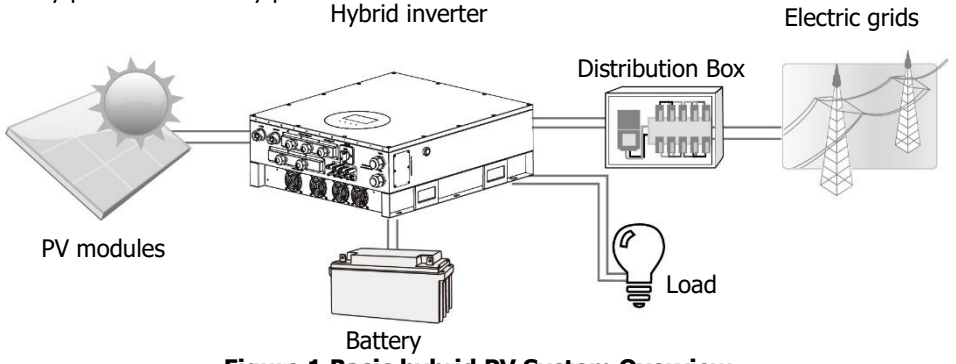

Figure 1 Basic hybrid PV System Overview

Depending on different power situations, this hybrid inverter is designed to generate continuous power from PV solar modules (solar panels), battery, and the utility. When MPP input voltage of PV modules is within acceptable range (see specification for the details), this inverter is able to generate power to feed the grid (utility) and charge battery. This inverter is only compatible with PV module types of single crystalline and poly crystalline. Do not connect any PV array types other than these two types of PV modules to the inverter. Do not connect the positive or negative terminal of the solar panel to the ground. See Figure 1 for a simple diagram of a typical solar system with this hybrid inverter.

**Note:** By following the EEG standard, every inverter sold to German area is not allowed to charge battery from Utility. The relevant function is automatically disabled by the software.

# 2. Important Safety Warning

### Before using the inverter, please read all instructions and cautionary markings on the unit and this manual. Store the manual where it can be accessed easily.

This manual is for qualified personnel. The tasks described in this manual may be performed by qualified personnel only.

### **General Precaution-**

### **Conventions used:**

**WARNING!** Warnings identify conditions or practices that could result in personal injury;

**CAUTION!** Caution identify conditions or practices that could result in damaged to the unit or other equipment connected.

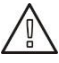

**WARNING!** Before installing and using this inverter, read all instructions and cautionary markings on the inverter and all appropriate sections of this guide.

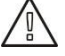

**WARNING!** Normally grounded conductors may be ungrounded and energized when a ground fault is indicated.

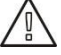

WARNING! This inverter is heavy. It should be lifted by at least two persons.

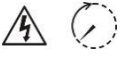

**CAUTION!** Authorized service personnel should reduce the risk of electrical shock by disconnecting AC, DC and battery power from the inverter before attempting any maintenance or cleaning or working on any circuits connected to the inverter. Turning off controls will not reduce this risk. Internal capacitors can remain charged for 5 minutes after disconnecting all sources of power.

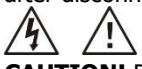

**CAUTION!** Do not disassemble this inverter yourself. It contains no user-serviceable parts. Attempt to service this inverter yourself may cause a risk of electrical shock or fire and will void the warranty from the manufacturer.

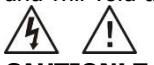

**CAUTION!** To avoid a risk of fire and electric shock, make sure that existing wiring is in good condition and that the wire is not undersized. Do not operate the Inverter with damaged or substandard wiring.

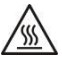

**CAUTION!** Under high temperature environment, the cover of this inverter could be hot enough to cause skin burns if accidentally touched. Ensure that this inverter is away from normal traffic areas.

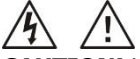

**CAUTION!** Use only recommended accessories from installer. Otherwise, not-qualified tools may cause a risk of fire, electric shock, or injury to persons.

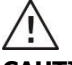

**CAUTION!** To reduce risk of fire hazard, do not cover or obstruct the cooling fan.

**CAUTION!** Do not operate the Inverter if it has received a sharp blow, been dropped, or otherwise damaged in any way. If the Inverter is damaged, please call for an RMA (Return Material Authorization).

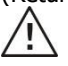

**CAUTION!** AC breaker, DC switch and Battery circuit breaker are used as disconnect devices and these disconnect devices shall be easily accessible.

### Before working on this circuit

 Isolate inverter/Uninterruptible Power System (UPS)
 Then check for Hazardous Voltage between all terminals including the protective earth.

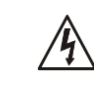

### **Risk of Voltage Backfeed**

### Symbols used in Equipment Markings

| ( <b>i</b> | Refer to the operating instructions                                            |  |  |  |
|------------|--------------------------------------------------------------------------------|--|--|--|
| $\land$    | Caution! Risk of danger                                                        |  |  |  |
| <u>A</u>   | Caution! Risk of electric shock                                                |  |  |  |
| $\land$    | Caution! Risk of electric shock. Energy storage timed discharge for 5 minutes. |  |  |  |
|            | Caution! Hot surface                                                           |  |  |  |

## 3. Unpacking & Overview

### 3-1. Packing List

Before installation, please inspect the unit. Be sure that nothing inside the package is damaged. You should have received the following items inside of package:

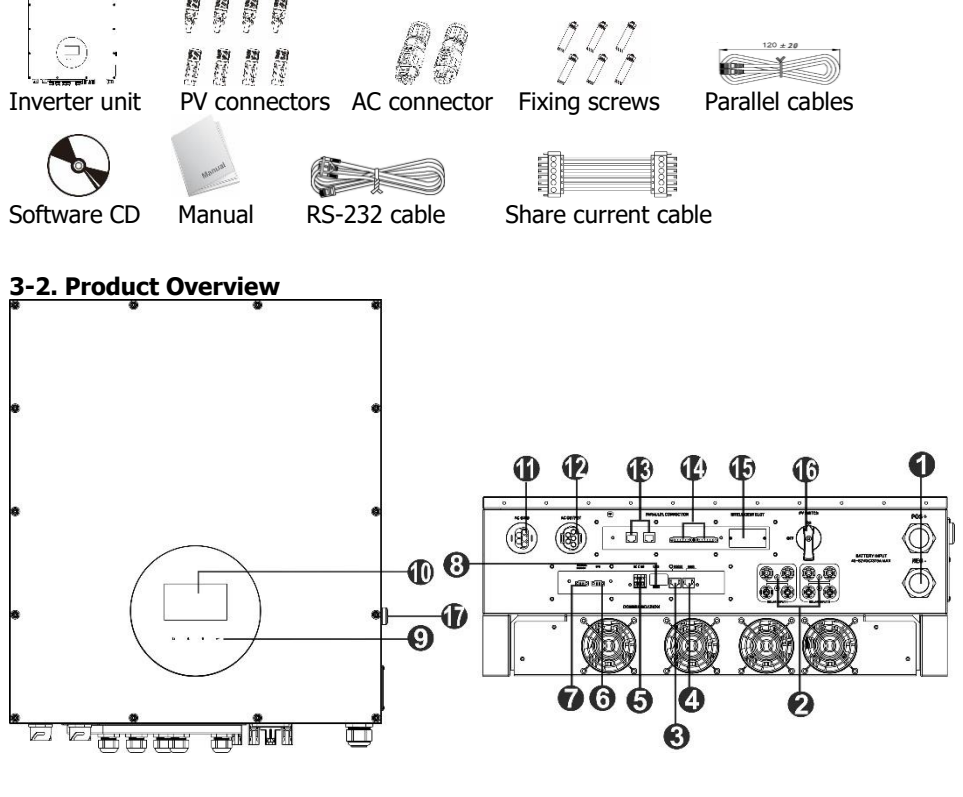

- 1) Battery connectors
- 2) PV connectors
- 3) RS-232 communication port
- 4) BMS
- 5) Dry contact
- 6) EPO
- 7) Battery thermal sensor
- 8) USB communication port
- 9) Touchable buttons

- 10) LCD display panel (Please check section 14 for detailed LCD operation)
- 11) AC Grid connectors
- 12) AC output connectors (Load connection)
- 13) Parallel communication port
- 14) Current sharing port
- 15) Intelligent slot
- 16) DC switch
- 17) Cold start button

# 4. Installation

### 4-1. Precaution

This Hybrid inverter is designed for indoor or outdoor use (IP65), please make sure the installation site meets below conditions:

- Not in direct sunlight
- Not in areas where highly flammable materials are stored.
- Not in potential explosive areas.
- Not in the cool air directly.
- Not near the television Antenna or antenna cable.
- Not higher than altitude of about 2000 meters above sea level.
- Not in environment of precipitation or humidity (>95%)

Please AVOID direct sunlight, rain exposure, snow laying up during installation and operation.

### 4-2. Selecting Mounting Location

- Please select a vertical wall with load-bearing capacity for installation, appropriate for installation on concrete or other non-flammable surfaces.
- The ambient temperature should be between -25~60°C to ensure optimal operation.
- Be sure to keep other objects and surfaces as shown in the diagram to guarantee sufficient heat dissipation and have enough space for removing wires.
- For proper air ventilation to dissipate heat, allow a clearance of approx. 50cm to the side and approx. 50cm above and below the unit. And 100cm toward the front.

### 4-3. Mounting Unit

**WARNING!!** Remember that this inverter is heavy! Please be carefully when lifting out from the package.

Installation to the wall should be implemented with the proper screws. After that, the device should be bolted on securely.

### **WARNING!!** FIRE HAZARD.

SUITABLE FOR MOUNTING ON CONCRETE OR OTHER NON-COMBUSTIBLE SURFACE ONLY.

 Drill six holes in the marked locations with supplied six screws. The reference tightening torque is 35 N.m.

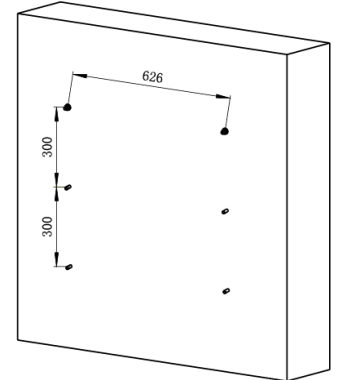

3. Check if the inverter is firmly secured.

2. Fix the inverter on the wall.

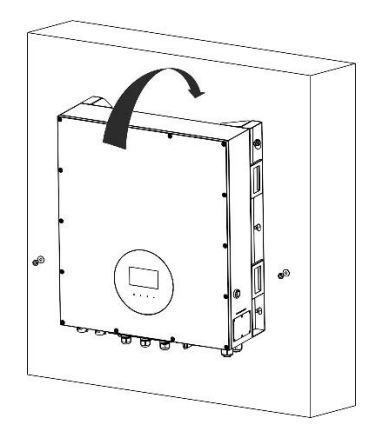

# 5. Grid (Utility) Connection

### 5-1. Preparation

**NOTE:** The overvoltage category of the AC input is III. It should be connected to the power distribution.

**NOTE2:** Before connecting to grid, please install a separate AC breaker between inverter and grid. The recommended of AC breaker is 40A.

**WARNING!** It's very important for system safety and efficient operation to use appropriate cable for grid (utility) connection. To reduce risk of injury, please use the proper recommended cable size as below.

Suggested cable requirement for AC wire:

| Nominal Grid Voltage                       | 230VAC per phase |
|--------------------------------------------|------------------|
| Conductor cross-section (mm <sup>2</sup> ) | 10-16            |
| AWG no.                                    | 8-6              |

### 5-2. Connecting to the AC Utility

Overview of AC Connection Socket

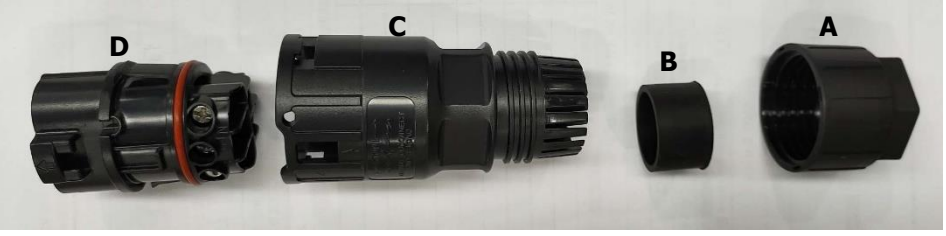

| Component | Description        |
|-----------|--------------------|
| А         | Pressure dome      |
| В         | Plastic ring       |
| С         | Protective element |
| D         | Socket element     |

Step 1: Check the grid voltage and frequency with an AC voltmeter. It should be the same to "VAC" value on the product label.

Step 2: Turn off the circuit breaker.

Step 3: Remove insulation sleeve 13 mm for five conductors.

Step 4: Thread the five cables through pressure dome

(A), plastic ring (B) and protective element (C) in sequence.

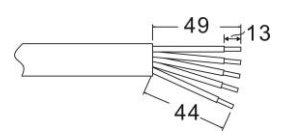

Step 5: Thread five cables through socket element (D)

according to polarities indicated on it and tighten the screws to fix wires after connection.

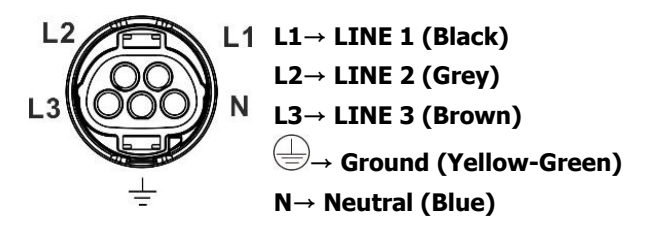

The reference tightening torque is 1.5-2.5 N.m.

Step 6: Push protective element (C) on to socket element (D) until both are locked tightly. Then, twist protective element (C) and pressure dome (A) so that all cables are firmly connected.

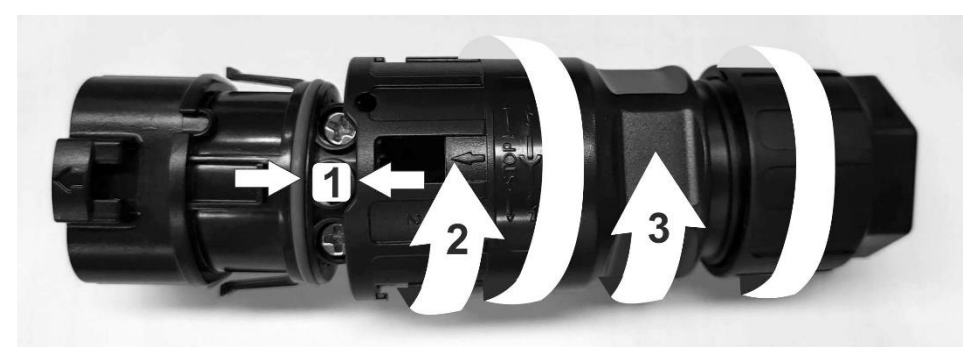

Step 7: Plug the AC connection socket into AC grid terminal of the inverter.

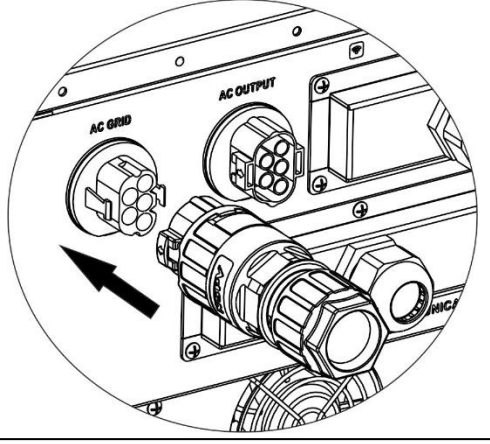

**CAUTION:** To prevent risk of electric shock, ensure the ground wire is properly earthed before operating this hybrid inverter no matter the grid is connected or not.

# 6. PV Module (DC) Connection

**NOTE1:** Please use 1000VDC/20A circuit breaker. **NOTE2:** The overvoltage category of the PV input is II. Please follow below steps to implement PV module connection:

**WARNING:** Because this inverter is non-isolated, only two types of PV modules are acceptable: single crystalline and poly crystalline with class A-rated.

To avoid any malfunction, do not connect any PV modules with possibility of leakage current to the inverter. For example, grounded PV modules will cause leakage current to the inverter.

**CAUTION:** It's requested to have PV junction box with surge protection. Otherwise, it will cause inverter damage when lightning occurs on PV modules.

Step 1: Check the input voltage of PV array modules. The acceptable input voltage of the inverter is 350VDC - 1000VDC. This system is only applied with two strings of PV array. Please make sure that the maximum current load of each PV input connector is 23A.

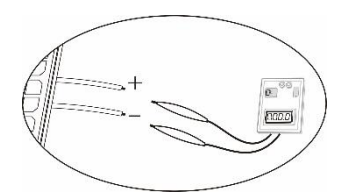

**CAUTION:** Exceeding the maximum input voltage can destroy the unit!! Check the system before wire connection.

Step 2: Disconnect the circuit breaker and switch off the DC switch.

Step 3: Assemble provided PV connectors with PV modules by the following below steps. **Components for PV connectors and Tools:** 

| Female connector housing |  |
|--------------------------|--|
| Female terminal          |  |
| Male connector housing   |  |
| Male terminal            |  |

Crimping tool and spanner

### Cable preparation and connector assembly process:

Strip one cable 8 mm on both end sides and be careful NOT to nick conductors.

Insert striped cable into female terminal and crimp female terminal as shown below charts.

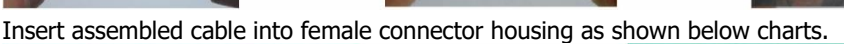

Insert striped cable into male terminal and crimp male terminal as shown below charts.

Then, use spanner to screw pressure dome tightly to female connector and male

connector as shown below.

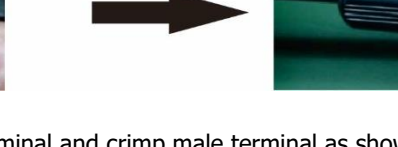

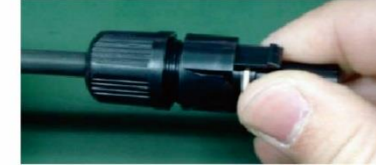

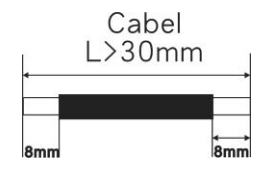

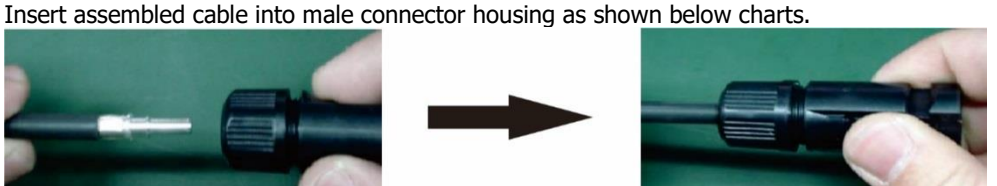

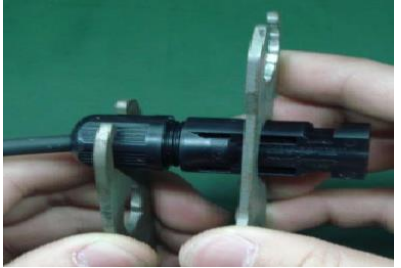

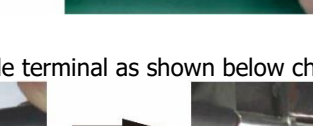

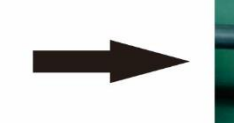

Step 4: Check correct polarity of connection cable from PV modules and PV input connectors. Then, connect positive pole (+) of connection cable to positive pole (+) of PV input connector. Connect negative pole (-) of connection cable to negative pole (-) of PV input connector.

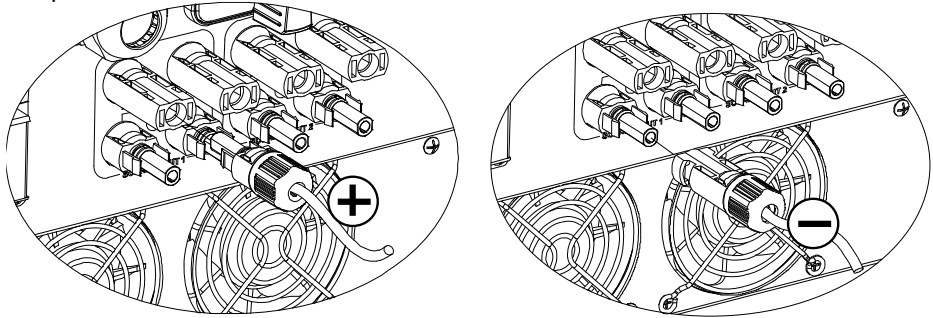

**WARNING!** It's very important for system safety and efficient operation to use appropriate cable for PV module connection. To reduce risk of injury, please use the proper recommended cable size as below.

| Conductor cross-section (mm <sup>2</sup> ) | AWG no. |
|--------------------------------------------|---------|
| 6                                          | 10      |

CAUTION: Never directly touch terminals of the inverter. It will cause lethal electric

**CAUTION:** Do NOT touch the inverter to avoid electric shock. When PV modules are exposed to sunlight, it may generate DC voltage to the inverter.

### **Recommended Panel Configuration**

|                                    | Solar panel |       |        |       |
|------------------------------------|-------------|-------|--------|-------|
| Nominal Max. Power (Pmax) (W)      | 430         | 455   | 520    | 535   |
| Opt. Operating Voltage (Vmp) (V)   | 40.3        | 41.3  | 41.6   | 41.9  |
| Opt. Operating Current (Imp) (A)   | 10.68       | 11.02 | 12.5   | 12.77 |
| Open Circuit Voltage (Voc) (V)     | 48.3        | 49.3  | 49.14  | 49.44 |
| Short Circuit Current (Isc) (A)    | 11.37       | 11.66 | 13.23  | 13.5  |
|                                    |             |       |        |       |
| For 16KW input recommendation      |             |       |        |       |
| Numbers in series of MPPT1         | 19          | 18    | 16     | 15    |
| Numbers of strings in MPPT1        | 1           | 1     | 1      | 1     |
| Maximum input voltage of MPPT1 (V) | 917.7       | 887.4 | 786.24 | 741.6 |
| Input power of MPPT1 (W)           | 8170        | 8190  | 8320   | 8025  |
| Numbers in series of MPPT2         | 19          | 18    | 16     | 15    |
| Numbers of strings in MPPT2        | 1           | 1     | 1      | 1     |
| Maximum input voltage of MPPT1 (V) | 917.7       | 887.4 | 786.24 | 741.6 |
| Input power of MPPT2 (W)           | 8170        | 8190  | 8320   | 8025  |
| Total input power (W)              | 16340       | 16380 | 16640  | 16050 |
|                                    |             |       |        |       |
| Minimum input recommendation       |             |       |        |       |
| Numbers in series of MPPT1         | 10          | 10    | 10     | 10    |
| Numbers of strings in MPPT1        | 1           | 1     | 1      | 1     |
| Maximum input voltage of MPPT1 (V) | 483         | 493   | 491.4  | 494.4 |
| Input power of MPPT1 (W)           | 4300        | 4550  | 5200   | 5350  |
| Numbers in series of MPPT2         | 10          | 10    | 10     | 10    |
| Numbers of strings in MPPT2        | 1           | 1     | 1      | 1     |
| Maximum input voltage of MPPT1 (V) | 483         | 493   | 491.4  | 494.4 |
| Input power of MPPT2 (W)           | 4300        | 4550  | 5200   | 5350  |

# 7. Battery Connection

**CAUTION:** Before connecting to batteries, please install **separately** a DC circuit breaker between inverter and batteries.

**NOTE1:** Please only use sealed lead acid battery, vented and Gel battery. Please check maximum charging voltage and current when first using this inverter. If using Lithium iron or Nicd battery, please consult with installer for the details.

NOTE2: Please use 60VDC/300A circuit breaker.

NOTE3: The overvoltage category of the battery input is II.

Please follow below steps to implement battery connection:

Step 1: Check the nominal voltage of batteries. The nominal input voltage for inverter is 48VDC.

Step 2: Use two battery cables. Remove insulation sleeve 12 mm and insert conductor into cable ring terminal. Refer to right chart.

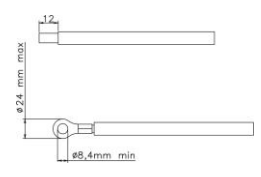

Step 3: Remove battery cover and follow battery polarity guide

printed near the battery terminal! Place the external battery cable ring terminal over the battery terminal.

### RED cable to the positive terminal (+); BLACK cable to the <u>negative terminal</u> (-).

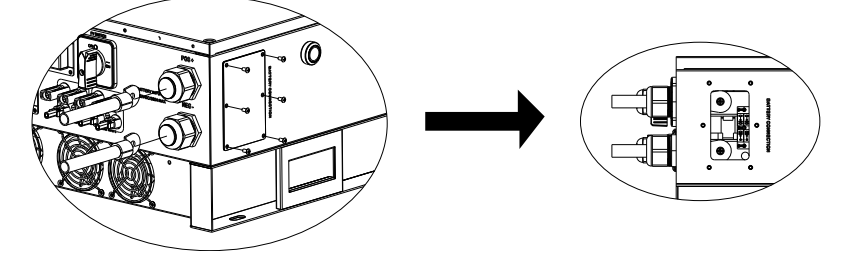

WARNING! Wrong connections will damage the unit permanently.

Step 4: Make sure the wires are securely connected. The reference tightening torque is 5.5~7.0 N.m.

**WARNING!** It's very important for system safety and efficient operation to use appropriate cable for battery connection. To reduce risk of injury, please use the proper recommended cable size as below.

| Model           | Nominal Battery | Conductor cross-           | AWG | Protective earthing           |
|-----------------|-----------------|----------------------------|-----|-------------------------------|
|                 | Voltage         | section (mm <sup>2</sup> ) | no. | (battery side)                |
| 10 KW/<br>12 KW | 48V             | 107                        | 4/0 | 150mm <sup>2</sup> (300kcmil) |
| 15 KW           | 48V             | 151                        | 300 | 150mm <sup>2</sup> (300kcmil) |

# 8. Load (AC Output) Connection

### 8-1. Preparation

**CAUTION:** To prevent further supply to the load via the inverter during any mode of operation, an additional disconnection device should be placed on in the building wiring installation.

**WARNING!** It's very important for system safety and efficient operation to use appropriate cable for AC connection. To reduce risk of injury, please use the proper recommended cable size as below.

| Nominal Grid Voltage                       | 208/220/230/240 VAC per phase |
|--------------------------------------------|-------------------------------|
| Conductor cross-section (mm <sup>2</sup> ) | 5.5-10                        |
| AWG no.                                    | 10-8                          |

### 8-2. Connecting to the AC output

Overview of Load Connection Socket

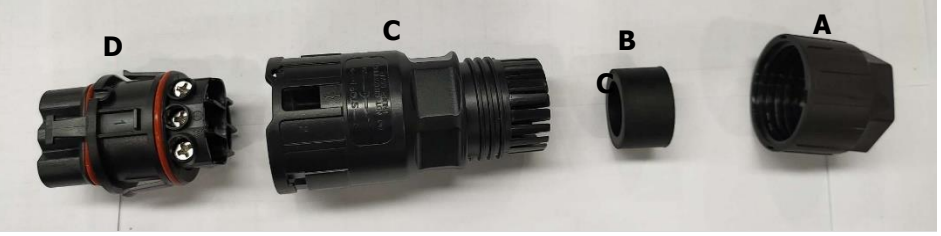

| Component | Description        |
|-----------|--------------------|
| А         | Pressure dome      |
| В         | Plastic ring       |
| С         | Protective element |
| D         | Socket element     |

Step 1: Remove insulation sleeve 8.5 mm for five conductors.

Step 2: Thread the five cables through pressure dome (A), plastic ring (B) and protective element (C) in sequence.

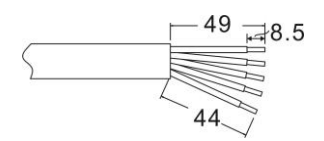

Step 3: Thread five cables through socket element (D) according to polarities indicated on it and tighten the screws to fix wires after connection.

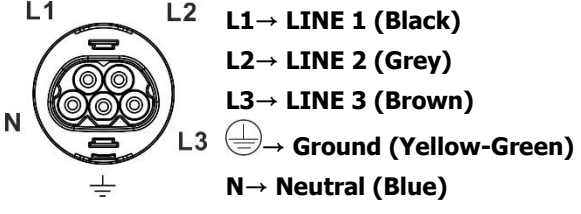

The reference tightening torque is 1.0-1.5 N.m.

Step 4: Push protective element (C) on to socket element (D) until both are locked tightly. Then, twist protective element (C) and pressure dome (A) so that all cables are firmly connected.

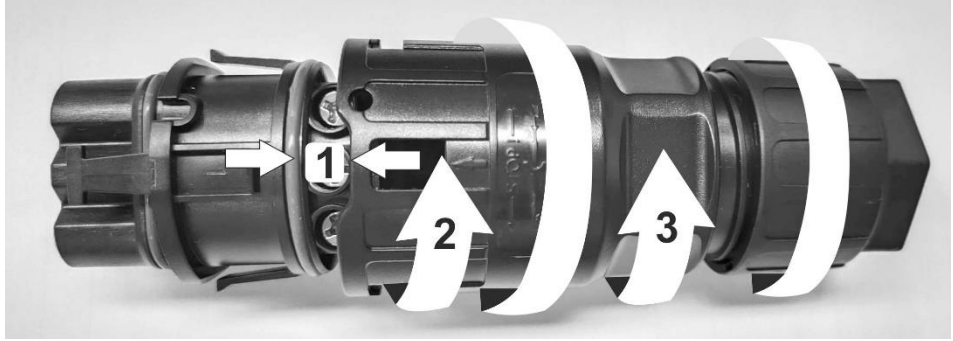

Step 5: Plug the socket into the terminal.

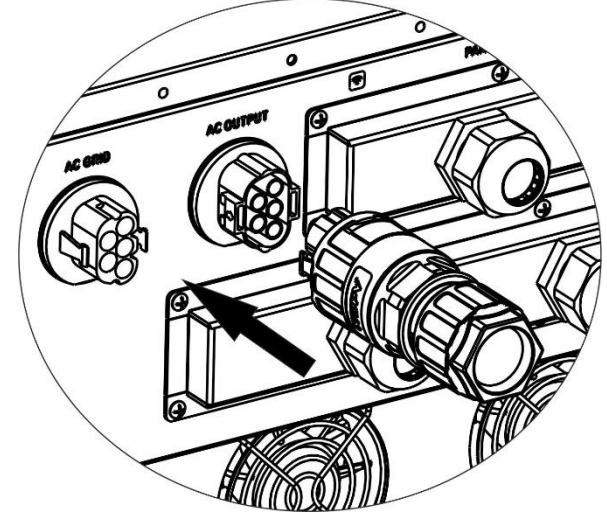

**CAUTION:** It's only allowed to connect load to "AC Output Connector". Do NOT connect the utility to "AC Output Connector".

**CAUTION**: Be sure to connect L terminal of load to L terminal of "AC Output Connector" and N terminal of load to N terminal of "AC Output Connector". The G terminal of "AC Output Connector" is connected to grounding of the load. Do NOT mis-connect.

### 9. Communication Connection Serial Connection

The inverter is equipped with several communication ports and it is also equipped with a slot for alternative communication interfaces in order to communicate with a PC with corresponding software. This intelligent slot is suitable to install with SNMP card and Modbus card. Follow below procedure to connect communication wiring and install the software.

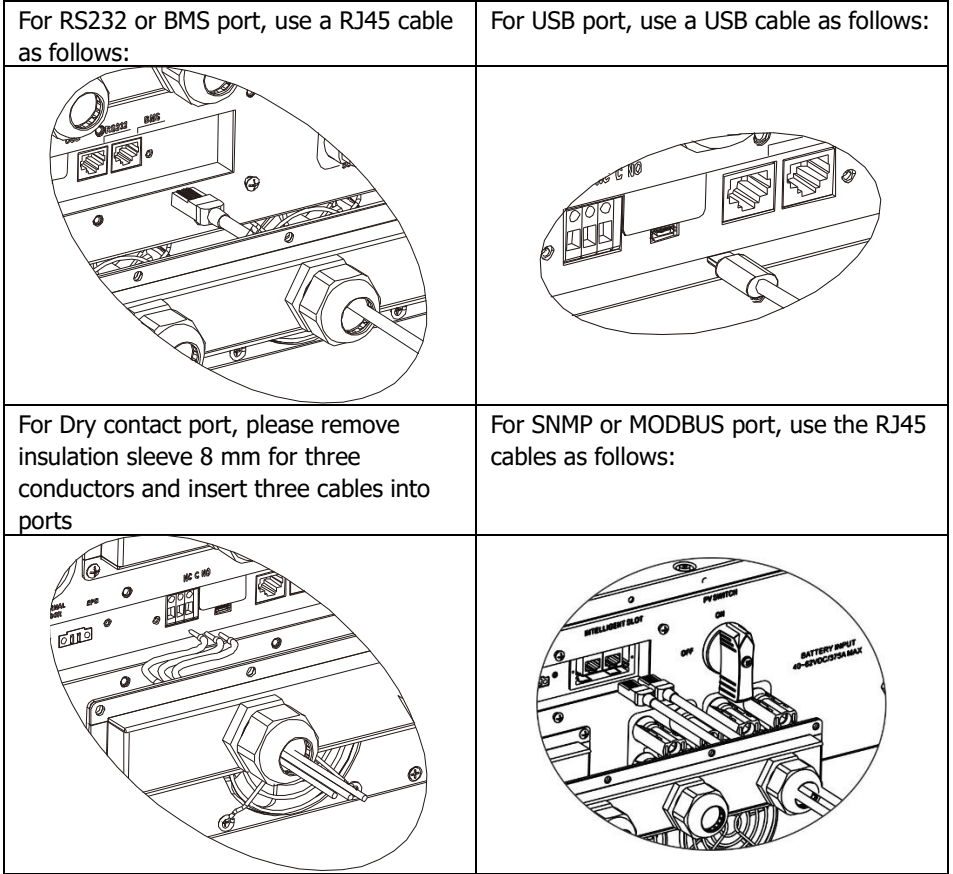

Please install monitoring software in your computer. Detailed information is listed in the chapter 12. After software is installed, you may initial the monitoring software and extract data through communication port.

### Wi-Fi Connection

Wi-Fi module can enable wireless communication between off-grid inverters and monitoring platform. Users have complete and remote monitoring and controlling experience for inverters when combining Wi-Fi module with SolarPower APP, available for both iOS and Android based device. All data loggers and parameters are saved in iCloud. For quick installation and operation, please refer to Appendix III - The Wi-Fi Operation Guide for details.

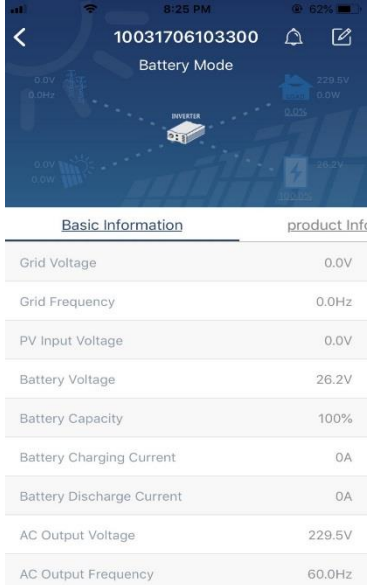

### 10. Dry Contact Signal

There is one dry contact available on the bottom panel. It could be used to remote control for external generator.

### **10-1. Electric Parameter**

| Parameter        | Symbol | Max. | Unit |
|------------------|--------|------|------|
| Relay DC voltage | Vdc    | 30   | V    |
| Relay DC current | Idc    | 1    | Α    |

Note: The application of the dry contact should not exceed the electric parameter shown as above. Otherwise, the internal relay will be damaged.

### **10-2. Function Description**

| Unit<br>Status Condition                                                                                                    |                                                                                                    | Dry contact ( | port: NC C NO |
|----------------------------------------------------------------------------------------------------|----------------------------------------------------------------------------------------------------|---------------|---------------|
|                                                                                                    |                                                                                                    | NO&C          | NC&C          |
| Power<br>Off                                                                                                    | Unit is off and no output is powered.                                                                     | Open          | Close         |
|                                                                                                    | Battery voltage is lower than setting<br>battery cut-off discharging voltage<br>when grid is available.   | Close         | Open          |
|                                                                                                    | Battery voltage is lower than setting<br>battery cut-off discharging voltage<br>when grid is unavailable. | Close         | Open          |
| <ul> <li>Battery voltage is higher than below 2 setting values:</li> <li>1. Battery re-discharging voltage when grid is available.</li> <li>2. Battery re-discharging voltage when grid unavailable.</li> </ul> |                                                                                                    | Open          | Close         |

You can set the related parameters in software. Refer to below chart:

| Parameters setting                       |             |          |            |                                                                            |            | _ |       |     |
|------------------------------------------|-------------|----------|------------|----------------------------------------------------------------------------|------------|---|-------|-----|
| Min. grid-connected voltage:             | 184 🍧 V     | Apply    |            |                                                                            | 60 🗧       |   | Apply |     |
| Max. grid-connected voltage:             | 264.5 🗧 V   | Apply    |            |                                                                            | 253 👙      |   | Apply |     |
| Min. grid-connected frequency:           | 47.48 🗧 Hz  | Apply    |            |                                                                            | 10,000 👙   |   | Apply |     |
| Max. grid-connected frequency:           | 51.5 🗧 Hz   | Apply    |            |                                                                            |            |   |       |     |
| Min. PV input voltage                    | : 300       | V A      | kpply      |                                                                            | 54 🏺       |   | Apply |     |
| Max. PV input voltage                    | : 900       | v 🔼      | loply      |                                                                            | 48         |   | Apply |     |
| Min. MPP voltage                         | : 350 🚑     | V 🔺      | spply      | Battery re-discharging voltage when Grid is available:                     | 54         |   | Apply |     |
| Max. MPP voltage                         | : 850 🗧     | V A      | upply      | Battery cut-off discharging voltage when Grid is unavailable:              | 42         |   | Apply |     |
| Max. charging current                    | : 60 🚔      | A 🔥      | loply      |                                                                            | 48         |   | Apply |     |
| Max. AC charging current                 | 60 🏺        | A A      | pply       |                                                                            | 0          |   | Apply |     |
| Bulk charging voltage(C.V. voltage)      | : 56 📮      | V A      | loply      |                                                                            | 0          |   | Apply |     |
| Start LCD screen-saver after             | : None 🔻    | Sec. 🔺   | kpply      |                                                                            | 10         |   | Apply |     |
| Mute Buzzer aları                        | m: 🔘 Enabl  | e 💿 Disa | able Apph  | Generator as AC source: 🔘                                                  | Enable 💿 I |   | Apply |     |
| Mute the buzzer in the Standby mod       | le: 🔿 Enabl | e 🖲 Disa | able Apply | Activate LI-Fe battery while commissioning: 🔿                              | Yes 💿 I    |   | Apply |     |
| Mute alarm in battery mod                | le: 🔿 Enabl | e 💿 Disa | able Apph  | Wide AC input range: 🔿                                                     | Enable 💿 I |   | Apply |     |
| When float charging current is less than |             |          |            | arger off, when battery voltage is less than $\Upsilon$ (v),then charger ( |            |   |       |     |
| х о Ат                                   | : 60 🍧      |          |            | 53 V Apply                                                                 |            |   |       |     |
| 🥌 Any schedule chang                     |             |          |            |                                                                            |            |   |       |     |
| System time: 2014-10-27                  | <b>—</b>    |          |            |                                                                            |            |   |       |     |
| 14:03:21                                 | Apply       |          |            |                                                                            |            |   |       |     |
|                                          |             |          |            |                                                                            |            |   | Cic   | ose |

# 11. Application with Energy Meter

With Modbus card II and energy meter, hybrid inverter can be easily integrated into the existing household system. For details please refer to Modbus card II manual.

Note: this application is only valid for Grid-Tie with Backup II mode.

Equipped with Modbus card II, hybrid inverter is connected to energy meter with RS485 communication port. It's to arrange self-consumption via Modbus card to control power generation and battery charging of the inverter.

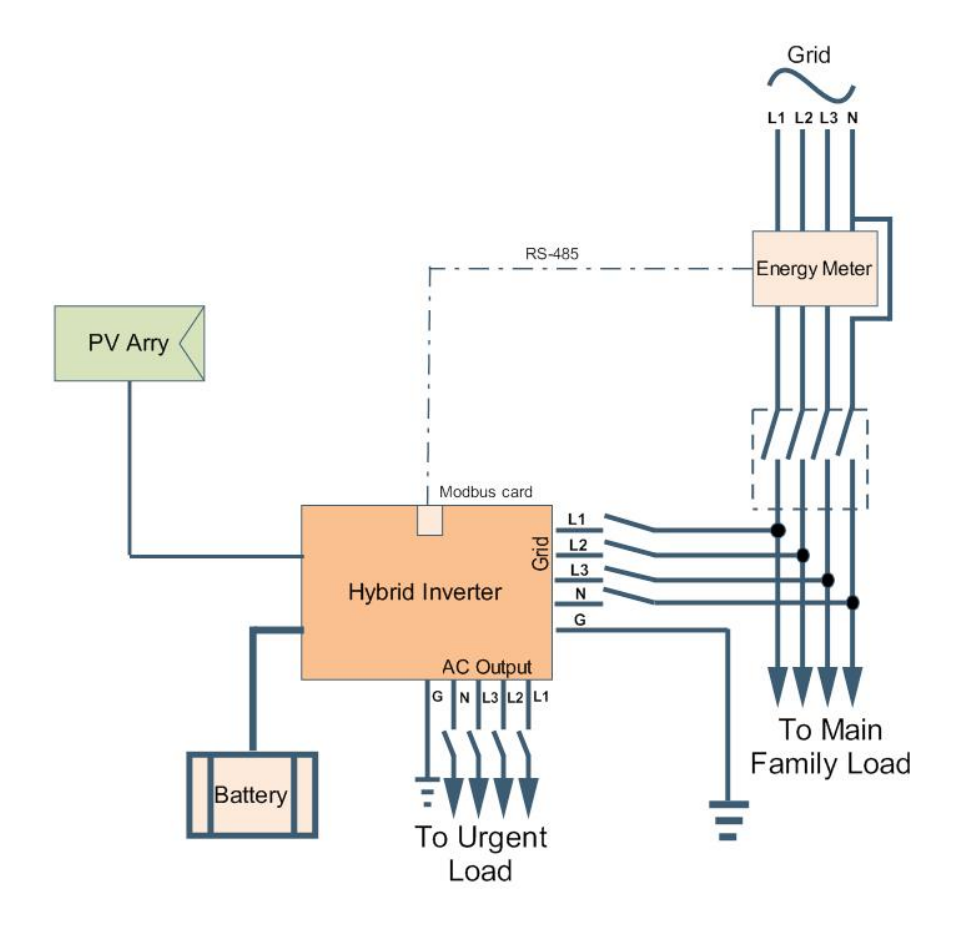

# 12. Commissioning

Step 1: Check the following requirements before commissioning:

- Ensure the inverter is firmly secured
- Check if the open circuit DC voltage of PV module meets requirement (Refer to Section 6)
- Check if the open circuit utility voltage of the utility is at approximately same to the nominal expected value from local utility company.
- Check if connection of AC cable to grid (utility) is correct if the utility is required.
- Full connection to PV modules.
- AC circuit breaker (only applied when the utility is required), batter circuit breaker, and DC circuit breaker are installed correctly.

Step 2: Switch on the battery circuit breaker and then switch on PV DC breaker. After that, if there is utility connection, please switch on the AC circuit breaker. At this moment, the inverter is turned on already. However, there is no output generation for loads. Then:

- If LCD lights up to display the current inverter status, commissioning has been successfully. After pressing "+" button for 1 second when the utility is detected, this inverter will start to supply power to the loads. If no utility exists, simply press "+" button for 3 seconds. Then, this inverter will start to supply power to the loads.
- If a warning/fault indicator appears in LCD, an error has occurred to this inverter. Please inform your installer.

NOTE: If only battery is available and LCD is off, press "Cold start button" to light up the LCD display.

Step 3: Please insert CD into your computer and install monitoring software in your PC. Follow below steps to install software.

- 1. Follow the on-screen instructions to install the software.
- 2. When your computer restarts, the monitoring software will appear as shortcut icon located in the system tray, near the clock.

**NOTE:** If using modbus card as communication interface, please install bundled software. Check local dealer for the details.

# 13. Initial Setup

Before inverter operation, it's required to set up "Operation Mode" via software. Please strictly follow below steps to set up. For more details, please check software manual. **Step 1:** After turning on the inverter and installing the software, please click "Open Monitor" to enter main screen of this software.

Step 2: Log in into software first by entering default password "administrator".

**Step 3:** Select Device Control>>MyPower Management. It is to set up inverter operation mode and personalized interface. Refer to diagram below.

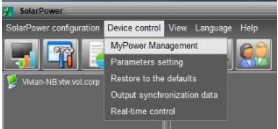

| tyPower Management                              |                                                                      |                                                           |
|-------------------------------------------------|----------------------------------------------------------------------|-----------------------------------------------------------|
| lode<br>[Grid-lie with backup?] Grid-Tie Off-Gr | Standard: VDE0126 🗖 Nominal output voltage: 230 💌 Non                | ninal output frequency: 50 💌 A                            |
|                                                 |                                                                      |                                                           |
|                                                 |                                                                      |                                                           |
|                                                 | •                                                                    |                                                           |
|                                                 |                                                                      |                                                           |
| Configuration details                           |                                                                      |                                                           |
|                                                 | PV and Orld                                                          | Allow to charge battery                                   |
|                                                 |                                                                      | Z Allow AC to charge battery                              |
| Load supply source (PV is available):           | PV-Grid-Battery                                                      | Allow to feed-in to the Grid                              |
|                                                 |                                                                      | Allow battery to discharge when PV is available           |
| Load supply source (PV is unavailable):         | Grid-Battery                                                         | Allow battery to discharge when PV is unavailable         |
|                                                 |                                                                      | Allow battery to feed in to the Grid when PV is available |
|                                                 |                                                                      |                                                           |
| When battery voltage <                          | 48 V, the AC starts charging                                         |                                                           |
|                                                 | 00:00 ~ 04:00 00:00 - 00:00 Means AC charger operates all-time       |                                                           |
|                                                 | 00:00 / 00:00 / 00:00 / 00:00 means AC Output timer function disable |                                                           |
|                                                 |                                                                      | Anniel Close                                              |
|                                                 |                                                                      |                                                           |

### Mode

There are three operation modes: Grid-tie with backup, Grid-Tie and Off-Grid.

- Grid-tie with backup: PV power can feed-in back to grid, provide power to the load and charge battery. There are four options available in this mode: Grid-tie with backup I, II, III and IV. In this mode, users can configure <u>PV power</u> <u>supply priority</u>, <u>charging source priority</u> and <u>load supply source priority</u>. However, when Grid-tie with backup IV option is selected in PV energy supply priority, the inverter is only operated between two working logics based on defined peak time and off-peak time of electricity. Only peak time and off-peak time of electricity usage.
- Grid-Tie: PV power only can feed-in back to grid.
- Off-Grid: PV power only provides power to the load and charge battery. No feed-in back to grid is allowed.

### SECTION A:

Standard: It will list local grid standard. It's requested to have factory password to make any modifications. Please check local dealer only when this standard change is requested.

**CAUTION:** Wrong setting could cause the unit damage or not working.

| 🔀 MyPower Management                         |                         |                   |                          |           |                                                           |  |
|----------------------------------------------|-------------------------|-------------------|--------------------------|-----------|-----------------------------------------------------------|--|
| Mode<br>Grid-tie with backup Grid-Tie Off-Gr | nd Standard: VI         | DE0126 🖵 Noi      | minal output voltage: 23 | 0 🔽 Nomin | nal output frequency. 50 🔽                                |  |
| Setting                                      |                         |                   |                          |           |                                                           |  |
|                                              |                         |                   |                          |           |                                                           |  |
| Grid-Tie with Backup (I)                     |                         | -                 |                          |           |                                                           |  |
|                                              |                         |                   |                          |           |                                                           |  |
|                                              | Log                     | in                | _                        | ×         |                                                           |  |
|                                              | PV and Grid             |                   |                          | -         | Allow to charge battery                                   |  |
|                                              | PV charging first. If P | Password:         |                          |           | Allow AC to charge battery                                |  |
|                                              | PV-Grid-Battery         | Login             | Clear                    |           | Allow to feed-in to the Grid                              |  |
|                                              | Priority:1st PV-> 2n    |                   |                          |           | Allow battery to discharge when PV is available           |  |
| Load supply source (PV is unavailable):      | Grid-Batterv            |                   |                          | -         | Allow battery to discharge when PV is unavailable         |  |
|                                              |                         |                   |                          |           | Allow battery to feed in to the Grid when PV is available |  |
|                                              |                         |                   |                          |           |                                                           |  |
| Mhen battery voltage <                       | 48 V, the AC            | starts charging   |                          |           |                                                           |  |
|                                              | 00:00 🗧 ~ 04            | :00 - 00:00 - 00: |                          |           |                                                           |  |
|                                              | 00:00 - / 00:           | 00:00 / 00:0      |                          |           |                                                           |  |
|                                              |                         |                   |                          |           |                                                           |  |
|                                              |                         |                   |                          |           | Apply Close                                               |  |
|                                              |                         |                   |                          |           |                                                           |  |

Nominal Output Voltage: 230V.

Nominal Output Frequency: 50HZ.

### SECTION B:

This section contents may be different based on different selected types of operations.

Allow AC charging duration: It's a period time to allow AC (grid) to charge battery. When the duration is set up as 0:00-00:00, it means no time limitation for AC to charge battery.

AC output ON/Off Timer: Set up on/off time for AC output of inverter. If setting it as 00:00/00:00, this function is disabled.

Allow to charge battery: This option is automatically determined by setting in "Charging source". It's not allowed to modify here. When "NONE" is selected in charging source section, this option becomes unchecked as grey text. Allow AC to charge battery: This option is automatically determined by setting in "Charging source". It's not allowed to modify here. When "Grid and PV" or "Grid or PV" is selected in charging source section, this option is default selected. Under Grid-tie mode, this option is invalid. Allow to feed-in to the Grid: This option is only valid under Grid-tie and Grid-tie with backup modes. Users can decide if this inverter can feed-in to the grid.

Allow battery to discharge when PV is available: This option is automatically determined by setting in "Load supply source (PV is available)". When "Battery" is higher priority than "Grid" in Load supply source (PV is available), this option is default selected. Under Grid-tie, this option is invalid.

Allow battery to discharge when PV is unavailable: This option is automatically determined by setting in "Load supply source (PV is unavailable)". When "Battery" is higher priority than "Grid" in Load supply source (PV is unavailable), this option is default selected. Under Grid-tie mode, this option is invalid.

Allow battery to feed-in to the Grid when PV is available: This option is only valid in Grid-tie with backup II or Grid-tie with backup III modes.

Allow battery to feed-in to the Grid when PV is unavailable: This option is only valid in all options of Grid-tie with backup mode.

### Grid-tie with backup

• Grid-tie with backup (I) :

| Mode                                  |                                                                                            |                                                             |
|---------------------------------------|--------------------------------------------------------------------------------------------|-------------------------------------------------------------|
| Grid-tie with backup Grid-Tie Off-Gri | 8 Standard: VDE0126 💌 Nominal output voltage: 230 💌 Nomi                                   | nal output frequency; 50 💌                                  |
|                                       |                                                                                            |                                                             |
|                                       |                                                                                            |                                                             |
|                                       |                                                                                            |                                                             |
|                                       |                                                                                            |                                                             |
|                                       |                                                                                            |                                                             |
| Charging source:                      | PV and Grid                                                                                | ✓ Allow to charge battery                                   |
|                                       | PV charging first. If PV power is not sufficient, PV and grid will charge battery together | ✓ Allow AC to charge battery                                |
|                                       | PV-Grid-Battery                                                                            | Allow to feed-in to the Grid                                |
|                                       |                                                                                            | Allow battery to discharge when PV is available             |
|                                       | Grid-Battery                                                                               | Allow battery to discharge when PV is unavariable           |
|                                       |                                                                                            | Allow battery to feed-in to the Grid when PV is unavailable |
| 🔲 When battery voltage <              | 48 V, the AC starts charging                                                               |                                                             |
| Allow AC-charging duration :          |                                                                                            |                                                             |
| AC Output ON/Off Timer.               | 00:00 💭 / 00:00 💭 00:00 / 00:00 means AC Output timer function disable                     |                                                             |
|                                       |                                                                                            |                                                             |
|                                       |                                                                                            | Apply Close                                                 |

PV energy supply priority setting: 1<sup>st</sup> Battery, 2<sup>nd</sup> Load and 3<sup>rd</sup> Grid.

PV power will charge battery first, then provide power to the load. If there is any remaining power left, it will feed-in to the grid.

Battery charging source:

1. PV and Grid (Default)

It's allowed to charge battery from PV power first. If it's not sufficient, grid will charge battery.

2. PV only

It is only allow PV power to charge battery.

3. None

It is not allowed to charge battery no matter it's from PV power or grid.

Load supply source:

When PV power is available: 1<sup>st</sup> PV, 2<sup>nd</sup> Grid, 3<sup>rd</sup> Battery

If battery is not fully charged, PV power will charge battery first. And remaining PV power will provide power to the load. If it's not sufficient, grid will provide power to the load. If grid is not available at the same time, battery power will back up.

When PV power is not available:

1. 1<sup>st</sup> Grid, 2<sup>nd</sup> Battery (Default)

Grid will provide power to the load at first. If grid is not available, battery power will provide power backup.

2. 1<sup>st</sup> Battery, 2<sup>nd</sup> Grid

Battery power will provide power to the load at first. If battery power is running out, grid will back up the load.

**NOTE:** This option will become ineffective during AC charging time and the priority will automatically become 1<sup>st</sup> Grid and 2<sup>nd</sup> Battery order. Otherwise, it will cause battery damage.

| MyPower Management                            |                                                                                            |                                                               |
|-----------------------------------------------|--------------------------------------------------------------------------------------------|---------------------------------------------------------------|
| Mode<br>Grid-tie with backup Grid-Tie On-Gri  | 🛛 Standard: VDE0128 💌 Nominal output voltage: 230 💌 Nomi                                   | inal output frequency: 50                                     |
|                                               |                                                                                            |                                                               |
| -PV energy supply priority setting            |                                                                                            |                                                               |
|                                               |                                                                                            |                                                               |
| Grid-Tie with Backup (II)                     | •                                                                                          |                                                               |
| Priority: 1st: Load -> 2nd: Battery -> 3rd: C |                                                                                            |                                                               |
|                                               |                                                                                            |                                                               |
|                                               | PV and Grid                                                                                | Allow to charge battery                                       |
|                                               | PV charging first. If PV power is not sufficient, PV and grid will charge battery together | Allow AC to charge battery                                    |
|                                               |                                                                                            | Allow to feed-in to the Grid                                  |
| Load supply source (PV is available).         | PV-Battery-Grid                                                                            | Allow battery to discharge when PV is available               |
|                                               |                                                                                            | Allow battery to discharge when PV is unavailable             |
| Load supply source (PV is unavailable):       | Battery-Grid                                                                               | 📕 Allow battery to feed-in to the Grid when PV is available   |
|                                               | Priority: 1st: Battery -> 2nd: Grid                                                        | 📕 Allow battery to feed-in to the Grid when PV is unavailable |
|                                               | This option is ineffective during of AC charging                                           |                                                               |
| 🥅 When battery voltage <                      | 48 V, the AC starts charging                                                               |                                                               |
|                                               | 00:00 🚆 🔹 04:00 🚆 00:00 - 00:00 Means AC charger operates all-time                         |                                                               |
|                                               | 00:00 📮 / 00:00 📮 00:00 / 00:00 means AC Output timer function disable                     |                                                               |
|                                               |                                                                                            | Apply) Close                                                  |

• Grid-tie with backup (II) :

PV energy supply priority setting: 1<sup>st</sup> Load, 2<sup>nd</sup> Battery and 3<sup>rd</sup> Grid.

PV power will provide power to the load first. Then, it will charge battery. If there is any remaining power left, it will feed-in to the grid.

Battery charging source:

1. PV and Grid

It's allowed to charge battery from PV power first. If it's not sufficient, grid will charge battery.

2. PV only

It is only allow PV power to charge battery.

3. None

It is not allowed to charge battery no matter it's PV power or grid.

Load supply source:

When PV power is available:

1. 1<sup>st</sup> PV, 2<sup>nd</sup> Battery, 3<sup>rd</sup> Grid

PV power will provide power to the load first. If it's not sufficient, battery power will provide power to the load. When battery power is running out or not available, grid will back up the load.

2. 1<sup>st</sup> PV, 2<sup>nd</sup> Grid, 3<sup>rd</sup> Battery

PV power will provide power to the load first. If it's not sufficient, grid will provide power to the load. If grid is not available at the same time, battery power will back up.

When PV power is not available:

1.  $1^{st}$  Grid,  $2^{nd}$  Battery: Grid will provide power to the load at first. If grid is not available, battery power will provide power backup.

2. 1<sup>st</sup> Battery, 2<sup>nd</sup> Grid: Battery power will provide power to the load at first. If battery power is running out, grid will back up the load

**NOTE:** This option will become ineffective during AC charging time and the priority will automatically become 1<sup>st</sup> Grid and 2<sup>nd</sup> Battery order. Otherwise, it will cause battery damage.

| <ul> <li>Grid-tie with t</li> </ul>           | аскир (111):                                                                           |                                                             |
|-----------------------------------------------|----------------------------------------------------------------------------------------|-------------------------------------------------------------|
| 🧏 MyPower Management                          |                                                                                        | ×                                                           |
| Mode<br>Grid-tie with backup) Grid-Tie Off-Gr | 🛛 Standard VDE0126 🔽 Nominal extput veltage: 230 🔽 Nomi                                | nal output frequency: 50 🔽                                  |
|                                               |                                                                                        |                                                             |
|                                               |                                                                                        |                                                             |
| Grid-Tie with Backup (III)                    | ×                                                                                      |                                                             |
| Priority: 1st: Load -> 2nd: Grid -> 3rd: Bat  |                                                                                        |                                                             |
| Configuration details                         |                                                                                        |                                                             |
|                                               | DV and Oxid                                                                            | Allouite abarro batteri                                     |
| Changing source.                              | PV chaming first if PV power is not sufficient PV and grid will charge batter together | Allow &C to charge battery                                  |
|                                               |                                                                                        | Allow to feed-in to the Grid                                |
| Load supply source (PV is available):         | PV-Battery-Grid                                                                        | Allow battery to discharge when PV is available             |
|                                               | Priority: 1st. PV -> 2nd: Battery -> 3rd: Grid                                         | Allow battery to discharge when PV is unavailable           |
|                                               | Battery-Grid                                                                           | Allow battery to feed-in to the Grid when PV is available   |
|                                               | Priority: 1st. Battery -> 2nd: Grid                                                    | Allow battery to feed-in to the Grid when PV is unavailable |
|                                               |                                                                                        |                                                             |
| 📕 When battery voltage <                      | 48 V, the AC starts charging                                                           |                                                             |
|                                               | 00:00 📮 🔹 04:00 📮 00:00 - 00:00 Means AC charger operates all-time                     |                                                             |
|                                               | 00:00 3 / 00:00 00:00 means AC Output timer function disable                           |                                                             |
|                                               |                                                                                        | Apply Close                                                 |

PV energy supply priority setting: 1<sup>st</sup> Load, 2<sup>nd</sup> Grid and 3<sup>rd</sup> Battery

PV power will provide power to the load first. If there is more PV power available, it will feed-in to the grid. If feed-in power reaches max. feed-in power setting, the remaining power will charge battery.

**NOTE:** The max. feed-in grid power setting is available in parameter setting. Please refer to software manual.

Battery charging source:

1. PV and Grid: It's allowed to charge battery from PV power first. If it's not sufficient, grid will charge battery.

2. PV only: It is only allow PV power to charge battery.

3. None: It is not allowed to charge battery no matter it's PV power or grid. Load supply source:

When PV power is available:

1. 1<sup>st</sup> PV, 2<sup>nd</sup> Battery, 3<sup>rd</sup> Grid

PV power will provide power to the load first. If it's not sufficient, battery power will provide power to the load. When battery power is running out or not available, grid will back up the load.

2. 1st PV, 2nd Grid, 3rd Battery

PV power will provide power to the load first. If it's not sufficient, grid will provide power to the load. If grid is not available at the same time, battery power will back up.

When PV power is not available:

1. 1<sup>st</sup> Grid, 2<sup>nd</sup> Battery: Grid will provide power to the load at first. If grid is not available, battery power will provide power backup.

2. 1st Battery, 2nd Grid: Battery power will provide power to the load at first. If

battery power is running out, grid will back up the load.

**NOTE:** This option will become ineffective during AC charging time and the priority will automatically become 1<sup>st</sup> Grid and 2<sup>nd</sup> Battery order. Otherwise, it will cause battery damage.

• Grid-tie with backup (IV): Users are only allowed to set up peak time and offpeak electricity demand.

| MyPower Management                                                |                                                                        |                                                             |
|-------------------------------------------------------------------|------------------------------------------------------------------------|-------------------------------------------------------------|
|                                                                   |                                                                        |                                                             |
| Grid-tie with backup Grid-Tie Off-Gri                             | 🛛 Standard: VDE0126 🔽 Nominal output voltage: 230 🔽 Nomi               | nal output frequency: 50 💌                                  |
|                                                                   |                                                                        |                                                             |
| Setting                                                           |                                                                        |                                                             |
|                                                                   |                                                                        |                                                             |
| Grid-Tie with Backup(IV)                                          | -                                                                      |                                                             |
|                                                                   |                                                                        |                                                             |
| Off-Peak time: <priority. -="" 1st:="" battery=""> 2n</priority.> |                                                                        |                                                             |
|                                                                   |                                                                        |                                                             |
| Charging source:                                                  | Peak/Off-Peak Grid Electricity Demand                                  | Allow to charge battery                                     |
|                                                                   | Peak time: <pv battery="" charge="" power=""></pv>                     | Allow AC to charge battery                                  |
|                                                                   |                                                                        | Allow to feed-in to the Grid                                |
|                                                                   | Peak/Off-Peak Grid Electricity Demand                                  | Allow battery to discharge when PV is available             |
|                                                                   | Peak time: «Priority: 1st: PV -> 2nd: Battery -> 3rd: Grid>            | Allow battery to discharge when PV is unavailable           |
|                                                                   | OI-Peak lime kenoniy. Tst. PV -> 2nd. Ond -> 3nd. Ballery>             | Allow battery to feed-in to the Grid when PV is available   |
| Load supply source (PV is unavailable):                           | Peak/Off-Peak Grid Electricity Demand                                  | Allow battery to feed-in to the Grid when PV is unavailable |
|                                                                   | Off Peak time «Grid Only»                                              |                                                             |
|                                                                   |                                                                        |                                                             |
| When battery voltage <                                            | 48 V, the AC starts charging                                           |                                                             |
|                                                                   | 00:00 🗧 👻 04:00 🗧 00:00 - 00:00 Means AC charger operates all-time     |                                                             |
|                                                                   | 00:00 🗧 / 00:00 🗧 00:00 / 00:00 means AC Output timer function disable |                                                             |
|                                                                   |                                                                        |                                                             |
|                                                                   |                                                                        | Apply Close                                                 |

### Working logic under peak time:

PV energy supply priority: 1<sup>st</sup> Load, 2<sup>nd</sup> Battery and 3<sup>rd</sup> Grid

PV power will provide power to the load first. If PV power is sufficient, it will charge battery next. If there is remaining PV power left, it will feed-in to the grid. Feed-in to the grid is default disabled.

Battery charging source: PV only

Only after PV power fully supports the load, the remaining PV power is allowed to charge battery during peak time.

Load supply source: 1<sup>st</sup> PV, 2<sup>nd</sup> Battery, 3<sup>rd</sup> Grid

PV power will provide power to the load first. If PV power is not sufficient, battery power will back up the load. If battery power is not available, grid will provide the load. When PV power is not available, battery power will supply the load first. If battery power is running out, grid will back up the load.

#### Working logic under off-peak time:

PV energy supply priority: 1<sup>st</sup> Battery, 2<sup>nd</sup> Load and 3<sup>rd</sup> Grid

PV power will charge battery first. If PV power is sufficient, it will provide power to the loads. The remaining PV power will feed to the grid.

**NOTE:** The max. feed-in grid power setting is available in parameter setting. Please refer to software manual.

Battery charging source: PV and grid charge battery

PV power will charge battery first during off-peak time. If it's not sufficient, grid will charge battery.

Load supply source: 1<sup>st</sup> PV, 2<sup>nd</sup> Grid, 3<sup>rd</sup> Battery

When battery is fully charged, remaining PV power will provide power to the load first. If PV power is not sufficient, grid will back up the load. If grid power is not available, battery power will provide power to the load.

### Grid-Tie

Under this operation mode, PV power only feeds-in to the grid. No priority setting is available.

| Power Management                        |                                                  |                                                             |
|-----------------------------------------|--------------------------------------------------|-------------------------------------------------------------|
|                                         |                                                  |                                                             |
| Ond-te with backup] Grid-Tie Off-On     | Standard: VDE0126 🔽 Nominal output voltage: 23   | 0 🔽 Nominal output frequency: 50 🔽                          |
|                                         |                                                  |                                                             |
|                                         |                                                  |                                                             |
|                                         |                                                  |                                                             |
|                                         |                                                  |                                                             |
|                                         |                                                  |                                                             |
|                                         | NA                                               | Allow to charge battery                                     |
|                                         |                                                  | Allow AC to charge battery                                  |
| Load supply source (PV is available).   | NA M                                             | Allow to teed in to the Orid                                |
| Load supply source (PV is unavailable): | N/A                                              | Allow battery to discharge when PV is available             |
|                                         |                                                  | Allow ballery to discharge when PV is unavailable           |
| When battery voltage <                  | 42 V the AC starts charming                      | Allow battery to feed-in to the Grid when PV is available   |
|                                         |                                                  | Allow battery to feed-in to the Grid when PV is unavailable |
| Allow AC-charging duration :            |                                                  | erates all-time                                             |
|                                         | 00:00 / 00:00 00:00 / 00:00 means AC Output time |                                                             |
|                                         |                                                  | Appy Cind                                                   |
|                                         |                                                  |                                                             |

### Off-Grid

•

Off-Grid (I): Default setting for off-grid mode.

| MyPower Management                      |                                                                             |                                                             |
|-----------------------------------------|-----------------------------------------------------------------------------|-------------------------------------------------------------|
|                                         |                                                                             |                                                             |
| Grid-tie with backun Grid-Tie Off-Gr    | d Standard: VDE0126 💌 Nominal output voltage: 230 💌 Nomi                    | nal output frequency: 50                                    |
|                                         |                                                                             |                                                             |
| Setting                                 |                                                                             |                                                             |
| -                                       |                                                                             |                                                             |
| PY energy supply priority setting       |                                                                             |                                                             |
|                                         | <b>_</b>                                                                    |                                                             |
| Priority: 1st Load -> 2nd: Battery      |                                                                             |                                                             |
|                                         |                                                                             |                                                             |
| Configuration details                   |                                                                             |                                                             |
|                                         |                                                                             |                                                             |
| Charging source:                        | PV or Gnd                                                                   | Allow to charge battery                                     |
|                                         | PV will charge battery first. If PV power is loss, grid will charge battery | Allow AC to charge battery                                  |
| Load supply source (PV is available):   | PV-Battery-Grid                                                             | Allow to feed-in to the Grid                                |
|                                         | Priority: 1st: PV -> 2nd: Battery -> 3rd: Orid                              | Allow battery to discharge when PV is available             |
|                                         |                                                                             | Allow battery to discharge when PV is unavailable           |
| Load supply source (PV is unavailable): | Battery-Grid                                                                | Allow battery to feed-in to the Grid when PV is available   |
|                                         | Priority: 1st: Battery -> 2nd: Grid                                         | Allow battery to feed-in to the Grid when PV is unavailable |
|                                         | This option is ineffective during of AC charging                            |                                                             |
| 🥅 When battery voltage <                | 48 V, the AC starts charging                                                |                                                             |
| Allow AC-charging duration :            | 00:00 🖶 🛛 🗧 04:00 🖶 00:00 - 00:00 Means AC charger operates all-time        |                                                             |
| AC Output ON/Off Timer:                 | 00:00 - / 00:00 - 00:00 / 00:00 means AC Output timer function disable      |                                                             |
|                                         |                                                                             | Apply Close                                                 |

PV energy supply priority setting: 1<sup>st</sup> Load, 2<sup>nd</sup> Battery

PV power will provide power to the load first and then charge battery. Feed-in to the grid is not allowed under this mode. At the same time, the grid relay is connected in Inverter mode. That means the transfer time from inverter mode to battery mode will be less than 15ms. Besides, it will avoid overload fault because grid can supply load when connected load is over rated output capacity of the inverter.

Battery charging source:

- 1. PV or Grid: If there is remaining PV power after supporting the loads, it will charge battery first. Only until PV power is not available, grid will charge battery. (Default)
- 2. PV only: It is only allow PV power to charge battery.
- 3. None: It is not allowed to charge battery no matter it's PV power or grid.

### Load supply source:

When PV power is available:

1. 1<sup>st</sup> PV, 2<sup>nd</sup> Battery, 3<sup>rd</sup> Grid (Default)

PV power will provide power to the load first. If it's not sufficient, battery power will provide power to the load. When battery power is running out or not available, grid will back up the load.

2. 1<sup>st</sup> PV, 2<sup>nd</sup> Grid, 3<sup>rd</sup> Battery

PV power will provide power to the load first. If it's not sufficient, grid will provide power to the load. If grid is not available at the same time, battery power will back up.

When PV power is not available:

1. 1<sup>st</sup> Grid, 2<sup>nd</sup> Battery

Grid will provide power to the load at first. If grid is not available, battery power will provide power backup.

2. 1<sup>st</sup> Battery, 2<sup>nd</sup> Grid (Default)

Battery power will provide power to the load at first. If battery power is running out, grid will back up the load.

**NOTE:** This option will become ineffective during AC charging time and the priority will automatically become 1<sup>st</sup> Grid and 2<sup>nd</sup> Battery order. Otherwise, it will cause battery damage.

| Off-Grid | (II) |
|----------|------|
|          |      |

| Mode                                                                            |                                                                    |                                                             |
|---------------------------------------------------------------------------------|--------------------------------------------------------------------|-------------------------------------------------------------|
| Grid-tie with backup Grid-Tie Off-Gri                                           | d Standard: VDE0126 💌 Nominal output voltage: 230 💌 Nomi           | nal output frequency: 50 🔽                                  |
|                                                                                 |                                                                    |                                                             |
|                                                                                 |                                                                    |                                                             |
| Off-Grid (II)                                                                   | <b>▼</b>                                                           |                                                             |
| Priority: 1st: Battery -> 2nd: Load<br>Grid relay is connected in inverter mode |                                                                    |                                                             |
|                                                                                 |                                                                    |                                                             |
|                                                                                 | PV or Grid                                                         | ✓ Allow to charge battery                                   |
|                                                                                 |                                                                    | ✓ Allow AC to charge battery                                |
|                                                                                 | PV-Grid-Battery                                                    | Allow to feed-in to the Grid                                |
|                                                                                 |                                                                    | Allow battery to discharge when PV is available             |
|                                                                                 | Grid-Battery                                                       | Allow battery to feed in to the Grid when PV is available   |
|                                                                                 | Priority:1st. Grid -> 2nd. Battery                                 | Allow battery to feed-in to the Grid when PV is unavailable |
| 🥅 When battery voltage <                                                        | 49 V, the AC starts charging                                       |                                                             |
|                                                                                 | 00:00 📮 ~ 04:00 📮 00:00 - 00:00 Means AC charger operates all-time |                                                             |
|                                                                                 | 00:00 / 00:00 00:00 / 00:00 means AC Output timer function disable |                                                             |
|                                                                                 |                                                                    | Apply Close                                                 |
|                                                                                 |                                                                    |                                                             |

PV energy supply priority setting: 1<sup>st</sup> Battery, 2<sup>nd</sup> Load

PV power will charge battery first. After battery is fully charged, if there is remaining PV power left, it will provide power to the load. Feed-in to the grid is not allowed under this mode. At the same time, the grid relay is connected in Inverter mode. That means the transfer time from inverter mode to battery mode will be less than 15ms. Besides, it will avoid overload fault because grid can supply load when connected load is over rated output capacity of the inverter.

### Battery charging source:

1. PV or Grid: If there is remaining PV power after supporting the loads, it will charge battery first. Only until PV power is not available, grid will charge battery.

2. PV only: It is only allow PV power to charge battery.

3. None: It is not allowed to charge battery no matter it's PV power or grid.

**NOTE:** It's allowed to set up AC charging duration.

Load supply source:

When PV power is available: 1st PV, 2nd Grid, 3rd Battery

PV power will provide power to the load first. If it's not sufficient, grid will provide power to the load. If grid is not available at the same time, battery power will back

up.

When PV power is not available:

1. 1<sup>st</sup> Grid, 2<sup>nd</sup> Battery: Grid will provide power to the load at first. If grid is not available, battery power will provide power backup.

2. 1<sup>st</sup> Battery, 2<sup>nd</sup> Grid: Battery power will provide power to the load at first. If battery power is running out, grid will back up the load.

**NOTE:** This option will become ineffective during AC charging time and the priority will automatically become 1<sup>st</sup> Grid and 2<sup>nd</sup> Battery order. Otherwise, it will cause battery damage.

| yPower Management                     |                                                                             |                                                           |
|---------------------------------------|-----------------------------------------------------------------------------|-----------------------------------------------------------|
|                                       |                                                                             |                                                           |
| Grid-tie with backup Grid-Tie Off-Gri | d) Standard: VDE0126 💌 Nominal output voltage: 230 💌 Nomi                   | nal output frequency: 50 💌                                |
|                                       |                                                                             |                                                           |
| etting                                |                                                                             |                                                           |
|                                       |                                                                             |                                                           |
| Off-Grid (III)                        | *                                                                           |                                                           |
| Priority: 1st: Load -> 2nd: Battery   |                                                                             |                                                           |
|                                       |                                                                             |                                                           |
| Configuration details                 |                                                                             |                                                           |
|                                       | Ph/ or Grid                                                                 | Allow to charge battan                                    |
|                                       | PV will charge battery first, If PV power is loss, grid will charge battery | Allow AC to charge battery                                |
|                                       |                                                                             | Allow to feed-in to the Grid                              |
| Load supply source (PV is available): | PV-Battery-Grid                                                             | Allow battery to discharge when PV is available           |
|                                       | Phone, Fish Pares 2nd, Ballery -> Sid, Ond                                  | Allow battery to discharge when PV is unavailable         |
|                                       | Grid-Battery                                                                | Allow battery to feed-in to the Grid when PV is available |
|                                       | Priority:1st. Grid -> 2nd: Battery                                          | Allow battery to feed-in to the Grid when PV is unavailab |
| My When battery voltage <             | 48 V, the AC starts charging                                                |                                                           |
| Allow AC-charoing duration :          | 00:00 - 00:00 - 00:00 Means AC charger operates all-time                    |                                                           |
|                                       |                                                                             |                                                           |
| AC Output ON/Off Timer:               | 00:00 7 00:00 00:00 means AC Output timer function disable                  |                                                           |
|                                       |                                                                             | Apply] Clos                                               |
|                                       |                                                                             |                                                           |

PV energy supply priority setting: 1<sup>st</sup> Load, 2<sup>nd</sup> Battery

PV power will provide power to load first and then charge battery. Feed-in to the grid is not allowed under this mode. The grid relay is NOT connected in Inverter mode. That means the transfer time from inverter mode to battery mode will be about 15ms. If connected load is over rated output capacity of the inverter and grid is available, this inverter will allow grid to provide power to the loads and PV power to charge battery. Otherwise, this inverter will activate fault protection. Battery charging source:

1. PV or Grid: If there is remaining PV power after supporting the loads, it will charge battery first. Only until PV power is not available, grid will charge battery.

2. PV only: It is only allow PV power to charge battery.

3. None: It is not allowed to charge battery no matter it's PV power or grid. **NOTE:** It's allowed to set up AC charging duration.

Load supply source:

When PV power is available: 1<sup>st</sup> PV, 2<sup>nd</sup> Battery, 3<sup>rd</sup> Grid

PV power will provide power to the load first. If it's not sufficient, battery power will back up the load. Only after battery power is running, Grid will back up the load. When PV power is not available:

1. 1<sup>st</sup> Grid, 2<sup>nd</sup> Battery: Grid will provide power to the load at first. If grid is not available, battery power will provide power backup.

2. 1<sup>st</sup> Battery, 2<sup>nd</sup> Grid: Battery power will provide power to the load at first. If battery power is running out, grid will back up the load.

**NOTE:** This option will become ineffective during AC charging time and the priority will automatically become 1<sup>st</sup> Grid and 2<sup>nd</sup> Battery order. Otherwise, it will cause battery damage.

# 14. Operation

### 14-1. Interface

The operation LCD panel, shown in the chart below, includes four touchable function keys and a LCD display to indicate the operating status and input/output power information.

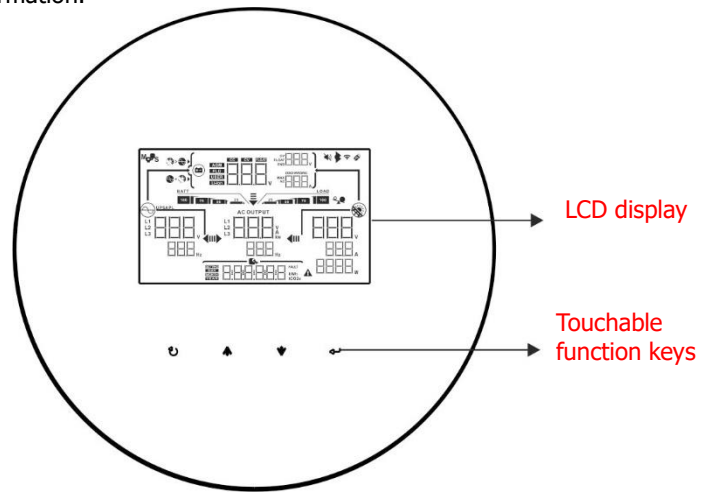

**NOTICE:** To accurately monitor and calculate the energy generation, please calibrate the timer of this unit via software every one month. For the detailed calibration, please check the user manual of bundled software.

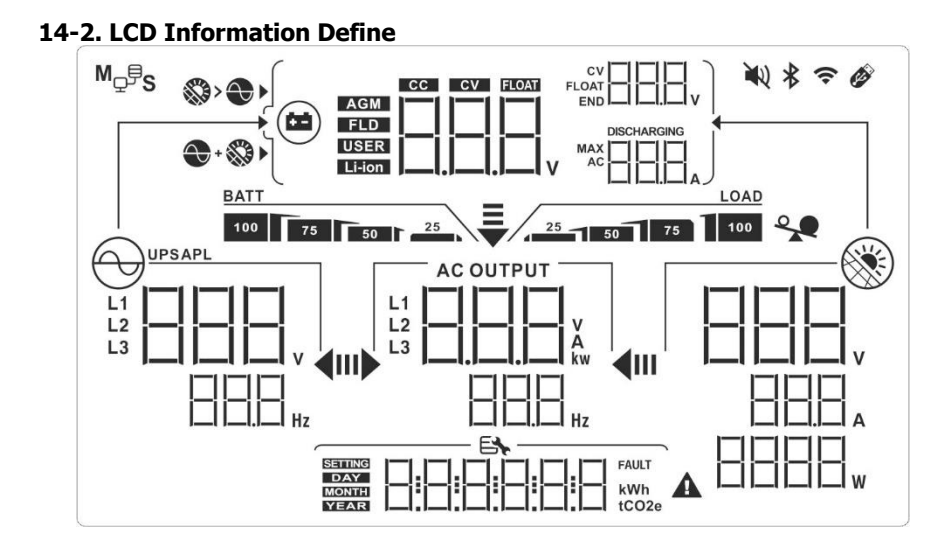
| Display              | Function                                                                                                    |
|----------------------|----------------------------------------------------------------------------------------------------|
|                      | Indicates AC input voltage and frequency.<br>V: voltage, Hz: frequency, L1/L2/L3: Line phase                                                       |
|                      | Indicates AC output power, voltage, frequency, or current.<br>kw: active power, V: voltage, Hz: frequency, A: current<br>L1/L2/L3: AC output phase |
|                      | Indicates PV input voltage, power or current.<br>V: voltage, W: power, P1: PV input 1, P2: PV input 2<br>A: current                                |
| >                    | Allow AC and PV charging                                                                                                    |
|                      | Only PV charging is allowed                                                                                                    |
|                      | Indicates battery voltage, battery current, charging status<br>or battery parameters<br>V: voltage, A: current, Li-ion: Lithium-ion battery type   |
| BATT                 | Indicates battery level in battery mode.                                                                                                    |
|                      | Indicates the warning and fault codes.                                                                                                    |
|                      | Indicates date and time or the date and time users set for querying energy generation.                                                             |
|                      | Indicates solar panels.<br>Icon flashing indicates PV input voltage is out of range.                                                               |
| $\Theta$             | Indicates utility.<br>Icon flashing indicates utility voltage or frequency is out of<br>range.                                                     |
| BATT<br>100 75 50 25 | Indicates battery condition. And the lattice of the icon indicates battery capacity.                                                               |
| BATT                 | Icon flashing indicates battery is not allowed to discharge.                                                                                       |
| 25                   | Icon flashing indicates the battery voltage is too low.                                                                                            |

| LOAD              | Indicates AC output for loads is enabled and inverter is providing power to the connected loads.                                                                                                    |
|-------------------|----------------------------------------------------------------------------------------------------|
| AC OUTPUT         | Indicates AC output for loads is enabled but there is no<br>power provided from inverter. At this time, no battery and<br>the utility are available. Only PV power exists but is not<br>able to provide power to the connected loads. |
| ~                 | Indicates overload.                                                                                                    |
| M <sub>₽</sub> ₽S | Indicates parallel operation is working.                                                                                                    |

# 14-3. Touchable function keys

| Func       | tion Key | Operation                                       | Function                                                                                    |
|------------|----------|-------------------------------------------------|---------------------------------------------------------------------------------------------|
|            |          |                                                 | Enter query menu.                                                                           |
| Enter      | Enter/ON | Quick touch.                                    | If it's in query menu, touch this<br>button to confirm selection or<br>entry.               |
|            |          | Touch and hold the button for 1.5 second.       | This inverter is able to provide<br>power to connected loads via AC<br>output connector.    |
|            |          | Quick touch.                                    | Return to previous menu.                                                                    |
| υ          | ESC/OFF  | Touch and hold the button for 1.5 second.       | Turn off power to the loads.                                                                |
| <b></b>    | Up       | Quick touch.                                    | Select last selection or increase value.                                                    |
| *          | Down     | Quick touch.                                    | If it's in query menu, press this<br>button to jump to next selection<br>or decrease value. |
|            |          |                                                 | Mute alarm in standby mode or battery mode.                                                 |
| <b>4</b> + | *        | Touch and hold these two buttons for 3 seconds. | Enter setting mode.                                                                         |

**NOTE:** If backlight shuts off, you may activate it by touching any button.

# 14-4. LCD Setting

After touching and holding "UP" and "DOWN" button for 3 seconds, the unit will enter setting mode. Press "UP" or "DOWN" button to select setting programs. And then, press "ENTER" button to confirm the selection or ESC button to exit.

| Prog<br>ram | Description          | Selectable option     |                                                                                                    |
|-------------|----------------------|-----------------------|----------------------------------------------------------------------------------------------------|
| 00          | Exit setting<br>mode |                       |                                                                                                    |
| 01 Output   |                      | 220Vac                | 230Vac(default)                                                                                                    |
|             |                      | 240Vac                |                                                                                                    |
| 02          | Output<br>frequency  | 50Hz(default)         |                                                                                                    |
|             |                      | User-Defined(default) | If "User Defined" is selected,<br>battery charge voltage and<br>low DC cut off voltage can<br>be set up in program 4, 7, 8<br>and 9.<br>If selected, programs of 4, 7,<br>8 and 9 will be automatically<br>set up. No need for further<br>setting.         |
| 03          | Battery type         | WECO battery          | If selected, programs of 4, 7,<br>8 and9 will be auto-<br>configured per battery<br>supplier recommended. No<br>need for further adjustment.<br>If selected, programs of 4, 7,<br>8 and 9 will be automatically<br>set up. No need for further<br>setting. |

|    |                                                                                                    | LIb-protocol compatible<br>battery | Select "LIb" if using Lithium<br>battery compatible to Lib<br>protocol. If selected,<br>programs of4, 7, 8 and 9 will<br>be automatically set up. No<br>need for further setting.<br>If selected, programs of 4, 7,<br>8 and 9 will be automatically<br>set up. No need for further<br>setting. Please contact the<br>battery supplier for<br>installation procedure. |
|----|----------------------------------------------------------------------------------------------------|------------------------------------|----------------------------------------------------------------------------------------------------|
|    |                                                                                                    |                                    | If selected, standard CAN protocol will be supported.                                                                                                    |
| 04 | Maximum<br>charging<br>current:<br>To configure<br>total charging<br>current for<br>solar and<br>utility<br>chargers.<br>(Max. charging<br>current =<br>utility charging<br>current + solar<br>charging<br>current) | 60A(default)                       | For 10KW model, setting<br>range is 1A, then from 10A<br>to 200A.<br>For 12KW model, setting<br>range is 1A, then from 10A<br>to 250A.<br>For 15KW model, setting<br>range is 1A, then from 10A<br>to 300A.<br>Increment of each click is<br>10A.                                                                                                    |
| 05 | Maximum<br>utility charging<br>current                                                                                                    |                                    | For 10KW model, setting<br>range is 1A, then from 10A<br>to 200A.<br>For 12KW model, setting<br>range is 1A, then from 10A<br>to 250A.<br>For 15KW model, setting<br>range is 1A, then from 10A<br>to 300A.<br>Increment of each click is<br>10A.                                                                                                    |

| 06 | Maximum<br>discharging<br>current                                                           |                        | For 10KW/12KW model,<br>setting range is from 10A to<br>300A.<br>For 15KW model, setting<br>range is from 10A to 370A.<br>Increment of each click is<br>10A.                                                                                                    |
|----|---------------------------------------------------------------------------------------------|------------------------|----------------------------------------------------------------------------------------------------|
| 07 | Bulk charging<br>voltage<br>(C.V voltage)                                                   | Default setting: 56.0V | Setting range is from 48.0V to 60.0V. Increment of each click is 0.1V.                                                                                                    |
| 08 | Floating<br>charging<br>voltage                                                             | Default setting: 54.0V | Setting range is from 48.0V to 60.0V. Increment of each click is 0.1V.                                                                                                    |
| 09 | Low DC cut off<br>battery voltage<br>or SOC point<br>setting when<br>grid is<br>unavailable | Default setting:42.0   | Setting range is from 40V to<br>60V. Increment of each click<br>is 0.1V.<br><b>Note</b> : This setting value<br>must not exceed the C.V<br>voltage.<br>If any lithium battery is<br>selected in program 03,<br>setting value will change to<br>SOC automatically. Setting<br>range is from 5% to 80%.<br>Increment of each click is         |
| 10 | Battery re-<br>discharging<br>voltage or SOC<br>point when<br>grid is<br>unavailable.       | Default setting:48.0   | Setting range is form 40V to<br>60V. Increment of each click<br>is 0.1V<br><b>Note</b> : This setting value<br>must not exceed the C.V<br>voltage.<br>If any lithium battery is<br>selected in program 03,<br>setting value will change to<br>SOC automatically. Setting<br>range is from 10% to 100%.<br>Increment of each click is<br>5%. |

| 11 | Low DC cut off<br>battery voltage<br>or SOC point<br>when grid is<br>available.    | Default setting:48.0         Image: Social setting:         SOC 20%(default)         Image: Social setting:         Image: Social setting: | Setting range is from 42V to<br>60V voltage. Increment of<br>each click is 0.1V<br><b>Note</b> : This setting value<br>must not exceed the C.V<br>voltage.<br>If any lithium battery is<br>selected in program 03,<br>setting value will change to<br>SOC automatically. Setting<br>range is from 5% to 95%.<br>Increment of each click is<br>5%.   |
|----|------------------------------------------------------------------------------------|----------------------------------------------------------------------------------------------------|----------------------------------------------------------------------------------------------------|
| 12 | Battery re-<br>discharging<br>voltage or SOC<br>point when<br>grid is<br>available | Default setting:54.0                                                                                                    | Setting range is from 42V to<br>60V voltage. Increment of<br>each click is 0.1V.<br><b>Note:</b> This setting value<br>must not exceed the C.V<br>voltage.<br>If any lithium battery is<br>selected in program 03,<br>setting value will change to<br>SOC automatically. Setting<br>range is from 10% to 100%.<br>Increment of each click is<br>5%. |
| 13 | Operation<br>Mode                                                                  | Grid-tie with backup                                                                                                    | PV power can feed-in back to<br>grid, provide power to the<br>load and charge battery.<br>PV power only provides<br>power to the load and<br>charge battery. No feed-in<br>back to grid is allowed.<br>PV power only can feed-in<br>back to grid.                                                                                                   |

|    |                                         | Grid-tie with backup Mode |                                                                                                    |
|----|-----------------------------------------|---------------------------|----------------------------------------------------------------------------------------------------|
|    |                                         | Grid-tie with backup I    | Battery-Load-Grid:<br>PV power will charge battery<br>first, then provide power to<br>the load. If there is any<br>remaining power left, it will<br>feed-in to the grid.                                                                                                    |
|    |                                         | Grid-tie with backup II   | Load-Battery-Grid:<br>PV power will provide power<br>to the load first. Then, it will<br>charge battery. If there is<br>any remaining power left, it<br>will feed-in to the grid.                                                                                                    |
|    |                                         | Grid-tie with backup III  | Load-Grid-Battery:<br>PV power will provide power<br>to the load first. If there is<br>more PV power available, it<br>will feed-in to the grid. If<br>feed-in power reaches max.<br>feed-in power setting, the<br>remaining power will charge<br>battery.                               |
| 14 | PV energy<br>supply priority<br>setting | Grid-tie with backup IV   | If selected, it is only allowed<br>to set up peak time and off-<br>peak for electricity demand.<br>Programs of 15, 17, 18, 19<br>and 20 can't be set and only<br>programs of 21, 22, 23 and<br>24 can be set.                                                                           |
|    |                                         | Off-Grid Mode             |                                                                                                    |
|    |                                         |                           | Load-Battery:<br>PV power will provide power<br>to the load first and then<br>charge battery. Feed-in to<br>the grid is not allowed under<br>this mode. At the same time,<br>the grid relay is                                                                                          |
|    |                                         |                           | Battery-Load:<br>PV power will charge battery<br>first. After battery is fully<br>charged, if there is<br>remaining PV power left, it<br>will provide power to the<br>load. Feed-in to the grid is<br>not allowed under this mode.<br>At the same time, the grid<br>relay is connected. |

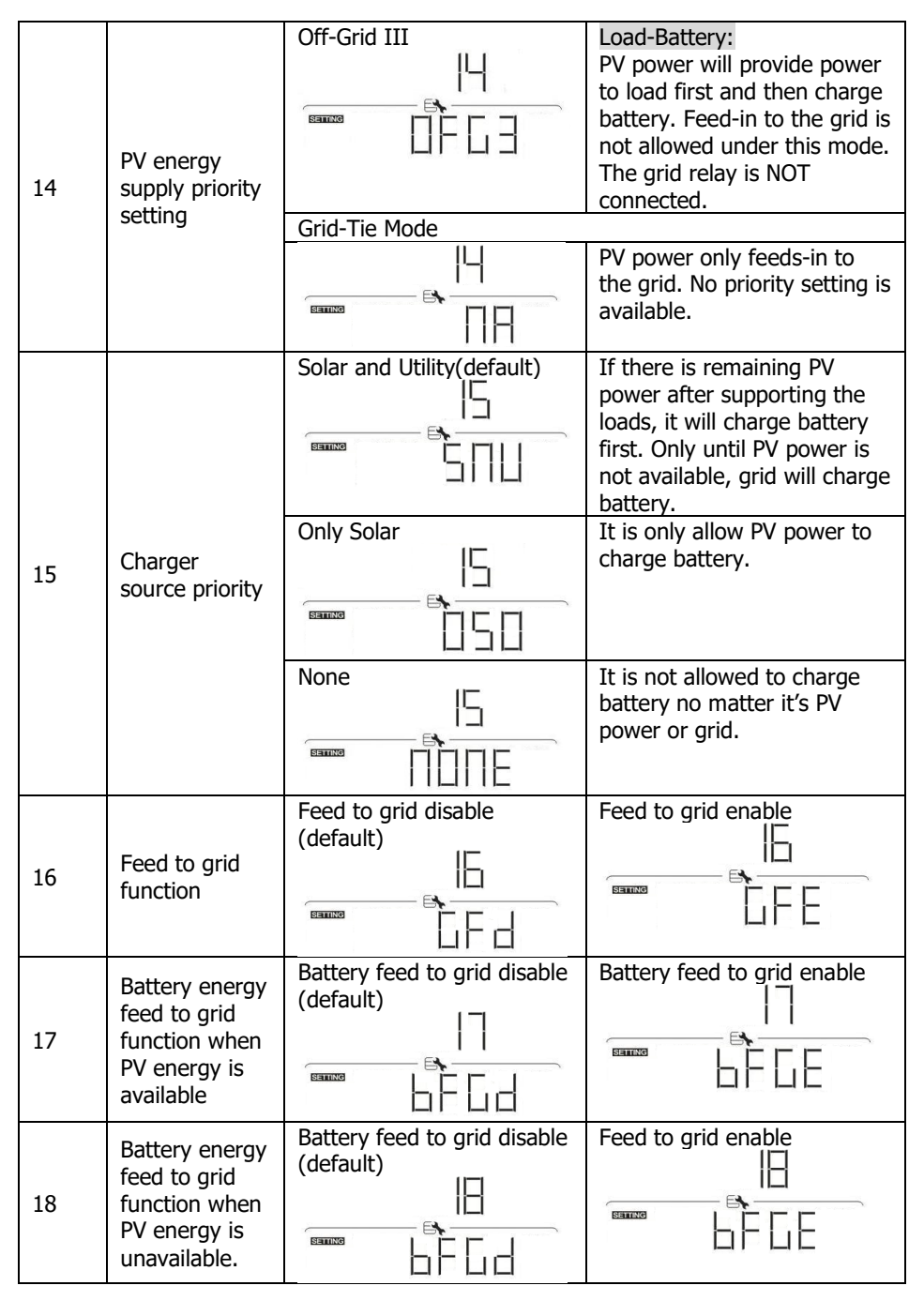

|                                               | -                                                                | CLIP(dofault)                                                                                                    | Color grid bottony                                                                                                    |
|-----------------------------------------------|------------------------------------------------------------------|----------------------------------------------------------------------------------------------------|----------------------------------------------------------------------------------------------------|
| Load supply<br>19 source (PV is<br>available) | Load supply                                                      |                                                                                                    | PV power will provide power<br>to the load first. If it's not<br>sufficient, grid will provide<br>power to the load. If grid is<br>not available at the same<br>time, battery power will back<br>up.   |
|                                               |                                                                  | Solar-Battery-Grid:<br>PV power will provide power<br>to the load first. If it's not<br>sufficient, battery power will<br>provide power to the load.<br>When battery power is<br>running out or not available,<br>grid will back up the load. |                                                                                                    |
|                                               | Load supply                                                      |                                                                                                    | Grid-Battery:<br>Grid will provide power to<br>the load at first. If grid is not<br>available, battery power will<br>provide power backup.                                                             |
| 20                                            | source (PV is<br>unavailable)                                    |                                                                                                    | Battery-Grid:<br>Battery power will provide<br>power to the load at first. If<br>battery power is running out,<br>grid will back up the load.<br>This setting is ineffective<br>during of AC charging. |
| 21                                            | Start charging<br>time for first<br>duration of AC<br>charge     | 00:00 (Default)                                                                                                    | The setting range of start<br>charging time for AC charger<br>is from 00:00 to 23:00.<br>Increment of each click is 1<br>hour.                                                                         |
| 22                                            | Stop charging<br>time for first<br>duration of AC<br>charge      | 00:00 (Default)                                                                                                    | The setting range of stop<br>charging time for AC charger<br>is from 00:00 to 23:00.<br>Increment of each click is 1<br>hour.                                                                          |
| 23                                            | Start charging<br>time for<br>second<br>duration of AC<br>charge |                                                                                                    | The setting range of start<br>charging time for AC charger<br>is from 00:00 to 23:00.<br>Increment of each click is 1<br>hour.                                                                         |

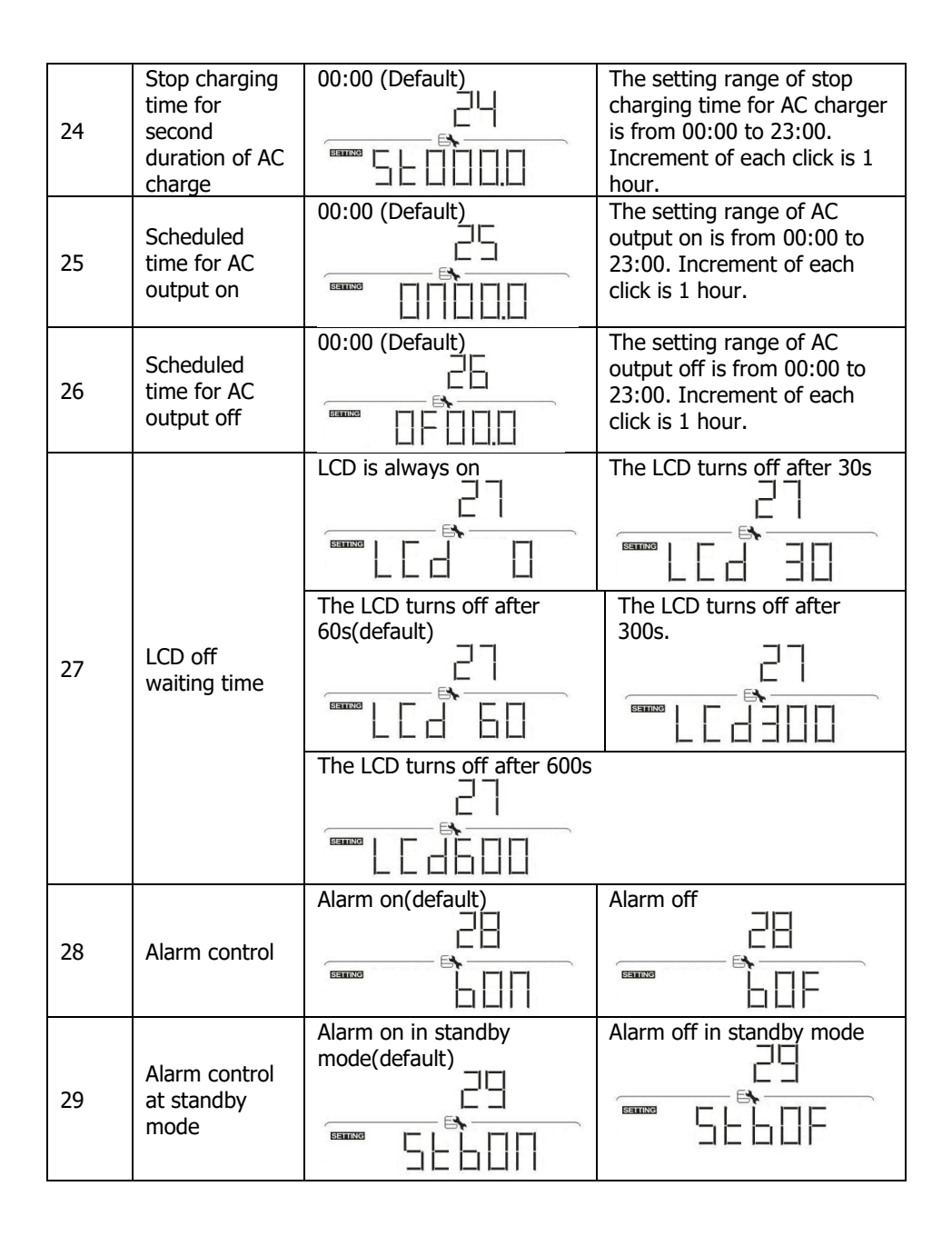

| 30 | Alarm control<br>at battery<br>mode                                | Alarm on in battery mode<br>(default)                                     | Alarm off in battery mode                                  |
|----|--------------------------------------------------------------------|---------------------------------------------------------------------------|------------------------------------------------------------|
| 31 | Activate<br>lithium battery<br>when the<br>device is<br>powered on | Activate lithium battery<br>disable(default)                              | Activate lithium battery<br>enable                         |
| 32 | AC output<br>mode                                                  | Single: This inverter is<br>used in single phase<br>application (default) | Parallel: This inverter is<br>operated in parallel system. |
| 33 | Generator as<br>AC source                                          | Disable(default)                                                          |                                                            |
| 34 | Wide AC input<br>range                                             | Disable(default)                                                          |                                                            |
| 35 | N/G relay<br>close in<br>battery mode                              | Disable (default)                                                         |                                                            |
| 39 | Time setting —<br>Minute                                           |                                                                           | For minute setting, the range is from 00 to 59.            |
| 40 | Time setting –<br>Hour                                             |                                                                           | For hour setting, the range is from 00 to 23.              |
| 41 | Time setting–<br>Day                                               |                                                                           | For day setting, the range is from 00 to 31.               |

| 42 | Time setting–<br>Month | For month setting, the range is from 01 to 12. |
|----|------------------------|------------------------------------------------|
| 43 | Time setting –<br>Year | For year setting, the range is from 17 to 99.  |

# 14-5. LCD Display Information

There are two ways to change LCD display information: Query menu and pressing "  $\bigstar$  " or "  $\clubsuit$  " to switch displayed information.

#### Query Menu Operation

The display shows current contents that have been set. The displayed contents can be changed in query menu via button operation. Press 'Enter' button to enter query menu. There are seven query selections:

- Input voltage or frequency of AC input.
- Frequency, voltage or power of AC output.
- Input voltage or power of PV input.

#### Setting Display Procedure

# Input voltage or frequency of AC input

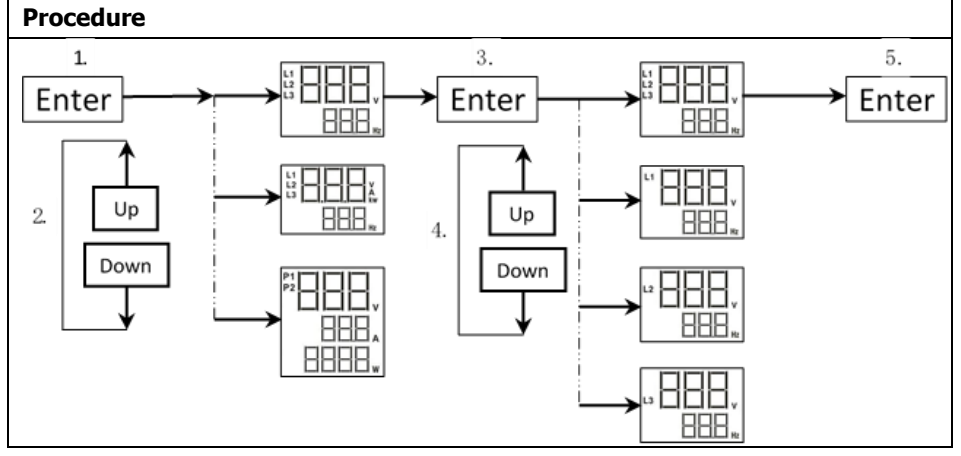

#### • Frequency, voltage or power of AC output

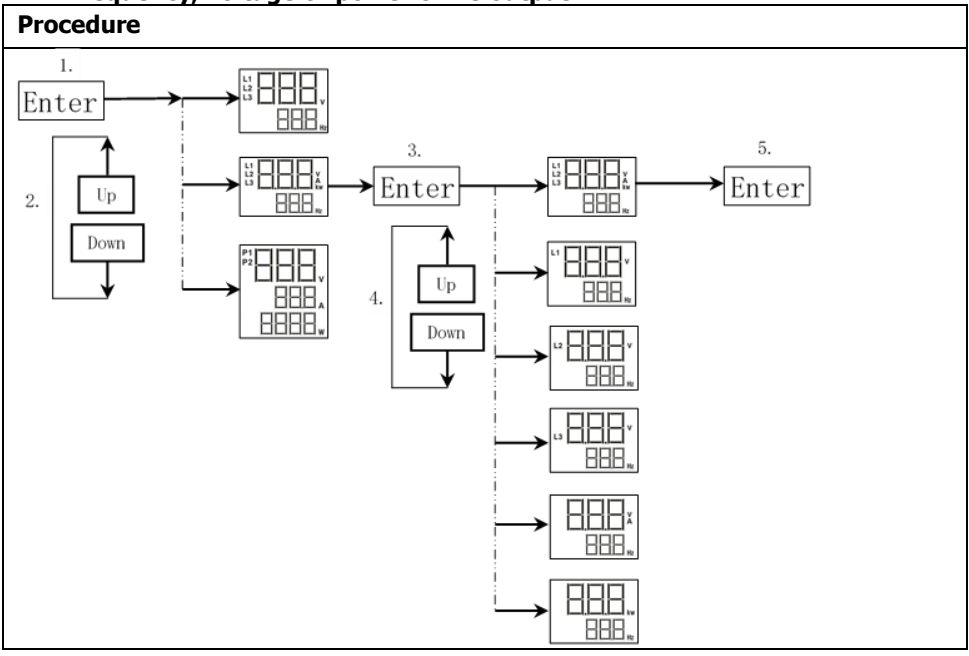

#### • Input voltage or power of PV input.

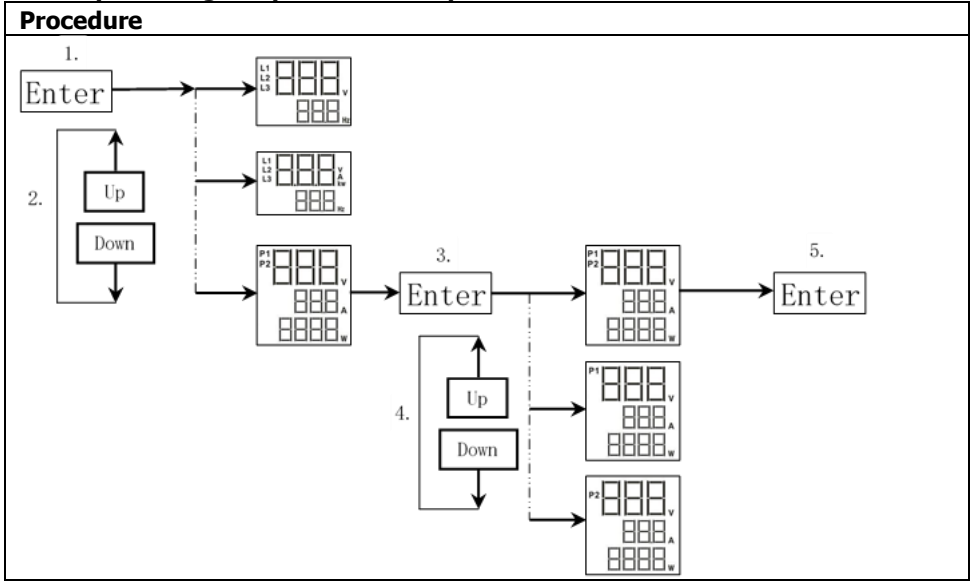

## Switch LCD Displayed Information

The LCD display information will be switched in turns by pressing "  $\bigstar$  " or "  $\bigstar$  " key. The selectable information is switched as the following table in order.

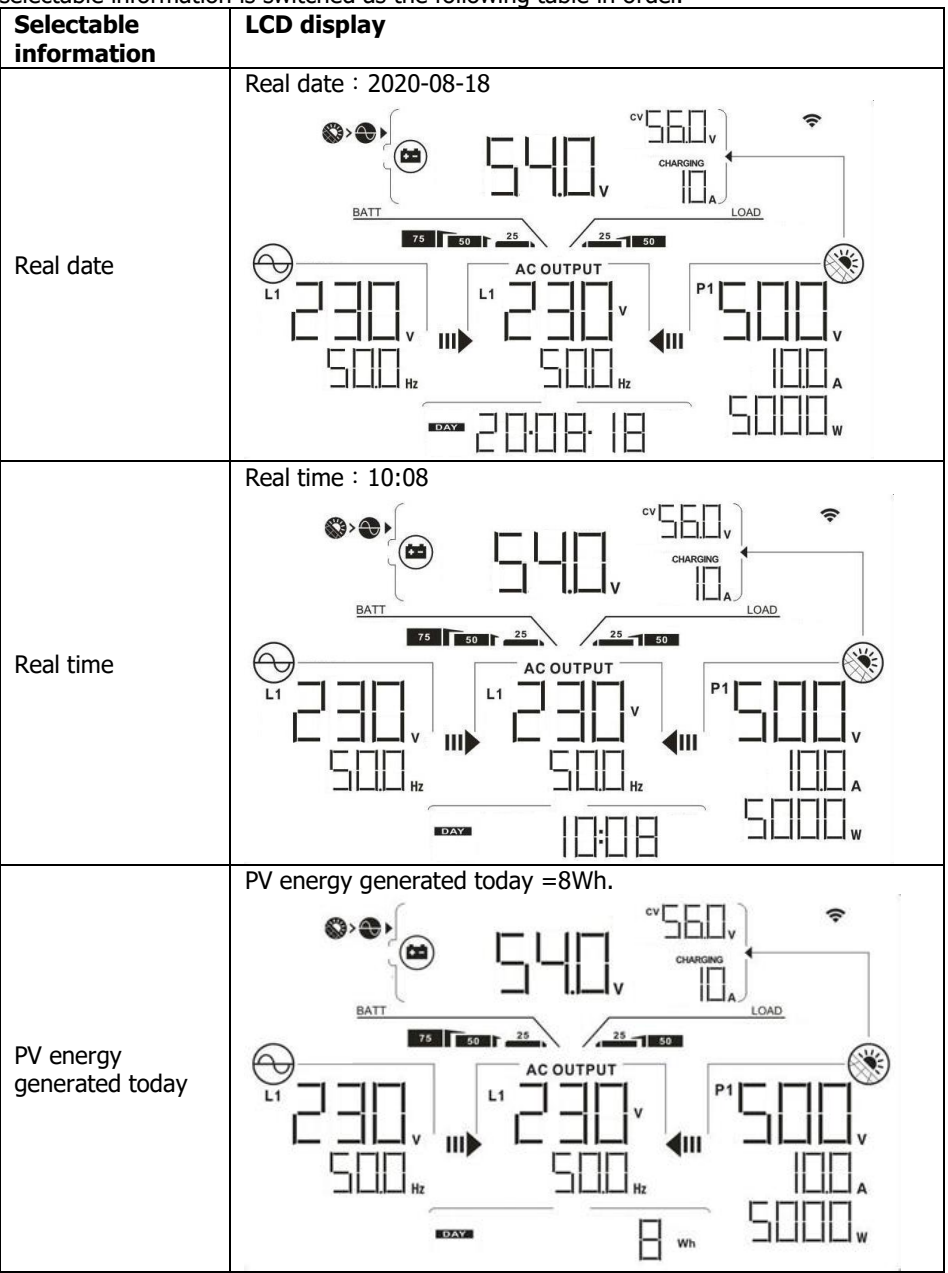

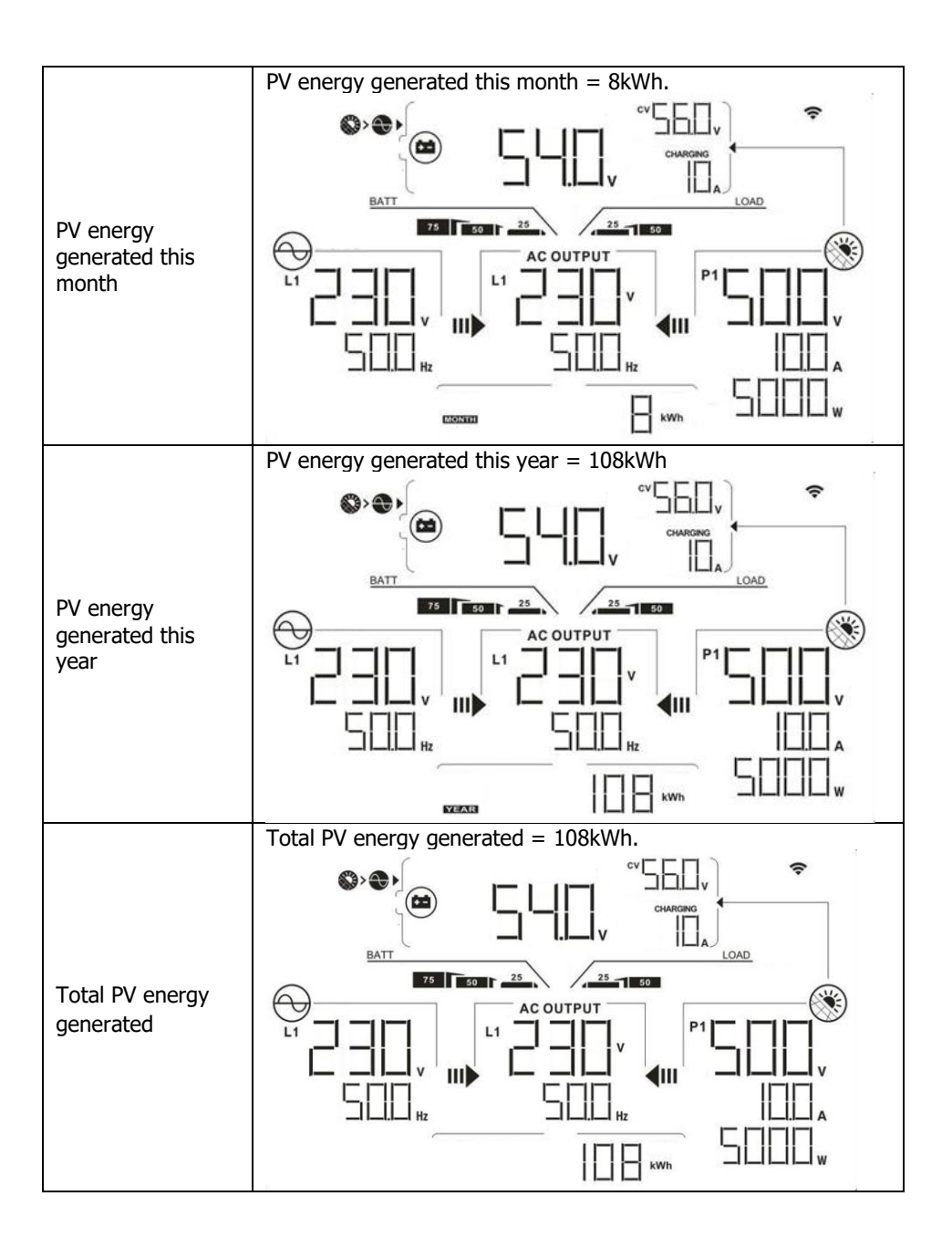

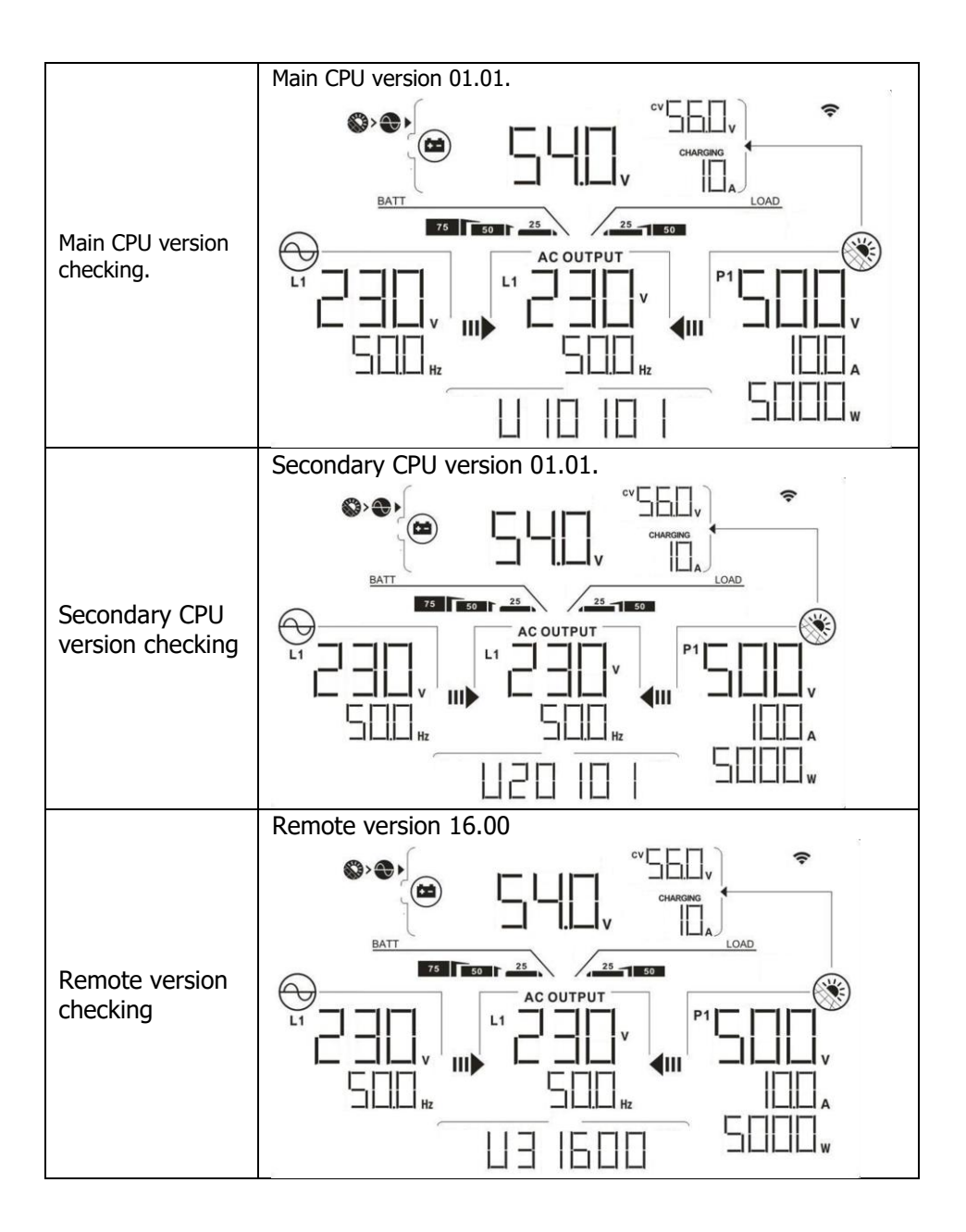

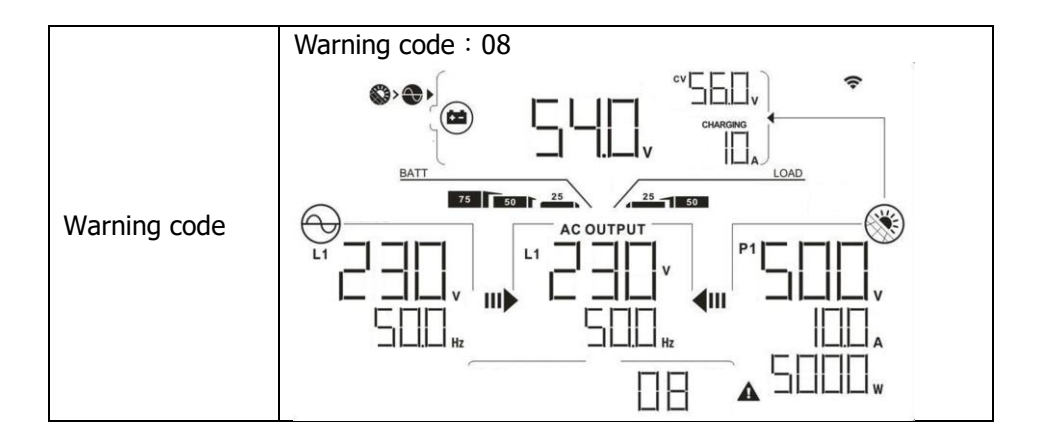

# 14-6. Operation Mode & Display

Below is only contained LCD display for **grid-tie with backup mode (I)**. If you need to know other operation mode with LCD display, please check with installer.

# Inverter mode with grid connected

This inverter is connected to grid and working with DC/INV operation.

| LCD Display | Description                                                                                                    |
|-------------|----------------------------------------------------------------------------------------------------|
|             | PV power is sufficient to charge<br>battery, provide power to loads, and<br>then feed in to the grid.                                                                                                    |
|             | PV power is sufficient to charge the<br>battery first. However, remaining PV<br>power is not sufficient to back up the<br>load. Therefore, remaining PV power<br>and the utility are supplying power to<br>the connected load. |
|             | PV power is generated, but not<br>sufficient enough to charge battery by<br>itself. PV power and the utility are<br>charging battery at the same time.<br>And the utility is also supplying power<br>to the connected load.    |
|             | This inverter is disabled to generate<br>power to the loads via AC output. PV<br>power is sufficient to charge battery<br>first. Remaining PV power will feed in<br>back to grid.                                              |

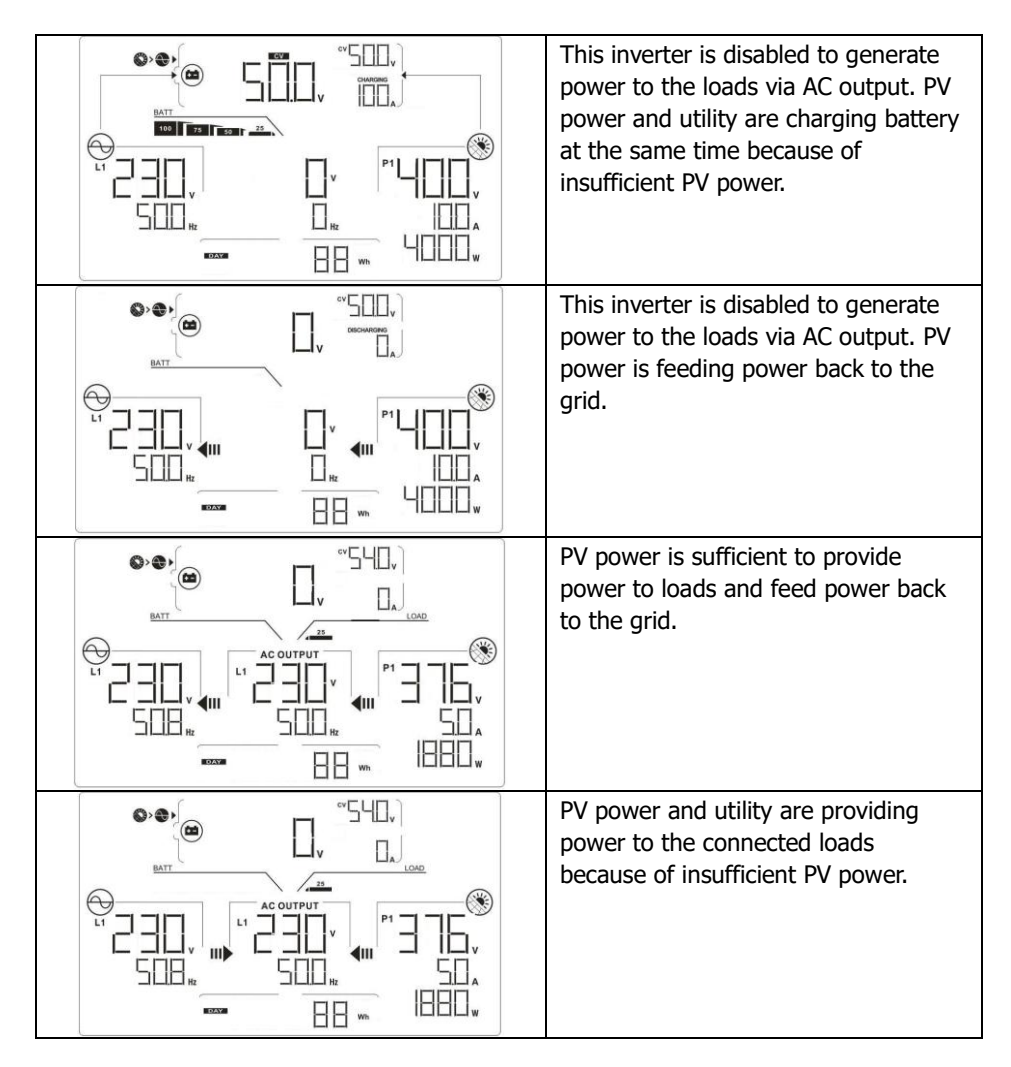

#### Inverter mode without grid connected

This inverter is working with DC/INV operation and not connecting to the grid.

| LCD Display | Description                                                                              |
|-------------|------------------------------------------------------------------------------------------|
|             | PV power is sufficient to charge<br>battery and provide power to the<br>connected loads. |

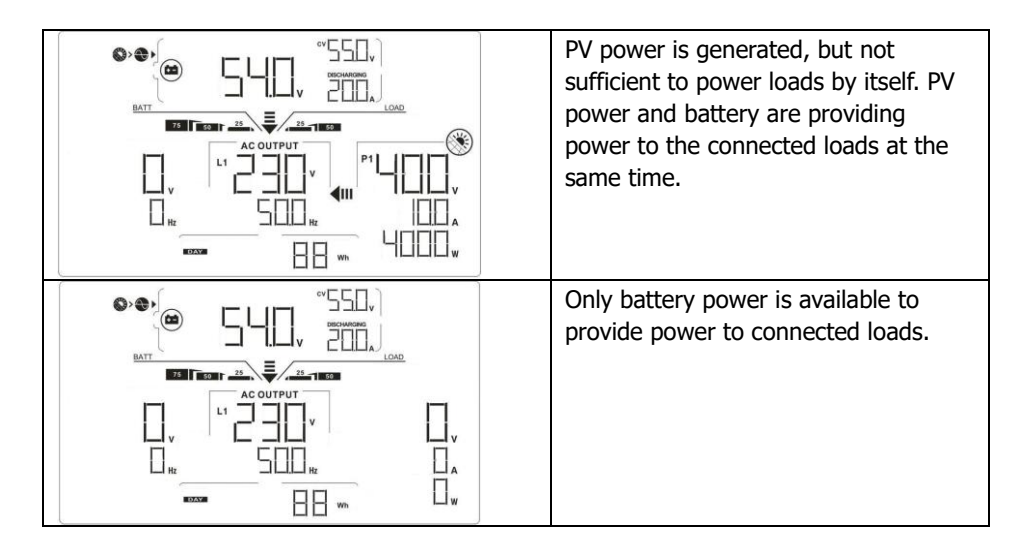

#### **Bypass mode**

The inverter is working without DC/INV operation and connecting to the loads.

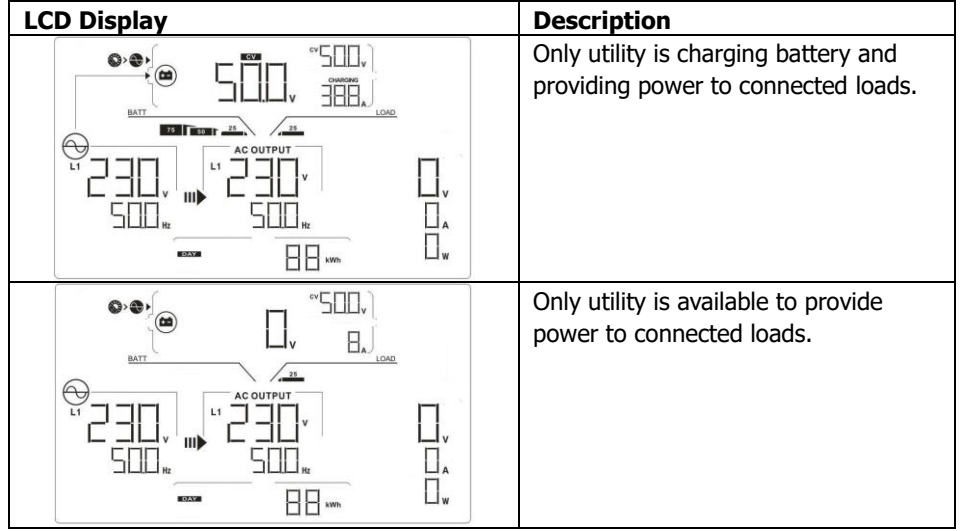

# Standby mode :

The inverter is working without DC/INV operation and load connected.

| LCD Display | Description                                                                                                    |
|-------------|----------------------------------------------------------------------------------------------------|
|             | This inverter is disabled on AC output<br>or even AC power output is enabled,<br>but an error occurs on AC output.<br>Only PV power is sufficient to charge<br>battery.                |
|             | This inverter is disabled to generate<br>power to the loads via AC output. PV<br>power is not detected or available at<br>this moment. Only utility is available<br>to charge battery. |
|             | If PV, battery or utility icons are<br>flashing, it means they are not within<br>acceptable working range. If they are<br>not displayed, it means they are not<br>detected.            |

# 15. Charging Management

| Charging Parameter                                                                                                    | Default<br>Value                   | Note                                                                  |
|----------------------------------------------------------------------------------------------------|------------------------------------|-----------------------------------------------------------------------|
| Charging current                                                                                                    | 604                                | For 12KW model, it can be adjusted via software from 10Amp to 250Amp. |
| Charging current                                                                                                    |                                    | For 15KW model, it can be adjusted via software from 10Amp to 300Amp. |
| Floating charging voltage (default)                                                                                                    | 54.0 Vdc                           | It can be adjusted via software from 50Vac to 60Vdc.                  |
| Max. absorption charging voltage (default)                                                                                                    | 56.0 Vdc                           | It can be adjusted via software from 50Vac to 60Vdc.                  |
| Battery overcharge protection                                                                                                    | 62.0 Vdc                           |                                                                       |
| Charging process based on default<br>setting.<br>3 stages:<br>First – max. charging voltage<br>increases to 56V;<br>Second- charging voltage will<br>maintain at 56V until charging<br>current is down to 12 Amp;<br>Third- go to floating charging at | U<br>Bulk Voltage<br>Float Voltage | Bulk Absorption Floating                                              |
| 54V.                                                                                                    |                                    | time                                                                  |

This inverter can connect to battery types of sealed lead acid battery, vented battery, gel battery and lithium battery. The detail installation and maintenance explanations of the external battery pack are provided in the manufacturer's external battery pack of manual.

If using sealed lead acid battery, please set up the max. charging current according to below formula:

The maximum charging current = Battery capacity (Ah)  $\times 0.2$ 

For example, if you are using 300 Ah battery, then, maximum charging current is  $300 \times 0.2=60$  (A). Please use at least 50Ah battery because the settable minimum value of charging current is 10A. If using AGM/Gel or other types of battery, please consult with installer for the details.

Parameters setting 184 🔶 V 🛛 Ap 60 🗧 Sec. 264.5 🌲 V 253 📫 V 47.48 Hz Apply Max. feed-in grid power: 10,000 🗧 💔 51.5 🔶 Hz 300 👙 V 54 🔶 🗸 900 🎒 V 48 360 🗧 V 54 🔨 V 850 📫 V 42 📫 V 60 📮 A 48 🔨 V 60 🚊 A 0 🗧 mV o 🗧 w 56 🗧 V Start LCD screen-saver after: None 🔽 Sec. 10 🗧 A Mute Buzzer alarm: 🔘 Enable 💿 Disable Apply Generator as AC source: O Enable O Disable Apply Mute the buzzer in the Standby mode: O Enable O Disable Apply Nn Mute alarm in battery mode: 💿 Enable 💿 Disable 🔥 Apply Wide AC input range: 🕥 Enable 💿 Disable Apply 0 🔶 A 60 🚔 Min. 53 🔶 V Apply Any schedule change will affect the power generated and shall be conservatively made. **\*\*** Close

Below is setting screen from software:

# 16. Maintenance & Cleaning

Check the following points to ensure proper operation of whole solar system at regular intervals.

- Ensure all connectors of this inverter are cleaned all the time.
- Before cleaning the solar panels, be sure to turn off PV DC breakers.
- Clean the solar panels, during the cool time of the day, whenever it is visibly dirty.
- Periodically inspect the system to make sure that all wires and supports are securely fastened in place.

**WARNING**: There are no user-replaceable parts inside of the inverter. Do not attempt to service the unit yourself.

# **Battery Maintenance**

- Servicing of batteries should be performed or supervised by personnel knowledgeable about batteries and the required precautions.
- When replacing batteries, replace with the same type and number of batteries or battery packs.
- The following precautions should be observed when working on batteries:
  - a) Remove watches, rings, or other metal objects.
  - b) Use tools with insulated handles.
  - c) Wear rubber gloves and boots.
  - d) Do not lay tools or metal parts on top of batteries.

e) Disconnect charging source prior to connecting or disconnecting battery terminals.

f) Determine if battery is inadvertently grounded. If inadvertently grounded, remove source from ground. Contact with any part of a grounded battery can result in electrical shock. The likelihood of such shock can be reduced if such grounds are removed during installation and maintenance (applicable to equipment and remote battery supplies not having a grounded supply circuit).

**<u>CAUTION</u>**: A battery can present a risk of electrical shock and high short-circuit current.

**<u>CAUTION</u>**: Do not dispose of batteries in a fire. The batteries may explode. <u>**CAUTION**</u>: Do not open or mutilate batteries. Released electrolyte is harmful to the skin and eyes. It may be toxic.

# 17. Trouble Shooting

When there is no information displayed in the LCD, please check if PV module/battery/grid connection is correctly connected.

**NOTE:** The warning and fault information can be recorded by remote monitoring software.

# 17-1. Warning List

There are 20 situations defined as warnings. When a warning situation occurs, **A** icon

will flash and  $\square$   $\square$   $\square$  will display warning code. If there are several codes, it will display in sequences. Please contact your installer when you couldn't handle with the warning situations.

| Code | Warning Event                           | Icon<br>(flashing) | Description                                        |
|------|-----------------------------------------|--------------------|----------------------------------------------------|
| 01   | Line voltage high loss                  |                    | Grid voltage is too high.                          |
| 02   | Line voltage low loss                   | Δ                  | Grid voltage is too low.                           |
| 03   | Line frequency high loss                | Δ                  | Grid frequency is too high.                        |
| 04   | Line frequency low loss                 | A                  | Grid frequency is too low.                         |
| 05   | Line voltage loss for<br>long time      | A                  | Grid voltage is higher than 253V.                  |
| 06   | Ground Loss                             |                    | Ground wire is not detected.                       |
| 07   | Island detect                           | A                  | Island operation is detected.                      |
| 08   | Line waveform loss                      | A                  | The waveform of grid is not suitable for inverter. |
| 09   | Line phase loss                         | A                  | The phase of grid is not in right sequence.        |
| 10   | EPO detected                            | A                  | EPO is open.                                       |
| 11   | Overload                                | A                  | Load exceeds rating value.                         |
| 12   | Over temperature                        | A                  | The temperature is too high inside.                |
| 13   | Batter voltage low                      | A                  | Battery discharges to low alarm point.             |
| 14   | Battery under-voltage when grid is loss | A                  | Battery discharges to shutdown point.              |
| 15   | Battery open                            | A                  | Battery is unconnected or too low.                 |
| 16   | Battery under-voltage when grid is OK   | A                  | Battery stops discharging when the grid is OK.     |
| 17   | Solar over voltage                      | Δ                  | PV voltage is too high.                            |
| b1   | Stop discharging battery                | A                  | Informs inverter to stop discharging battery.      |
| b2   | Stop charging battery                   | A                  | Informs inverter to stop charging<br>battery       |
| b3   | Charge battery                          |                    | Informs inverter to charge battery.                |

# 17-2. Fault Reference Codes

When a fault occurs, the icon FAULT will flash as a reminder. See below for fault codes for reference.

| Situation     |                               |                                                                                                    |                                                                                                    |
|---------------|-------------------------------|----------------------------------------------------------------------------------------------------|----------------------------------------------------------------------------------------------------|
| Fault<br>Code | Fault Event                   | Possible cause                                                                                                    | Solution                                                                                                    |
| 01            | Bus voltage over              | Surge                                                                                                    | <ol> <li>Restart the inverter.</li> <li>If the error message still<br/>remains, please contact your<br/>installer.</li> </ol>                       |
| 02            | BUS voltage under             | PV or battery<br>disconnect suddenly                                                                                                   | <ol> <li>Restart the inverter</li> <li>If the error message still<br/>remains, please contact your<br/>installer.</li> </ol>                        |
| 03            | BUS soft start time<br>out    | Internal<br>components failed.                                                                                                    | Please contact your installer.                                                                                                    |
| 04            | INV soft start time<br>out    | Internal<br>components failed.                                                                                                    | Please contact your installer.                                                                                                    |
| 05            | INV over current              | Surge                                                                                                    | <ol> <li>Restart the inverter.</li> <li>If the error message still<br/>remains, please contact your<br/>installer.</li> </ol>                       |
| 06            | Over temperature              | Internal<br>temperature is too<br>high.                                                                                                | <ol> <li>Check the ambient<br/>temperature and fans.</li> <li>If the error message still<br/>remains, please contact your<br/>installer.</li> </ol> |
| 07            | Relay fault                   | Internal<br>components failed.                                                                                                    | Please contact your installer.                                                                                                    |
| 08            | CT sensor fault               | Internal<br>components failed.                                                                                                    | Please contact your installer.                                                                                                    |
| 09            | Solar input power<br>abnormal | <ol> <li>Solar input driver<br/>damaged.</li> <li>Solar input power<br/>is too much when<br/>voltage is more<br/>than 850V.</li> </ol> | <ol> <li>Please check if solar input<br/>voltage is higher than 850V.</li> <li>Please contact your installer.</li> </ol>                            |
| 11            | Solar over current            | Surge                                                                                                    | <ol> <li>Restart the inverter.</li> <li>If the error message still<br/>remains, please contact your<br/>installer.</li> </ol>                       |

| 12 | GFCI fault                    | Leakage current<br>excceds the limit.                                    | 1. Check the wire and panels which may cause the leakage.                                                                          |
|----|-------------------------------|--------------------------------------------------------------------------|----------------------------------------------------------------------------------------------------|
| 13 | PV ISO fault                  | The resistance<br>between PV and<br>ground is too low.                   | 2. If the error message still remains, please contact your installer.                                                              |
| 14 | INV DC current over           | Utility fluctuates.                                                      | <ol> <li>Restart the inverter.</li> <li>If the error message still<br/>remains, please contact your<br/>installer.</li> </ol>      |
| 16 | GFCI sensor fault             | GFCI sensor failed.                                                      | Please contact your installer.                                                                                                    |
| 22 | Battery high voltage<br>fault | Battery voltage<br>exceeds the limit.                                    | <ol> <li>Check the battery voltage.</li> <li>If the error message still<br/>remains, please contact your<br/>installer.</li> </ol> |
| 23 | Overload                      | The inverter is<br>loaded with more<br>than 110% load and<br>time is up. | Reduced the connected load<br>by switching off some<br>equipment.                                                                  |
| 26 | INV short                     | Output short circuited.                                                  | Check if wiring is connected<br>well and remove abnormal<br>load.                                                                  |
| 27 | Fan lock                      | Fan failed.                                                              | Please contact your installer.                                                                                                    |
| 32 | DC/DC over current            | Internal<br>components failed.                                           | <ol> <li>Restart the inverter.</li> <li>If the error message still<br/>remains, please contact your<br/>installer.</li> </ol>      |
| 33 | INV voltage low               | Internal<br>components failed.                                           | Please contact your installer.                                                                                                    |
| 34 | INV voltage high              | Internal<br>components failed.                                           | Please contact your installer.                                                                                                    |
| 36 | OP voltage fault              | Grid connects to<br>output terminal.                                     | Don't connect the grid to the ouput terminal.                                                                                      |
| 38 | Short circuit on PV<br>input  | Short circuited on<br>PV input                                           | Please contact your installer.                                                                                                    |
| 46 | RS inverter short<br>circuit  | Short circuited on RS inverter                                           | Check if all wiring is connected<br>well and remove abnormal<br>loads.                                                             |
| 47 | ST inverter short<br>circuit  | Short circuited on<br>ST inverter                                        | Check if all wiring is connected<br>well and remove abnormal<br>loads.                                                             |
| 48 | TR inverter short circuit     | Short circuited on TR inverter                                           | Check if all wiring is connected well and remove abnormal loads.                                                                   |

| 49 | BUCK BOOST is<br>over temperature                 | BUCK BOOST<br>temperature is too<br>high.              | <ol> <li>Check the ambient<br/>temperature and fans.</li> <li>If the error message still<br/>remains, please contact your<br/>installer.</li> </ol> |
|----|---------------------------------------------------|--------------------------------------------------------|----------------------------------------------------------------------------------------------------|
| 50 | Relay version error                               | Internal components failed.                            | Please contact your installer.                                                                                                    |
| 52 | PV1 Over<br>temperature                           | PV1 temperature is too high.                           | <ol> <li>Check the ambient<br/>temperature and fans.</li> <li>If the error message still<br/>remains, please contact your<br/>installer.</li> </ol> |
| 53 | PV2 Over<br>temperature                           | PV2 temperature is too high.                           | <ol> <li>Check the ambient<br/>temperature and fans.</li> <li>If the error message still<br/>remains, please contact your<br/>installer.</li> </ol> |
| 54 | Inverter over<br>temperature                      | Inverter<br>temperature is too<br>high.                | <ol> <li>Check the ambient<br/>temperature and fans.</li> <li>If the error message still<br/>remains, please contact your<br/>installer.</li> </ol> |
| 56 | DCDC is over<br>temperature                       | DCDC temperature<br>is too high.                       | <ol> <li>Check the ambient<br/>temperature and fans.</li> <li>If the error message still<br/>remains, please contact your<br/>installer.</li> </ol> |
| 57 | Control board is<br>over temperature              | Control panel<br>temperature is too<br>high.           | <ol> <li>Check the ambient<br/>temperature and fans.</li> <li>If the error message still<br/>remains, please contact your<br/>installer.</li> </ol> |
| 58 | External battery is<br>over temperature           | The temperature of<br>external battery is<br>too high. | <ol> <li>Check the ambient<br/>temperature and fans.</li> <li>If the error message still<br/>remains, please contact your<br/>installer.</li> </ol> |
| 59 | DC/DC board of<br>battery is over<br>temperature. | The temperature of DC/DC board in battery is too high. | <ol> <li>Check the ambient<br/>temperature and fans.</li> <li>If the error message still<br/>remains, please contact your<br/>installer.</li> </ol> |

# 18. Specifications

| MODEL                                              | 10KW                    | 12KW                              | 15KW            |  |
|----------------------------------------------------|-------------------------|-----------------------------------|-----------------|--|
| RATED POWER                                        | 10000 W                 | 12000 W                           | 15000 W         |  |
| PV INPUT (DC)                                      |                         |                                   |                 |  |
| Maximum DC Power                                   | 14500 W                 | 16000 W                           | 22500 W         |  |
| Nominal DC Voltage                                 |                         | 720 VDC                           |                 |  |
| Maximum DC Voltage                                 |                         | 1000 VDC                          |                 |  |
| Working DC Voltage Range                           |                         | 300 VDC ~ 1000 VD                 | )C              |  |
| Start-up Voltage / Initial Feeding                 |                         |                                   |                 |  |
| Voltage                                            |                         | 320 VDC / 350 VDC                 |                 |  |
| MPP Voltage Range / Full Load<br>MPP Voltage Range | 350 VD0                 | C ~ 950 VDC / 348 VD0             | C ~ 900 VDC     |  |
| Maximum Input Current                              |                         | 26A + 26A                         |                 |  |
| Isc PV (absolute maximum)                          |                         | 30 A                              |                 |  |
| Max. inverter back feed current                    |                         | 0 A                               |                 |  |
|                                                    |                         |                                   |                 |  |
| GRID OUTPUT (AC)                                   | 2                       |                                   |                 |  |
| Output Voltage Dange                               | 23                      | 194 265 VAC por ph                | 2(P-P)          |  |
|                                                    |                         | 104 - 205 VAC per pr              | ase             |  |
| Output Frequency Range                             |                         | 47.5 ~ 51.5 Hz or<br>59.3~ 60.5Hz |                 |  |
| Nominal Output Current                             | 14.5A per phase         | 17.4A per phase                   | 21.7A per phase |  |
| Inrush Current/Duration                            |                         | 22 A per phase / 20               | ns              |  |
| Maximum Output Fault                               |                         | 66 A por phace / 1p               | 25              |  |
| Current/Duration                                   |                         | 00 A per pliase / 11              | 15              |  |
| Maximum output Overcurrent<br>Protection           | 66 A per phase          |                                   |                 |  |
| Power Factor Range                                 | 0.9 lead – 0.9 lag      |                                   |                 |  |
| AC INPUT                                           |                         | <b>_</b>                          |                 |  |
| AC Start-up Voltage                                |                         | 120-140 VAC per pha               | ise             |  |
| Auto Restart Voltage                               |                         | 180 VAC per phase                 |                 |  |
| Acceptable Input Voltage Range                     | 170 - 290 VAC per phase |                                   |                 |  |
| Nominal Frequency                                  | 50 Hz / 60 Hz           |                                   |                 |  |
| AC Input Power                                     | 10KVA/10KW              | 12KVA/12KW                        | 15KVA/15KW      |  |
| Maximum AC Input Current                           | •                       | 40 A                              |                 |  |
| Inrush Input Current                               |                         | 40 A / 1ms                        |                 |  |
| BATTERY MODE OUTPUT (AC)                           |                         |                                   |                 |  |
| Nominal Output Voltage                             | 23                      | 30 VAC (P-N) / 400 VAC            | C (P-P)         |  |
| Output Frequency                                   | 5                       | 50 Hz / 60 Hz (auto ser           | nsing)          |  |
| Output Waveform                                    | -                       | Pure sine wave                    | - 5/            |  |
| Output Power                                       | 10KVA/10KW              | 12KVA/12KW                        | 15KVA/15KW      |  |
| Efficiency (DC to AC)                              |                         | 91%                               |                 |  |
| BATTERY & CHARGER (Lead-a                          | cid/Li-ion)             |                                   |                 |  |
| DC Voltage Range                                   | 40 – 62 VDC             |                                   |                 |  |
| Nominal DC Voltage                                 | 48 VDC                  |                                   |                 |  |
| Maximum Battery Discharging                        |                         |                                   |                 |  |
| Current                                            | 250 A                   | 300 A                             | 375 A           |  |
| Maximum Charging Current                           | 200 A 250 A 300 A       |                                   |                 |  |
| GENERAL                                            |                         |                                   |                 |  |
| PHYSICAL                                           |                         |                                   |                 |  |
| Dimension, D X W X H (mm)                          | 255 x 660 x 750         |                                   |                 |  |
| Net Weight (kgs)                                   | 70                      | 70                                | 73              |  |
| INTERACE                                           |                         |                                   |                 |  |

| Communication Port        | RS-232/USB/RS485/CAN/WI-FI              |  |  |
|---------------------------|-----------------------------------------|--|--|
| Intelligent Slot          | Optional SNMP, Modbus cards available   |  |  |
| ENVIRONMENT               |                                         |  |  |
| Protective Class          | I                                       |  |  |
| Ingress Protection Rating | IP65                                    |  |  |
| Humidity                  | 0 ~ 100% RH (No condensing)             |  |  |
| Operating Temperature     | -25 to 60°C (Power derating above 45°C) |  |  |
| Altitude                  | Max. 1000m*                             |  |  |

\* Power derating 1% every 100m when altitude is over 1000m.

# **Appendix I: Parallel Installation Guide**

# Introduction

This inverter can be used in parallel with maximum 6 units.

#### **Parallel cable**

You will find the following items in the package:

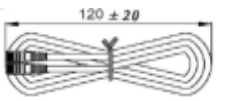

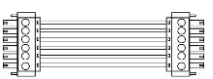

Parallel communication cable

Current sharing cable

#### Overview

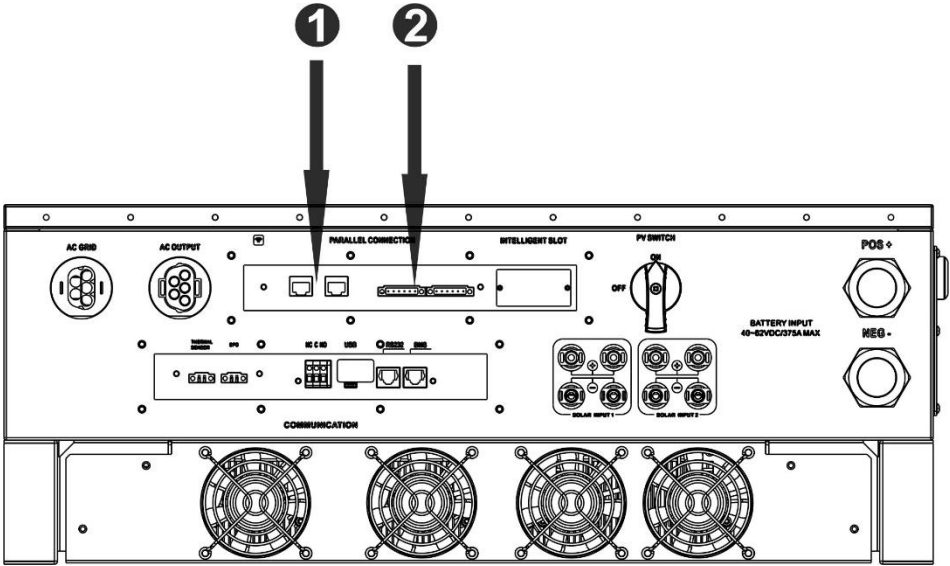

- 1. Parallel communication port
- 2. Current sharing port

## **Mounting the Unit**

When installing multiple units, please follow below chart.

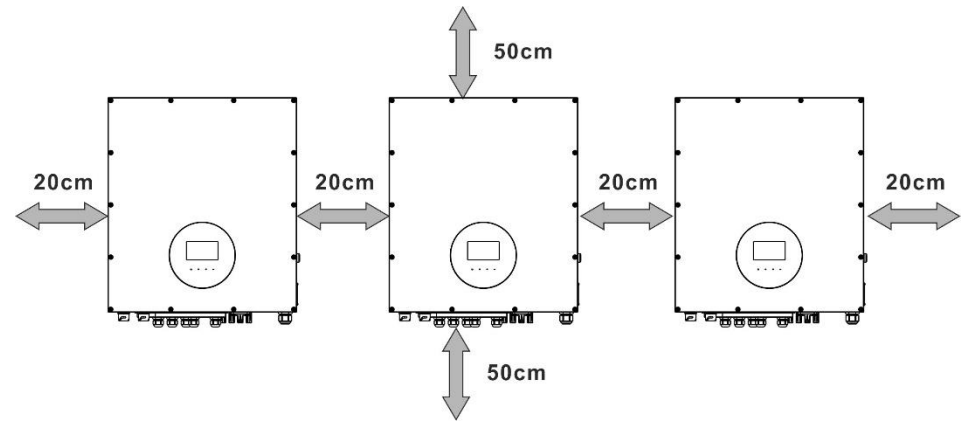

**NOTE:** For proper air circulation to dissipate heat, it's necessary to allow a clearance of approx. 50 cm to the side and approx. 20 cm above and below the unit. Be sure to install each unit in the same level.

## Wiring Connection

The cable size of each inverter is shown as below:

# Recommended battery cable and terminal size for each inverter:

## **Ring terminal:**

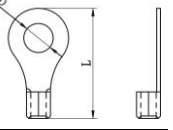

|           |           | Ring                  | ting Terminal |        |              |
|-----------|-----------|-----------------------|---------------|--------|--------------|
| Model     | Wire Size | 2                     | Dimer         | nsions | Torque value |
|           |           | Cable mm <sup>2</sup> | D (mm)        | L (mm) |              |
| 10KW/12KW | 4/0       | 107                   | 8.4           | 54.2   | 7~12 Nm      |
| 15KW      | 300       | 151                   | 8.4           | 54.2   | 7~12 Nm      |

**WARNING:** Be sure the length of all battery cables is the same. Otherwise, there will be voltage difference between inverter and battery to cause parallel inverters not working.

#### Recommended AC input and output cable size for each inverter:

| Model          | AWG no.  | Conductor cross-<br>section | Torque    |
|----------------|----------|-----------------------------|-----------|
| 10KW/12KW/15KW | 10~8 AWG | 5.5~10 mm <sup>2</sup>      | 1.4~1.6Nm |

You need to connect the cables of each inverter together. Take the battery cables for example. You need to use a connector or bus-bar as a joint to connect the battery cables together, and then connect to the battery terminal. The cable size used from joint to battery should be X times cable size in the tables above. "X" indicates the number of

inverters connected in parallel.

Regarding cable size of AC input and output, please also follow the same principle.

**CAUTION!!** Please install a breaker at the battery side. This will ensure the inverter can be securely disconnected during maintenance and fully protected from overcurrent of battery.

### Recommended breaker specification of battery for each inverter:

| Model     | One unit*  |
|-----------|------------|
| 10KW/12KW | 350A/60VDC |
| 15KW      | 450A/60VDC |

\*If you want to use only one breaker at the battery side for the whole system, the rating of the breaker should be X times current of one unit. "X" indicates the number of inverters connected in parallel.

## **Recommended battery capacity**

| Inverter parallel | 2     | 3      | 4      | 5      | 6      |
|-------------------|-------|--------|--------|--------|--------|
| numbers           |       |        |        |        |        |
| Battery Capacity  | 800AH | 1200AH | 1600AH | 2000AH | 2400AH |

**CAUTION!** Please follow the battery charging current and voltage from battery spec to choose the suitable battery. The wrong charging parameters will reduce the battery lifecycle sharply.

#### Approximate back-up time table

| Load (W) | Backup  | Backup  | Backup  | Backup  | Backup  |
|----------|---------|---------|---------|---------|---------|
|          | Time    | Time    | Time    | Time    | Time    |
|          | @ 48Vdc | @ 48Vdc | @ 48Vdc | @ 48Vdc | @ 48Vdc |
|          | 800Ah   | 1200Ah  | 1600Ah  | 2000Ah  | 2400Ah  |
|          | (min)   | (min)   | (min)   | (min)   | (min)   |
| 5,000    | 240     | 360     | 480     | 600     | 720     |
| 10,000   | 112     | 168     | 224     | 280     | 336     |
| 15,000   | 60      | 90      | 120     | 150     | 180     |
| 20,000   | 40      | 60      | 80      | 100     | 120     |
| 25,000   | 20      | 30      | 40      | 50      | 60      |
| 30,000   | 16      | 24      | 32      | 40      | 48      |

# **PV** Connection

Please refer to user manual of single unit for PV Connection.

**CAUTION:** Each inverter should connect to PV modules separately.

# **Inverters Configuration**

Two inverters in parallel:

#### **Power Connection**

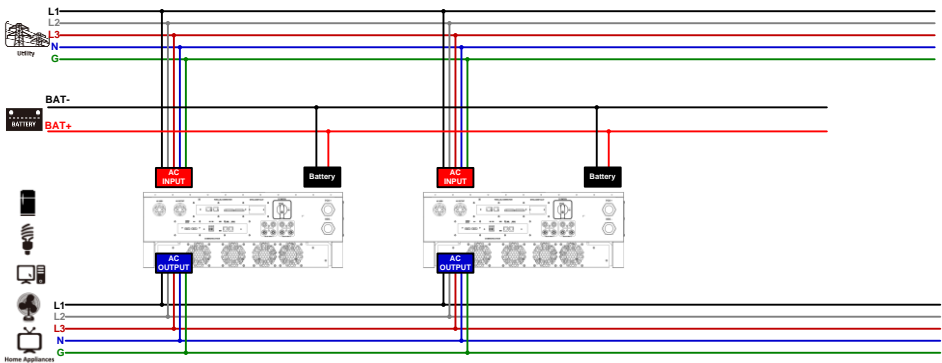

## **Communication Connection**

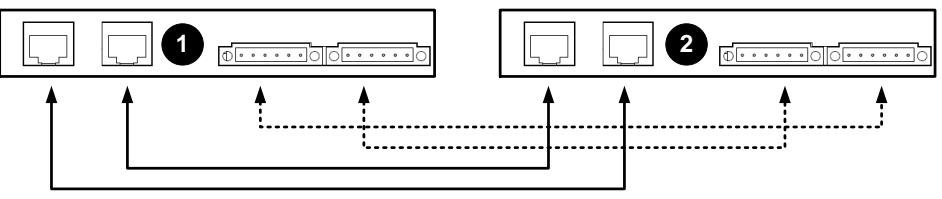

### Three inverters in parallel:

#### **Power Connection**

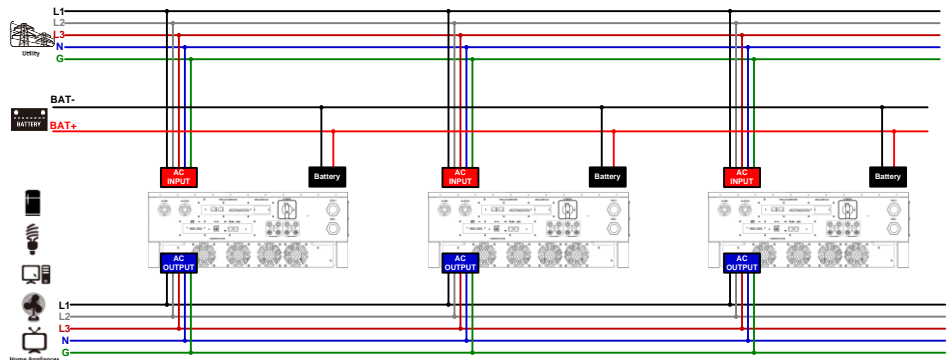

#### **Communication Connection**

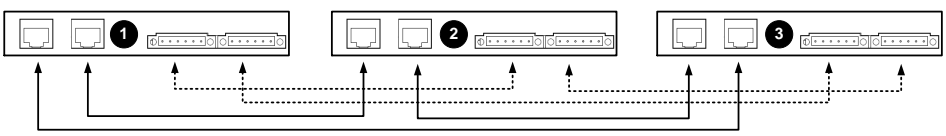

#### Four inverters in parallel:

# **Power Connection**

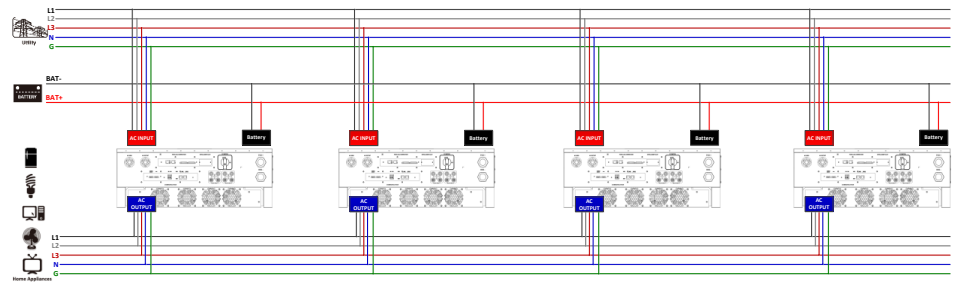

#### **Communication Connection**

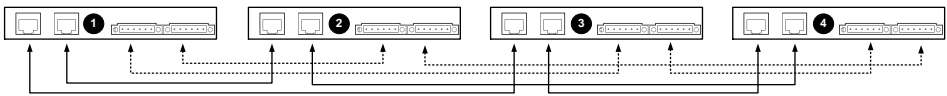

#### Five inverters in parallel:

# **Power Connection**

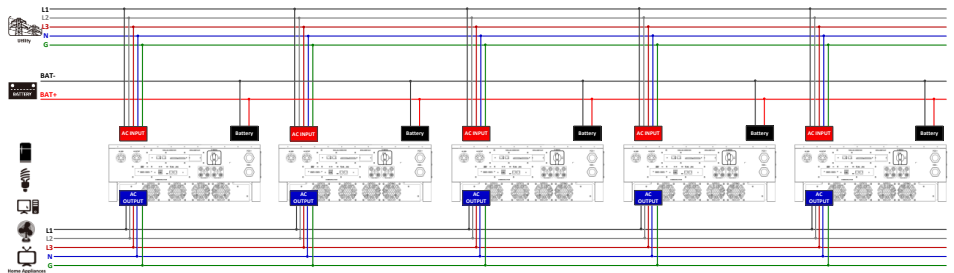

#### **Communication Connection**

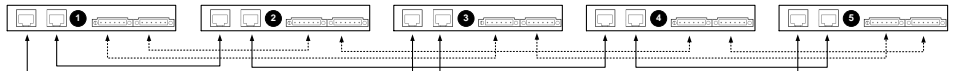

#### Six inverters in parallel:

# **Power Connection**

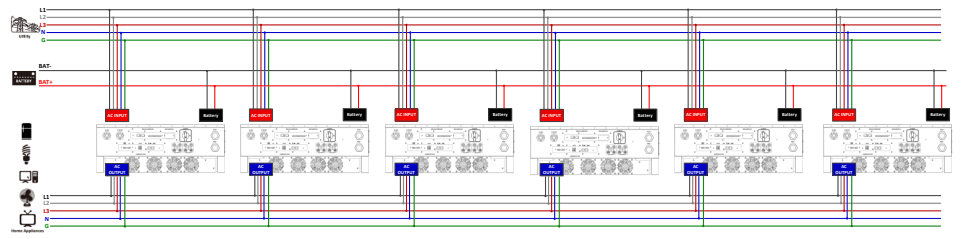

#### **Communication Connection**

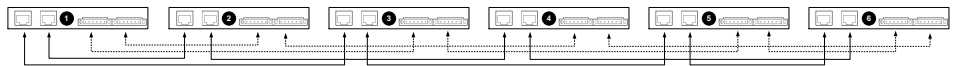
## Setting and LCD Display Setting Program:

The parallel function setting is only available by SolarPower. Please install SolarPower in your PC first.

For setting, you can set the inverter one by one through RS232 or USB port. But we suggest to use SNMP or Modbus card to combine the system as a centralized monitoring system. Then, you can use "SYNC" function to set all the inverters at the same time. If using SNMP or Modbus card to set up program, the bundled software is SolarPower Pro.

• Use SNMP card to synchronize the parameters:

Each inverter should be installed one SNMP card. Make sure all of the SNMP cards are connected to the router as a LAN.

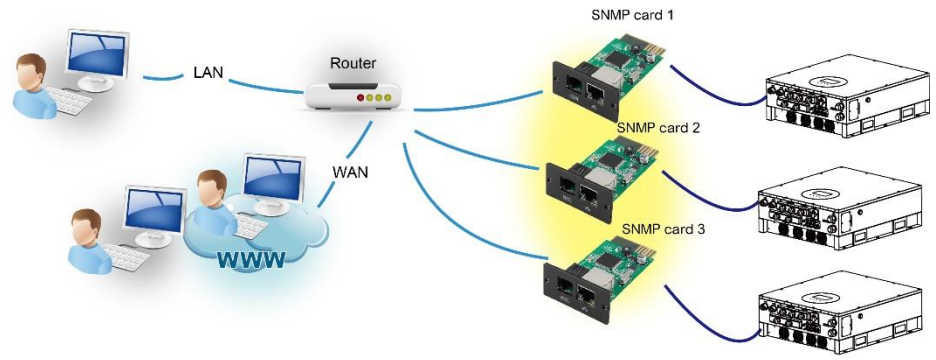

• Use Modbus card to synchronize the parameters:

Each inverter should be installed one Modbus card. Make sure all of the Modbus cards are connected to each other and one of the Modbus cards is connected to the computer by RS-485/RS232 converter.

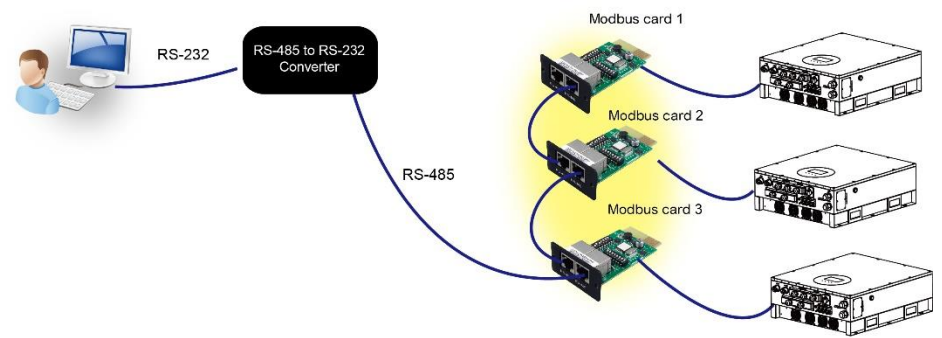

Launch SolarPowerPro in computer and select Device Control >> Parameter Setting >> Parallel output. Two options: Enable or Disable.

If you want to use parallel function, please choose "Enable" and press

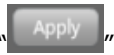

button. Then, " button will be shown is the screen. Please be sure to click

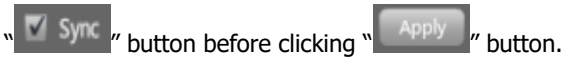

There is a "Sync" button in each parameter setting. When "Sync" is clicked and "Apply" is pressed, this new setting will be applied to all inverters. If not, this setting is only effected in current inverter you choose.

**Note:** Without centralized monitoring system, "Sync" function is not effective. Then, you have to set up the inverter one by one through serial communication port.

#### Parallel for output: Enable

| SolarPower Pro configuration Device control View Language Help                           |                                                                                    |
|------------------------------------------------------------------------------------------|------------------------------------------------------------------------------------|
| 🔄 🎬 喜 🕫 🏭 😪 🥄 😔 💒 Guest                                                                  | 192.168.107.133_10000000000000 2015-07-14 13:55:55 Temperature: 79.0 °C 👟          |
|                                                                                          |                                                                                    |
| Min. grid-connected voltage 184 🗣 V 🔳 Sync 🛛 Apply                                       | The waiting time before grid-connection 60 📮 Sec. 🔳 Sync 🛛 Apply                   |
| Max. grid-connected voltage 264.5 📑 V 🔳 Sync 🗖 Apply                                     | Max. grid-connected average voltage 253 💽 V 🔳 Sync 🛛 Apply                         |
| Min. grid-connected frequency 47.4 📑 Hz 🔳 Sync 🛛 Apply                                   | Max. feed-in grid power 10000 📄 W 🔳 Sync 🛛 Apply                                   |
| Max. grid-connected frequency 51.5 Hz Sync Apply                                         | Feed-in power factor 1 Sync Apply                                                  |
| Min. PV input voltage 300 🕞 V 🚍 Sync 🛛 Apply                                             | Battery cut-off discharging voltage when Grid is available 🛛 48 📄 V 🕎 Sync 🛛 Apply |
| Max. PV input voltage 900 📄 V 🔳 Sync 🛛 Apply                                             | Battery re-discharging voltage when Grid is available 🛛 54 📄 V 👿 Sync 🛛 Apply      |
| Min. MPP voltage 350 🔮 V 🔳 Sync 🛛 Apply                                                  | Battery cut-off discharging voltage when Grid is unavailable 42 👘 V 👿 Sync 🛛 Apply |
| Max. MPP voltage 850 V Sync Apply                                                        | Battery re-discharging voltage when Grid is unavailable 🛛 🖉 V 🛛 Sync 🛛 Apply       |
| Max. charging current 59.9 A Sync Apply                                                  | Max. battery discharge current in hybrid mode 300 📄 A 🔳 Sync 🔤                     |
| Max. AC charging current 59.9 A Sync Apply                                               | Battery temperature compensation 0 👘 mV 🔳 Sync 🛛 Apply                             |
| Bulk charging voltage(C.V. voltage) 56 V Sync Apply                                      | Feeding grid power calibration R 0 👘 W 🔳 Sync 🛛 Apply                              |
| Floating charging voltage 54.1 V Sync Apply                                              | Feeding grid power calibration S 0 W Sync Apply                                    |
| Start LCD screen-saver after 60 Sec. Sec. Sync Apply                                     | Feeding grid power calibration T 0 🔮 W 🔳 Sync 🛛 Apply                              |
| Mute Buzzer alarm 💿 Enable 💿 Disable 🔳 Sync 🛛 🗛 סוף                                      | Generator as AC source 💿 Enable 💿 Disable 冒 Sync 🛛 Apply                           |
| Mute the buzzer in the Standby mode 💿 Enable 💿 Disable 🔳 Sync 🛛 Apply                    | Activate Li-Fe battery while commissioning 💿 Enable 💿 Disable 🔳 Sync 🛛 Apply       |
| Mute alarm in battery mode 💿 Enable 💿 Disable 🔳 Sync 🔤 Apply                             | Wide AC input range 💿 Enable 💿 Disable 🔳 Sync 🛛 Apply                              |
| Parallel for output 💿 Enable 💿 Disable 🔳 Sync 🛛 Apply                                    |                                                                                    |
| When float charging current is less than X (A) and continued T (Min),then charger off, v | when battery voltage is less than Y (V), then charger on again.                    |
| X: 0 A T: 62 Min Y: 529 V Sync Apply                                                     |                                                                                    |
| Any schedule change will affect the power generated<br>and shall be conservatively made. |                                                                                    |
| System time 2015-07-14                                                                   |                                                                                    |
| 13:55:55 Sync Apply                                                                      |                                                                                    |

# Parallel for output: Disable

| SolarPower Pro configuration Device control View Language Help                                              |                                                                        |                 |       |  |  |
|----------------------------------------------------------------------------------------------------|------------------------------------------------------------------------|-----------------|-------|--|--|
| 📲 🌇 喜 😼 🔒 😪 🔍 😒 🥵 Guest                                                                                     | 192.168.107.133_1000000000000 2015-07-14 13:58:49 Tempe                | rature: 79.0 °C | ۲     |  |  |
|                                                                                                    |                                                                        |                 |       |  |  |
| Min. grid-connected voltage 184 🕑 V Apply                                                                   | The waiting time before grid-connection 60 📑 Sec.                      | Apply           |       |  |  |
| Max. grid-connected voltage 264.5 🗣 V Apply                                                                 | Max. grid-connected average voltage 253 📑 V                            | Apply           |       |  |  |
| Min. grid-connected frequency 47.4 Hz Apply                                                                 | Max. feed-in grid power 10000 📑 W                                      | Apply           |       |  |  |
| Max. grid-connected frequency 51.5 📑 Hz Apply                                                               | Feed-in power factor 1                                                 | Apply           |       |  |  |
| Min. PV input voltage 300 🔮 V Apply                                                                         | Battery cut-off discharging voltage when Grid is available             | 48 🗣 v          | Apply |  |  |
| Max. PV input voltage 900 📮 V 🛛 Apply                                                                       | Battery re-discharging voltage when Grid is available                  | 54 🗘 V          | Apply |  |  |
| Min. MPP voltage 350 📮 V 🛛 Apply                                                                            | Battery cut-off discharging voltage when Grid is unavailable           | 42 🗘 V          | Apply |  |  |
| Max. MPP voltage 850 📄 V 🛛 Apply                                                                            | Battery re-discharging voltage when Grid is unavailable                | 48 📮 V          | Apply |  |  |
| Max. charging current 59.9 📮 A 🛛 Apply                                                                      | Max. battery discharge current in hybrid mode                          | 300 📮 A         | Apply |  |  |
| Max. AC charging current 59.9 📮 A 🛛 Apply                                                                   | Battery temperature compensation                                       | 0 🛢 m\          | Apply |  |  |
| Bulk charging voltage(C.V. voltage) 56 📄 V 🛛 Apply                                                          | Feeding grid power calibration R                                       | 0 🛢 w           | Apply |  |  |
| Floating charging voltage 54.1 🔮 V 🛛 Apply                                                                  | Feeding grid power calibration S                                       | 0 🗘 w           | Apply |  |  |
| Start LCD screen-saver after 60 💌 Sec. Apply                                                                | Feeding grid power calibration T                                       | 0 😭 w           | Apply |  |  |
| Mute Buzzer alarm 💿 Enable 💿 Disable 🛛 Apply                                                                | Generator as AC source 💿 Enable 💿 Disable                              |                 |       |  |  |
| Mute the buzzer in the Standby mode 💿 Enable 💿 Disable 🛛 Apply                                              | Activate Li-Fe battery while commissioning                             |                 |       |  |  |
| Mute alarm in battery mode 💿 Enable 💿 Disable 🗖 Apply                                                       | Wide AC input range   Enable  Disable  Apply                           |                 |       |  |  |
| Parallel for output                                                                                         |                                                                        |                 |       |  |  |
| When float charging current is less than X (A) and continued T (Min),then charge                            | r off, when battery voltage is less than Y (V), then charger on again. |                 |       |  |  |
| X: 0 A T: 62 B Mm Y: 529 V Report                                                                           |                                                                        |                 |       |  |  |
| Any schedule change will affect the power generated and the concentrative model and the concentrative mode. |                                                                        |                 |       |  |  |
| System time 2015-07-14                                                                                      |                                                                        |                 |       |  |  |
| 13:58:49 Apply                                                                                              |                                                                        |                 |       |  |  |

# Fault code display:

| Fault Code | Fault Event                   | Icon on |
|------------|-------------------------------|---------|
| 60         | Power feedback protection     |         |
| 71         | Firmware version inconsistent | FAULT   |
| 72         | Current sharing fault         |         |
| 80         | CAN fault                     | FAULT   |
| 81         | Host loss                     | FAULT   |
| 82         | Synchronization loss          |         |

## Commissioning

Step 1: Check the following requirements before commissioning:

- Correct wire connection.
- Ensure all breakers in Line wires of load side are open and each Neutral wire of each unit is connected together.

Step 2: Turn on each unit and set "enable parallel for output" on SolarPower or SolarPower Pro. And then, shut down all units.

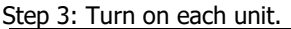

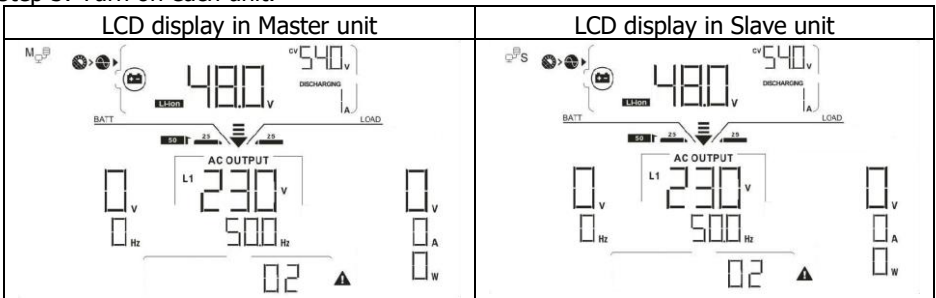

**NOTE:** Master and slave units are randomly defined. Warning 02 is AC GRID voltage low.

Step 4: Switch on all AC breakers of Line wires in AC input. It's better to have all inverters connect to utility at the same time. If not, it will display fault 82 in following-order inverters. However, these inverters will automatically restart. If detecting AC connection, they will work normally.

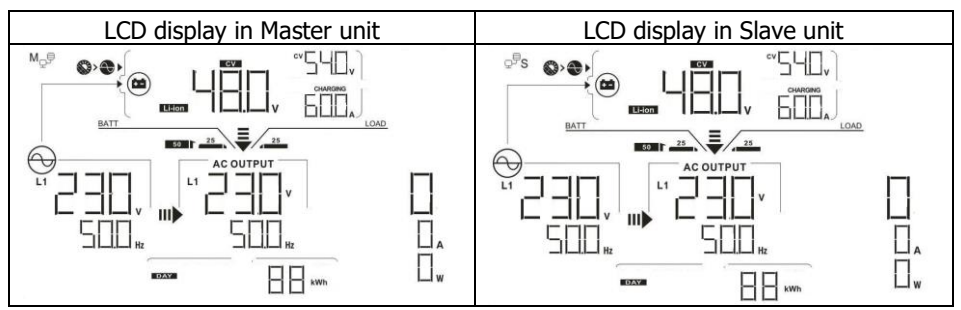

Step 5: If there is no more fault alarm, the parallel system is completely installed. Step 6: Please switch on all breakers of Line wires in load side. This system will start to provide power to the load.

# **Trouble shooting**

| Situation     |                                                        |                      |                                                                                                    |
|---------------|--------------------------------------------------------|----------------------|----------------------------------------------------------------------------------------------------|
| Fault<br>Code | Fault Event Description                                |                      | Solution                                                                                                    |
| 37            | Over current on Neutral wire                           | 1.<br>2.<br>3.       | Remove excessive loads.<br>Restart the inverter.<br>If the problem remains, please contact<br>your installer.                                                                                                    |
| 60            | Current feedback into the inverter is detected.        | 4.<br>5.<br>6.<br>7. | Restart the inverter.<br>Check if L1/L2/L3/N cables are not<br>connected with wrong sequence in all<br>inverters.<br>Make sure the sharing cables are<br>connected in all inverters.<br>If the problem remains, please contact<br>your installer. |
| 61            | Relay board driver loss,                               | 1.<br>2.             | Disconnect all of power source.<br>Only connect AC input and press Enter                                                                                                    |
| 62            | Relay board communication loss,                        | 3.                   | key to let it working in bypass mode.<br>Check if the problem happens again or<br>not and feed back the result to your<br>installer.                                                                                                    |
| 71            | The firmware version of each inverter is not the same. | 1.<br>2.             | Update all inverter firmware to the<br>same version.<br>After updating, if the problem still<br>remains, please contact your installer.                                                                                                    |
| 72            | The output current of each inverter is different.      | 1.<br>2.             | Check if sharing cables are connected<br>well and restart the inverter.<br>If the problem remains, please contact<br>your installer.                                                                                                    |
| 80            | CAN data loss                                          | 1.                   | Check if communication cables are                                                                                                    |
| 81            | Host data loss                                         |                      | connected well and restart the inverter.                                                                                                    |
| 82            | Synchronization data loss                              | 2.                   | If the problem remains, please contact your installer.                                                                                                    |

# **Appendix II: BMS**

1. BMS port pin define:

|       | Definition |
|-------|------------|
| PIN 3 | RS485B     |
| PIN 5 | RS485A     |
| PIN 8 | GND        |

2. After all wires are connected well and the communication between the inverter and battery is successful, it will show successful icon on the LCD screen.

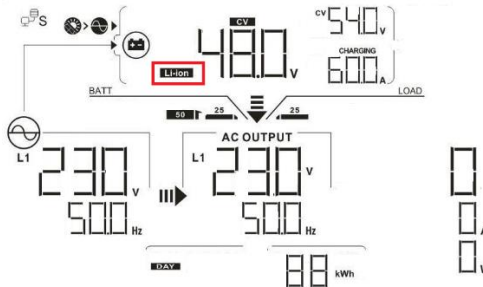

3. Code Reference

Related information code will be displayed on LCD screen. Please check inverter LCD screen for the operation.

| Code | Description                                   |
|------|-----------------------------------------------|
| ЬП   | Informs inverter to stop discharging battery. |
| ЬІ   | Informs inverter to stop charging battery     |
| ЬС   | Informs inverter to charge battery.           |

# **Appendix III: Wi-Fi Operation Guide**

# 1. Introduction

Wi-Fi module can enable wireless communication between off-grid inverters and monitoring platform. Users have complete and remote monitoring and controlling experience for inverters when combining Wi-Fi module with SolarPower APP, available for both iOS and Android based device. All data loggers and parameters are saved in iCloud. The major functions of this APP:

- Delivers device status during normal operation.
- Allows to configure device setting after installation.
- Notifies users when a warning or alarm occurs.
- <u>Allows users to query</u> inverter history data.

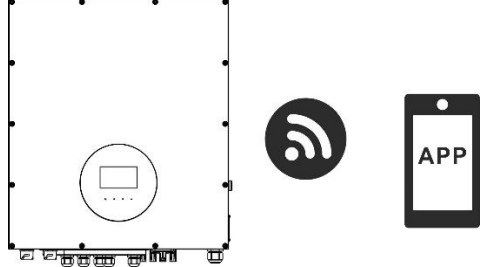

# 2. SolarPower App

# 2-1. Download and install APP

Operating system requirement for your smart phone:

iOS system supports iOS 9.0 and above

Here and the system supports Android 5.0 and above

Please scan the following QR code with your smart phone and download SolarPower App.

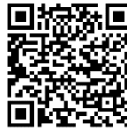

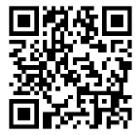

Android system iOS system

Or you may find "SolarPower" app from the Apple® Store or "SolarPower Wi-Fi" in Google® Play Store.

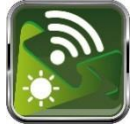

## 2-2. Initial Setup

Step 1: Registration at first time

After the installation, please tap the shortcut icon to access this APP on your mobile screen. In the screen, tap "Register" to access "User Registration" page. Fill in all

required information and scan the remote box PN by tapping icon. Or you can simply enter PN directly. Then, tap "Register" button.

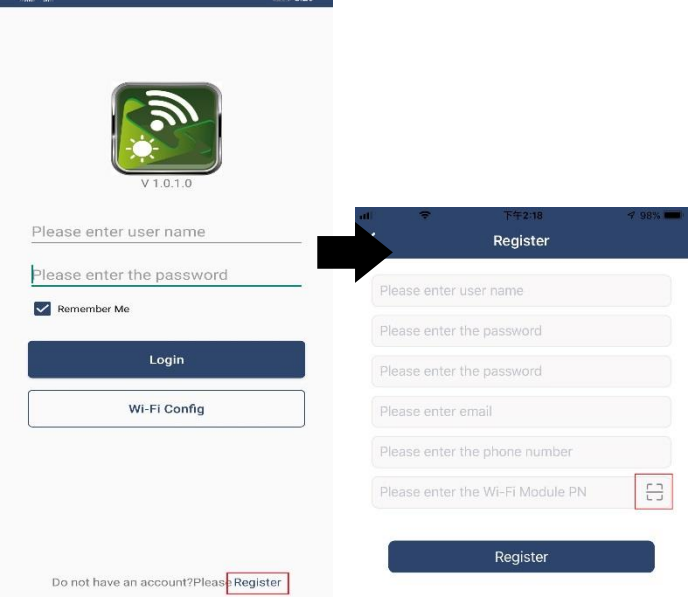

Then, a "Registration success" window will pop up. Tap "Go now" to continue setting local Wi-Fi network connection.

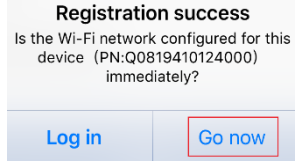

Step 2: Local Wi-Fi Module Configuration

Now, you are in "Wi-Fi Config" page. There are detailed setup procedure listed in "How to connect?" section and you may follow it to connect Wi-Fi.

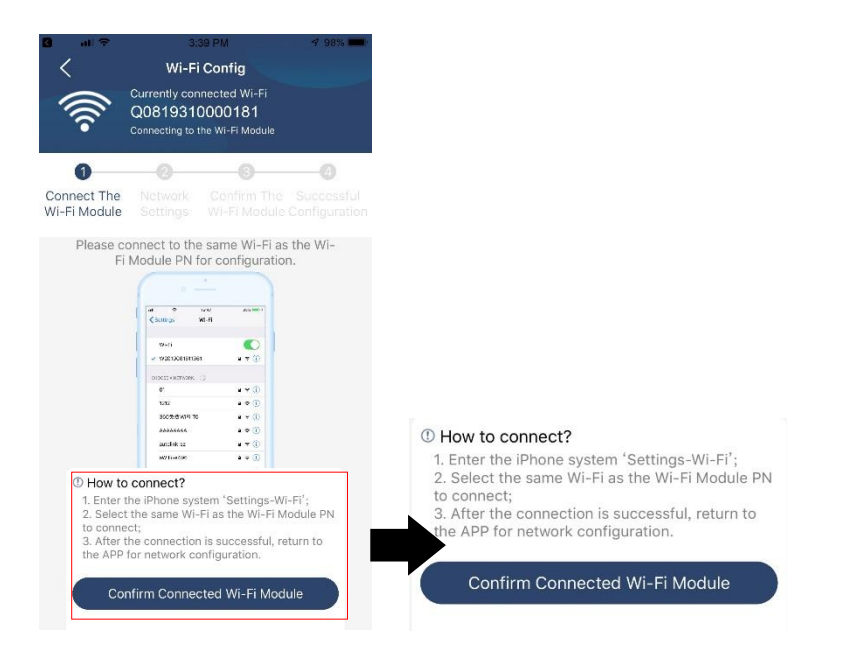

Enter the "Settings→Wi-Fi" and select connected Wi-Fi name. The connected Wi-Fi name is the same to your Wi-Fi PN number and enter default password "12345678". att 1:49 PM @ 77%

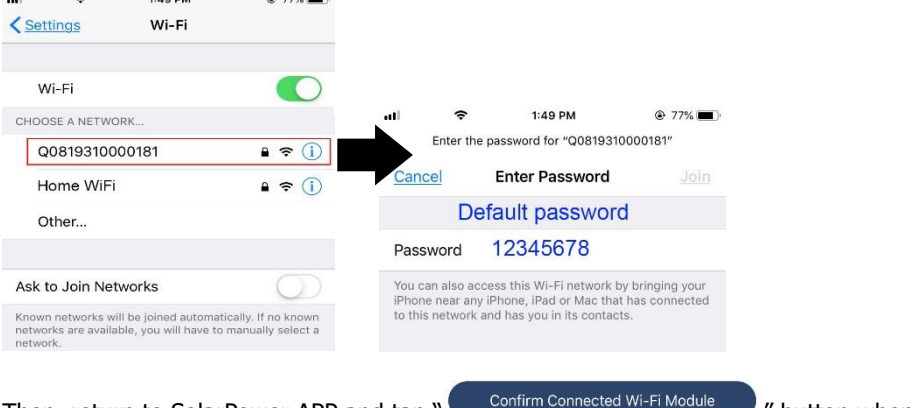

Then, return to SolarPower APP and tap " Wi-Fi module is connected successfully.

button when

Step 3: Wi-Fi Network settings

Tap 🛜 icon to select your local Wi-Fi router name (to access the internet) and enter password.

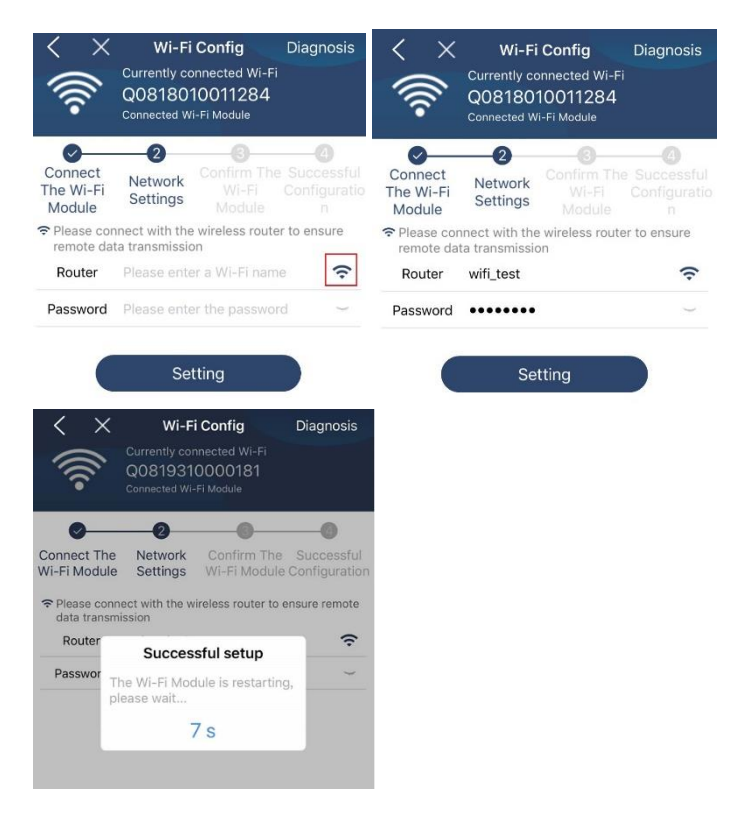

Step 4: Tap "Confirm" to complete the Wi-Fi configuration between the Wi-Fi module and the Internet.

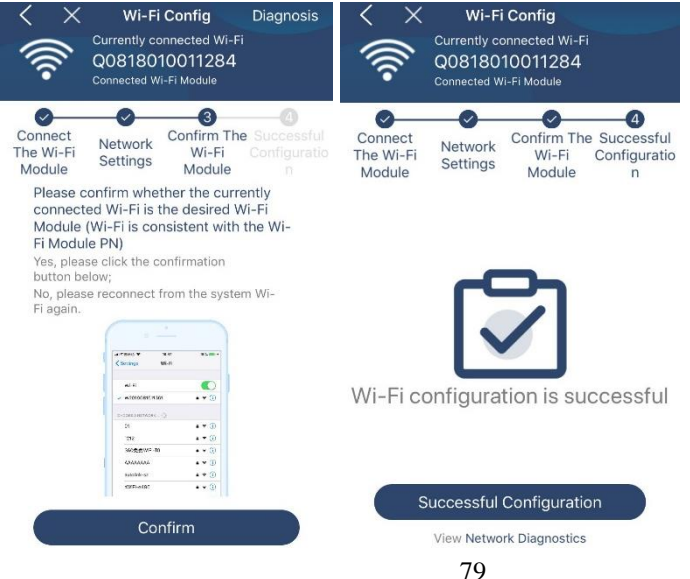

If the connection fails, please repeat Step 2 and 3.

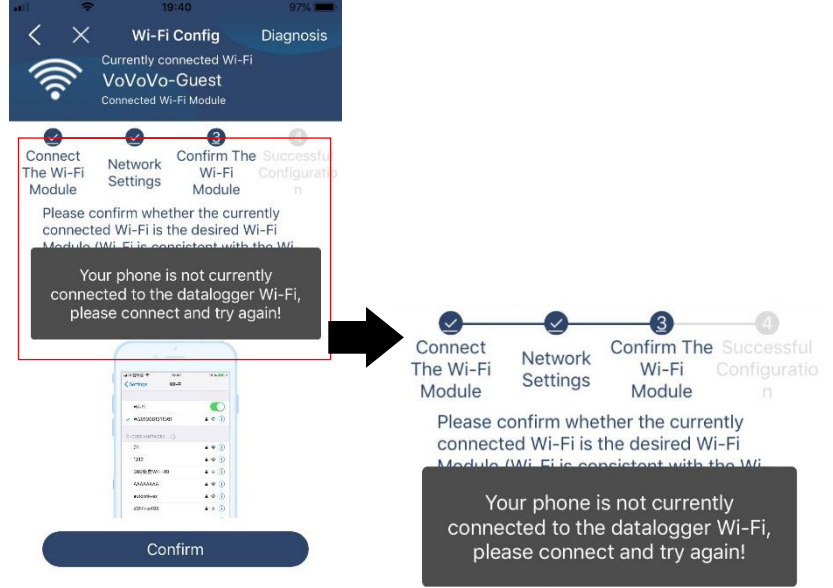

#### Diagnose Function

If the module is not monitoring properly, please tap "Diagnosis" on the top right corner of the screen for further details. It will show repair suggestion. Please follow it to fix the problem. Then, repeat the steps in the chapter 4.2 to re-set network setting. After all setting, tap "Rediagnosis" to re-connect again.

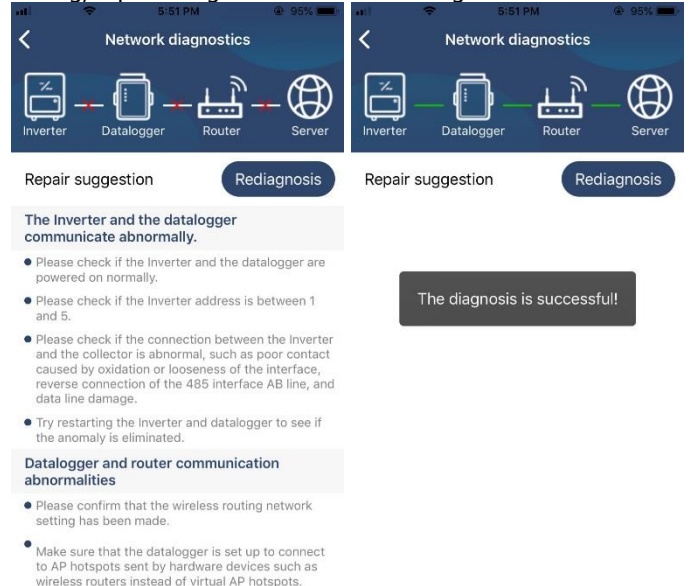

## 2-3. Login and APP Main Function

After finishing the registration and local Wi-Fi configuration, enter registered name and password to login.

Note: Tick "Remember Me" for your login convenience afterwards.

|       | <b>B</b>     |   |  |
|-------|--------------|---|--|
| Cloud | V 1.0.1.0    |   |  |
|       | ember Me     | _ |  |
|       | Login        |   |  |
|       | Wi-Fi Config | ٦ |  |

#### Overview

After login is successfully, you can access "Overview" page to have overview of your monitoring devices, including overall operation situation and Energy information for Current power and Today power as below diagram.

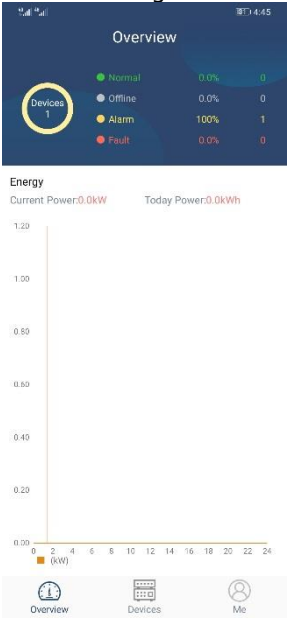

#### Devices

Tap the discrete terms icon (located on the bottom) to enter Device List page. You can review all devices here by adding or deleting Wi-Fi Module in this page.

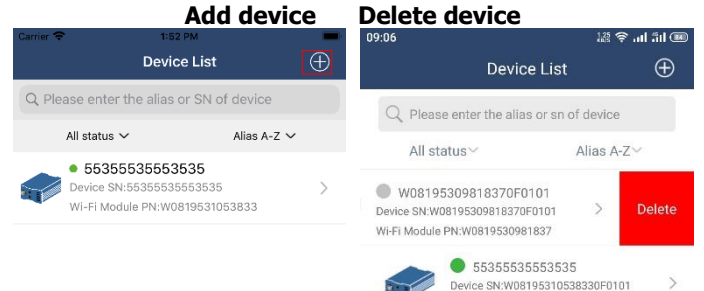

Wi-Fi Module PN:W0819531053833

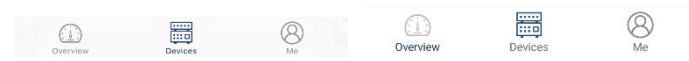

Tap  $\bigoplus$  icon on the top right corner and manually enter part number to add device. This part number label is pasted on the bottom of inverter. After entering part number, tap "Confirm" to add this device in the Device list.

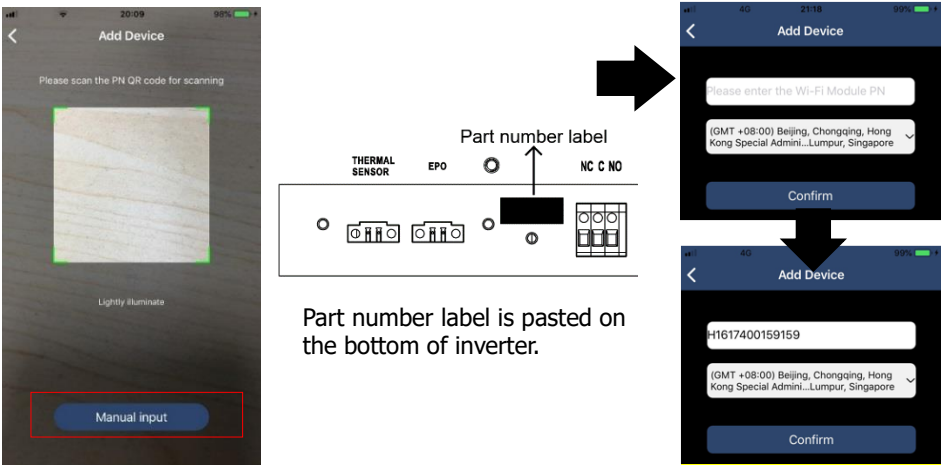

For more information about Device List, please refer to the section 2.4.

### ME

In ME page, users can modify "My information", including [User's Photo], [Account security], [Modify password], [Clear cache], and [Log-out], shown as below diagrams.

|                  |         |               | <                                       | Account Security                            | _            |
|------------------|---------|---------------|-----------------------------------------|---------------------------------------------|--------------|
| Carrier 🗢        | 7:04 PM | -             | Modify Password                         | Ł                                           | >            |
|                  | Me      |               | <b>x</b>                                | <sup>7:04 PM</sup><br>Modify Password       |              |
|                  |         | Cloud Walker  | Set the WatchPowe<br>WatchPower with ye | r password, you can login di<br>our account | rectly to    |
|                  |         | Owner         | My account                              |                                             | Cloud Walker |
| 1<br>Devices     | _       | 0<br>Alarms   | Old password                            | Please enter the                            | old password |
| Account Security | у       | >             | New password                            | Please enter the n                          | ew password  |
| About            |         | $\rightarrow$ | Confirm password                        | Enter new pa                                |              |
| 😸 Clear Cache    |         | 1.62KB        | commit password                         |                                             |              |
|                  | Log Out | ]             |                                         | Confirm                                     |              |

## 2-4. Device List

In Device List page, you can pull down to refresh the device information and then tap any device you want to check up for its real-time status and related information as well as to change parameter settings. Please refer to the parameter setting list.

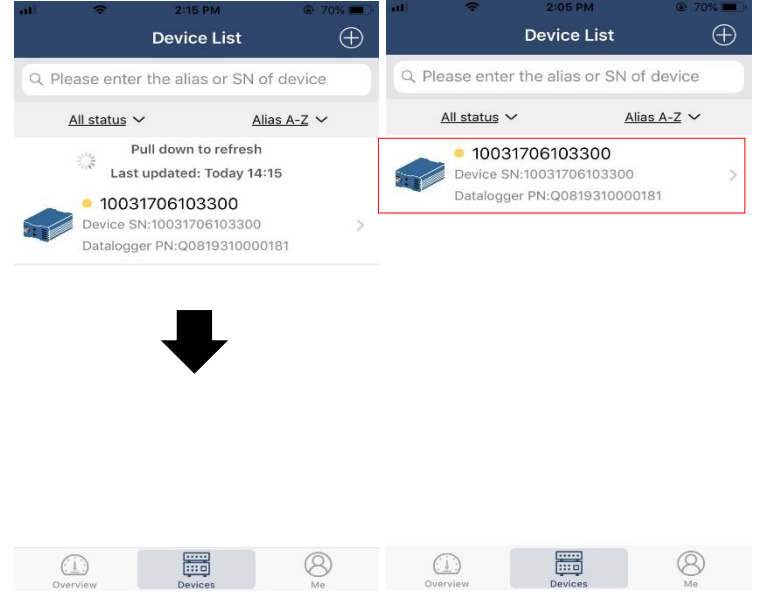

| ali 🗢          | 8:25 PM        | <b>@</b> 6 | 2% 💻 🕚         |
|----------------|----------------|------------|----------------|
| <              | 10031706103300 |            |                |
|                | Battery Mode   |            | 229.5V<br>0.0W |
| oov niges.     |                | -          | 26.24          |
| Basic          | Information    | proc       | luct Info      |
| Grid Voltage   |                |            | 0.0V           |
| Grid Frequenc  | сy             |            | 0.0Hz          |
| PV Input Volta | age            |            | 0.0V           |
| Battery Voltag | je             |            | 26.2V          |
| Battery Capac  | zity           |            | 100%           |
| Battery Charg  | ing Current    |            | OA             |
| Battery Disch  | arge Current   |            | 0A             |
| AC Output Vo   | Itage          | 2          | 29.5V          |
| AC Output Fre  | equency        | 6          | 0.0Hz          |

### Device Mode

On the top of screen, there is a dynamic power flow chart to show live operation. It contains five icons to present PV power, inverter, load, utility and battery. Based on your inverter model status, there will be [Standby Mode], [Line Mode], [Battery Mode].

**[Standby Mode]** Inverter will not power the load until "ON" switch is pressed. Qualified utility or PV source can charge battery in standby mode.

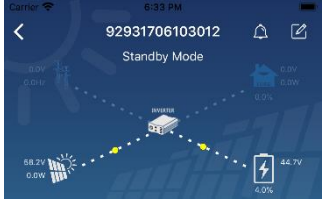

**[Line Mode]** Inverter will power the load from the utility with or without PV charging. Qualified utility or PV source can charge battery.

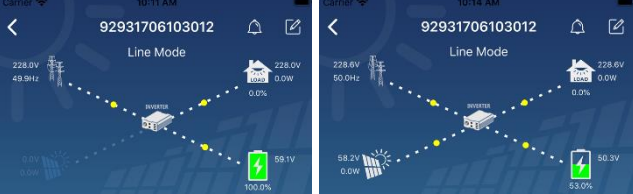

**[Battery Mode]** Inverter will power the load from the batter with or without PV charging. Only PV source can charge battery.

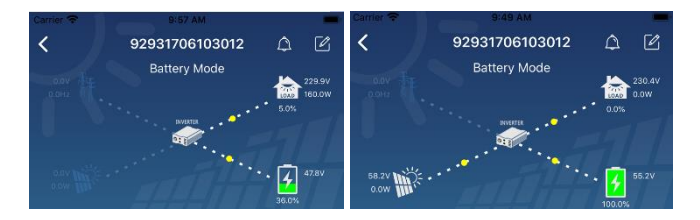

Device Alarm and Name Modification

In this page, tap the icon on the top right corner to enter the device alarm page.

Then, you can review alarm history and detailed information. Tap the icon on the top right corner, a blank input box will pop out. Then, you can edit the name for your device and tap "Confirm" to complete name modification.

| <ul> <li>&lt; 92831801100005 ♀</li> <li>Provide the second state of the second state of the secon</li></ul>                                                                                                    |       |
|----------------------------------------------------------------------------------------------------|-------|
| Battery mode                                                                                                    |       |
| 0.00<br>0.00<br>0.00 | ation |
| Basic information Product information Rated info                                                                                                    | .ov   |
| Grid Voltage 0.0V Grit Cancel Confirm                                                                                                    | )Hz   |
| Grid Frequency 0.0Hz                                                                                                    | .0V   |
| PV Input Voltage 302.7V Battery Voltage 47                                                                                                    | .9V   |
| Battery Voltage 28.3V Battery Capacity 3                                                                                                    | 7%    |
| Battery Capacity 100%                                                                                                    | 0A    |
| Battery Charging Current OA AC Output Voltage 200                                                                                                    | 0A    |
| Battery Discharge Current OA AC Output Voltage 230                                                                                                    | ƏHz   |
| AC Output Voltage 230.2V AC Output Apparent Power (                                                                                                    | JVA   |

## Device Information Data

Users can check up [Basic Information], [Product Information], [Rated information], [History], and [Wi-Fi Module Information] by swiping left.

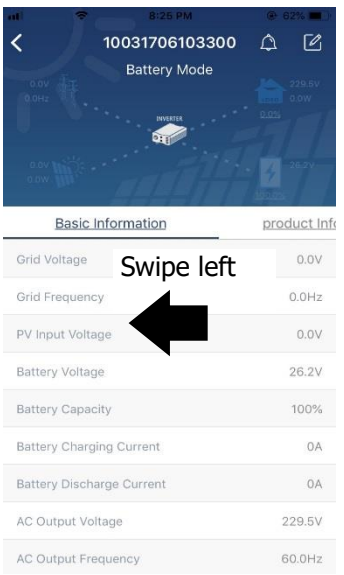

**[Basic Information]** displays basic information of the inverter, including AC voltage, AC frequency, PV input voltage, Battery voltage, Battery capacity, Charging current, Output voltage, Output frequency, Output apparent power, Output active power and Load percent. Please slide up to see more basic information.

**(Production Information)** displays Model type (Inverter type), Main CPU version, Bluetooth CPU version and secondary CPU version.

**[Rated Information]** displays information of Nominal AC voltage, Nominal AC current, Rated battery voltage, Nominal output voltage, Nominal output frequency, Nominal output current, Nominal output apparent power and Nominal output active power. Please slide up to see more rated information.

[History] displays the record of unit information and setting timely.

**[Wi-Fi Module Information]** displays of Wi-Fi Module PN, status and firmware version.

#### Parameter Setting

This page is to activate some features and set up parameters for inverters. Please be noted that the listing in "Parameter Setting" page in below diagram may differ from the models of monitored inverter. Here will briefly highlight some of it, [Output Setting],

[Battery Parameter Setting], [Enable/ Disable items], [Other Settings], [Restore to the defaults] to illustrate.

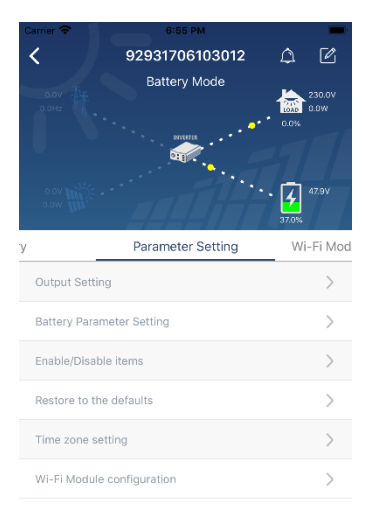

There are three ways to modify setting and they vary according to each parameter.

- a) Listing options to change values by tapping one of it.
- b) Activate/Shut down functions by clicking "Enable" or "Disable" button.
- c) Changing values by clicking arrows or entering the numbers directly in the column.

Each function setting is saved by clicking "Set" button.

Please refer to below parameter setting list for an overall description and be noted that the available parameters may vary depending on different models. Please always see the original product manual for detailed setting instructions.

### Parameter setting list:

| Item                 |                         | Description                              |  |
|----------------------|-------------------------|------------------------------------------|--|
| Output setting       | Output source priority  | To configure load power source priority. |  |
|                      | AC input range          | Input voltage range selection            |  |
|                      | Output voltage          | To set output voltage.                   |  |
|                      | Output frequency        | To set output frequency.                 |  |
| Battery<br>parameter | Battery Type            | Select connected battery type            |  |
| setting              | Battery Cut-off Voltage | Set battery cut-off voltage              |  |

|                             | Bulk Charging Voltage                   | Set battery bulk charging voltage                                                            |
|-----------------------------|-----------------------------------------|----------------------------------------------------------------------------------------------|
|                             | Battery Float Voltage                   | Set battery floating charging voltage                                                        |
|                             | Max Charging Current                    | To configure total charging current for solar and utility chargers.                          |
|                             | Max AC Charging<br>Current              | Set maximum utility charging current                                                         |
|                             | Charging Source<br>Priority             | To configure charger source priority                                                         |
|                             | Back To Grid Voltage                    | Set battery voltage to stop discharging when grid is available                               |
|                             | Back To Discharge<br>Voltage            | Set battery voltage to stop charging when grid is available                                  |
| Enable/Disable<br>Functions | Overload Auto Restart                   | If disabled, the unit won't be restarted after overload occurs.                              |
|                             | Overload Temperature<br>Auto Restart    | If disabled, the unit won't be restarted after over-temperature fault is solved.             |
|                             | Overload Bypass                         | If enabled, the unit will enter bypass mode when overload occurs.                            |
|                             | Beeps While Primary<br>Source Interrupt | If enabled, buzzer will alarm when primary source is abnormal.                               |
|                             | Buzzer                                  | If disabled, buzzer won't be on when alarm/fault occurred.                                   |
|                             | Backlight                               | If disabled, LCD backlight will be off<br>when panel button is not operated for 1<br>minute. |

|                        | LCD Screen Return To<br>Default Display                            | If selected, no matter how users switch<br>display screen, it will automatically return<br>to default display screen (Input voltage<br>/output voltage) after no button is<br>pressed for 1 minute. |
|------------------------|--------------------------------------------------------------------|----------------------------------------------------------------------------------------------------|
|                        | Fault Code Record                                                  | If enabled, fault code will be recorded in the inverter when any fault happens.                                                                                                    |
|                        | Solar Feed To Grid                                                 | If selected, solar energy is allowed to feed to the grid.                                                                                                    |
| Other Settings         | Solar Supply Priority                                              | Set solar power as priority to charge the battery or to power the load.                                                                                                    |
|                        | Reset PV Energy<br>Storage                                         | If clicked, PV energy storage data will be reset.                                                                                                    |
|                        | Start Time For Enable<br>AC Charge Working                         | The setting range of start charging time<br>for AC charger is from 00:00 to 23:00.<br>The increment of each click is 1 hour.                                                                        |
|                        | Ending Time For Enable<br>AC Charge Working                        | The setting range of stop charging time<br>for AC charger is from 00:00 to 23:00.<br>The increment of each click is 1 hour.                                                                         |
|                        | Scheduled Time For AC<br>Output On                                 | The setting range of scheduled time for AC output on is from 00:00 to 23:00. The increment of each click is 1 hour.                                                                                 |
|                        | Scheduled Time For AC<br>Output Off                                | The setting range of scheduled time for AC output off is from 00:00 to 23:00. The increment of each click is 1 hour.                                                                                |
|                        | Country Customized<br>Regulations                                  | Select inverter installed area to meet local regulation.                                                                                                    |
|                        | Set Date Time                                                      | Set date time.                                                                                                    |
| Restore to the default | This function is to restore all settings back to default settings. |                                                                                                    |